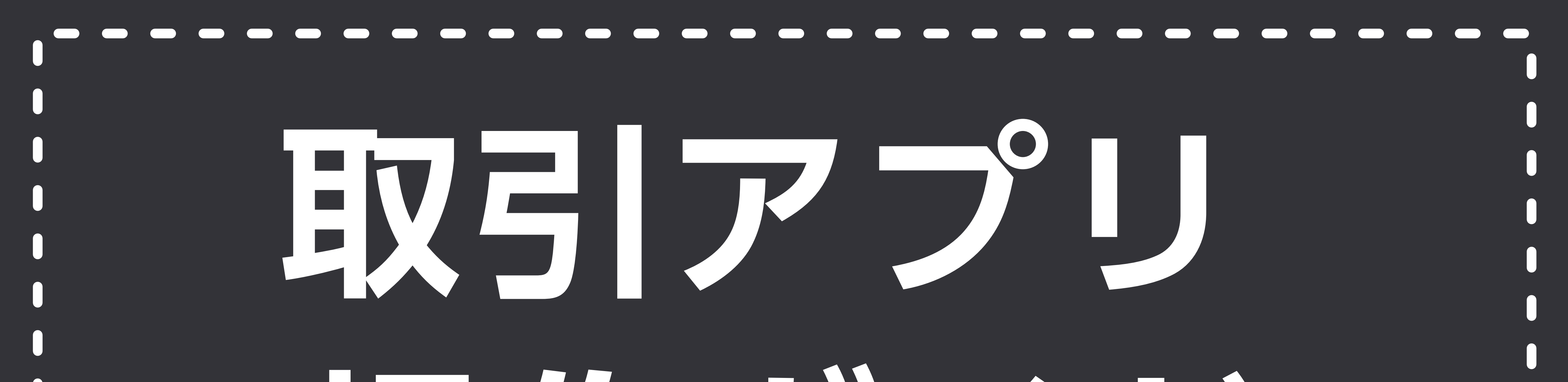

# 操作方子

### version 1.6

# られのあおぞらネット銀行

©GMO Aozora Net Bank, Ltd. All Rights Reserved.

もくじ

# 1. ログイン画面

# 2.メニュー

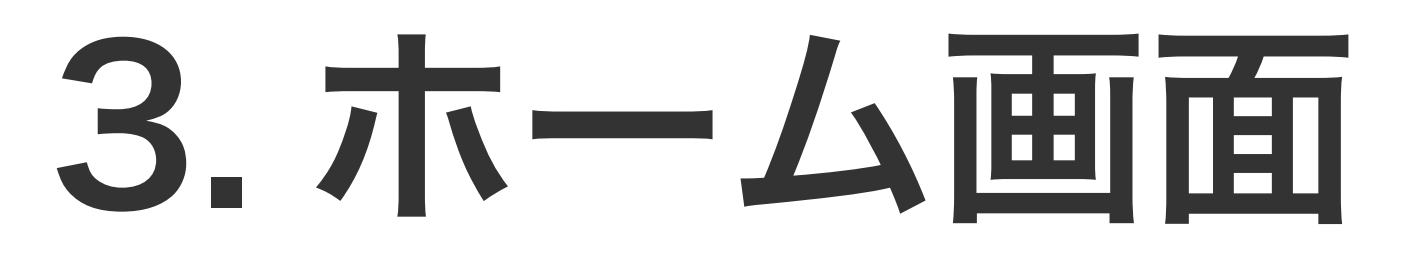

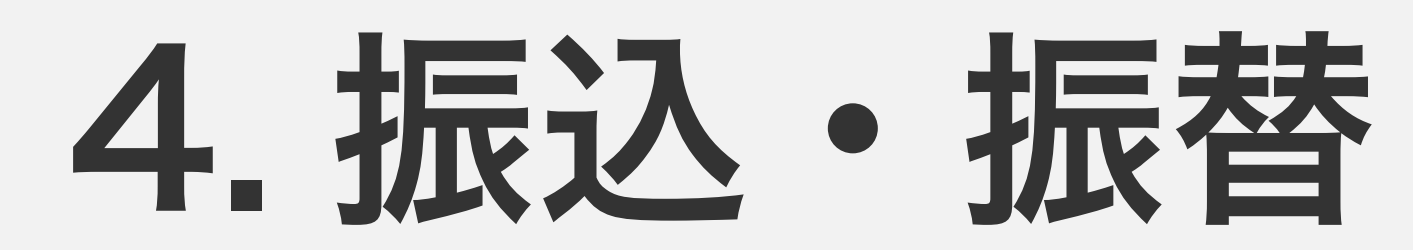

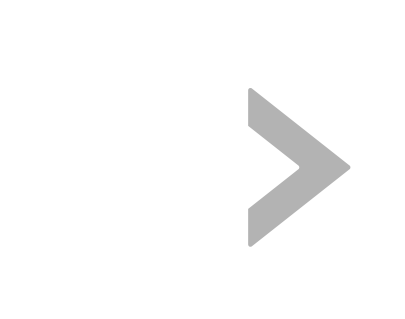

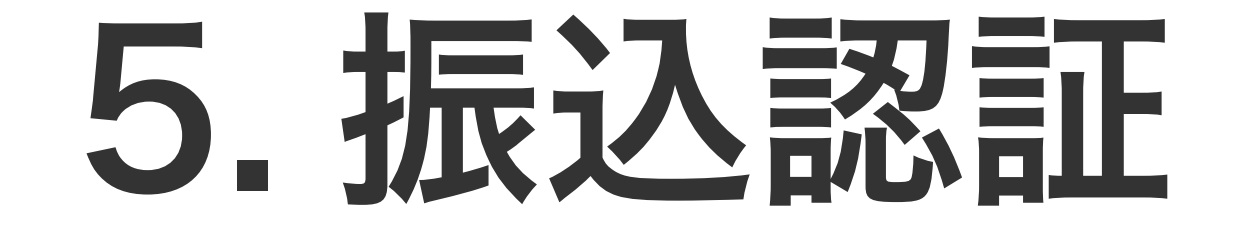

# 6. 振込状況の確認

# 7. 証券コネクトロ座への入出金

# 8. 入出金明細

# **9. スマホ ATM**

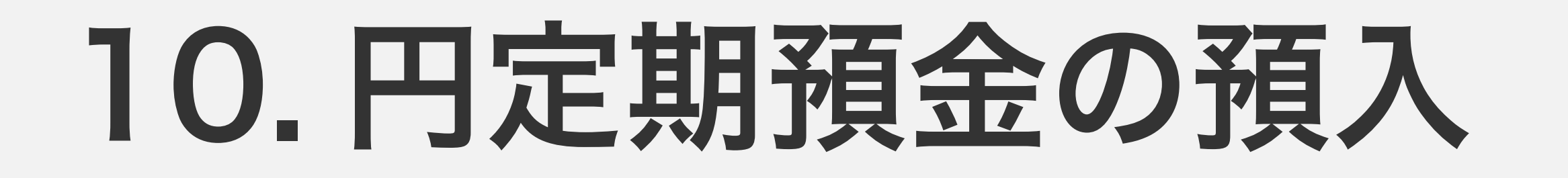

# 11. 外貨普通預金の預入 (購入)

# 12. デビット後払いオプションの設定(法人)

13. ポイント・キャンペーンの確認

14. お知らせを確認する

# 15. カードロック設定

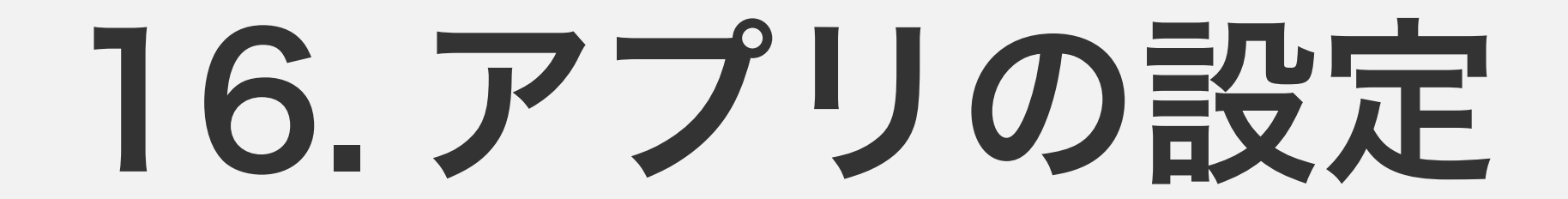

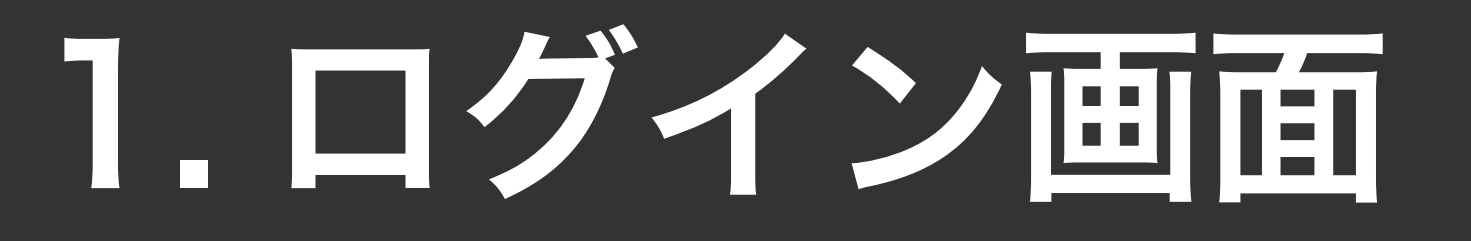

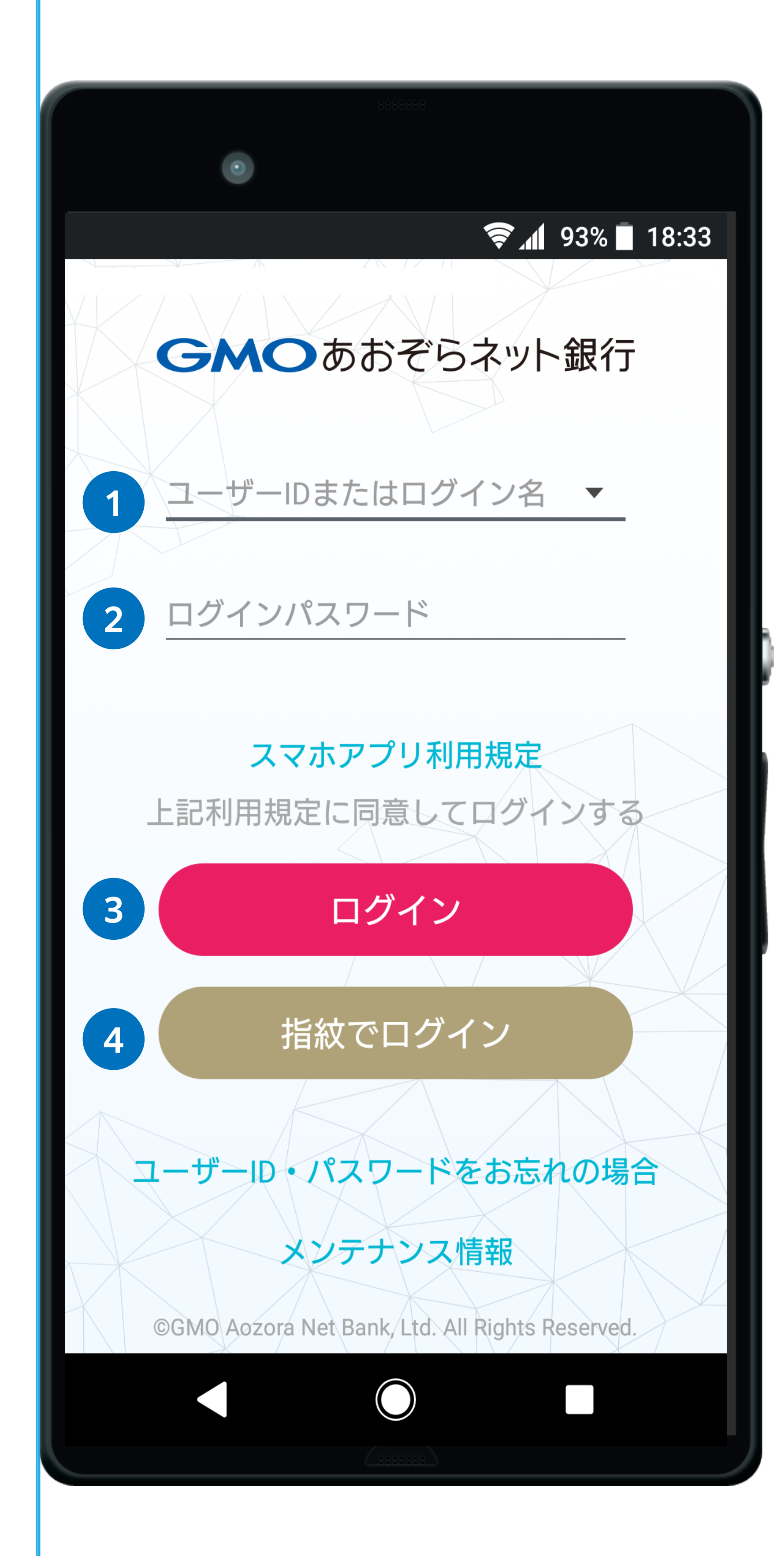

#### 1 ユーザー ID またはログイン名

インターネットブラウザからログインする際と同じものをご 利用ください。

#### 2 ログインパスワード

インターネットブラウザからログインする際と同じものをご 利用ください。

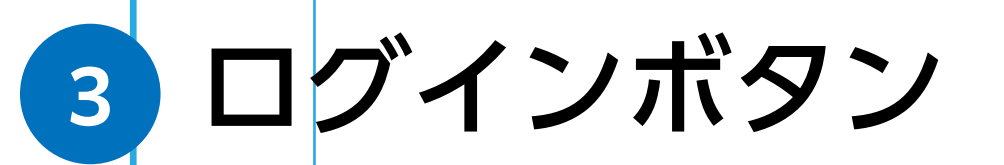

#### 4 指紋/顔認証でログインボタン

アプリ設定で生体認証(指紋、顔認証)を有効にしておくと、 次回以降はユーザー ID やパスワードを入力するかわりに生 体認証でログインすることができます。 ※お使いのスマートフォン端末に対応した生体認証がご利用 いただけます。

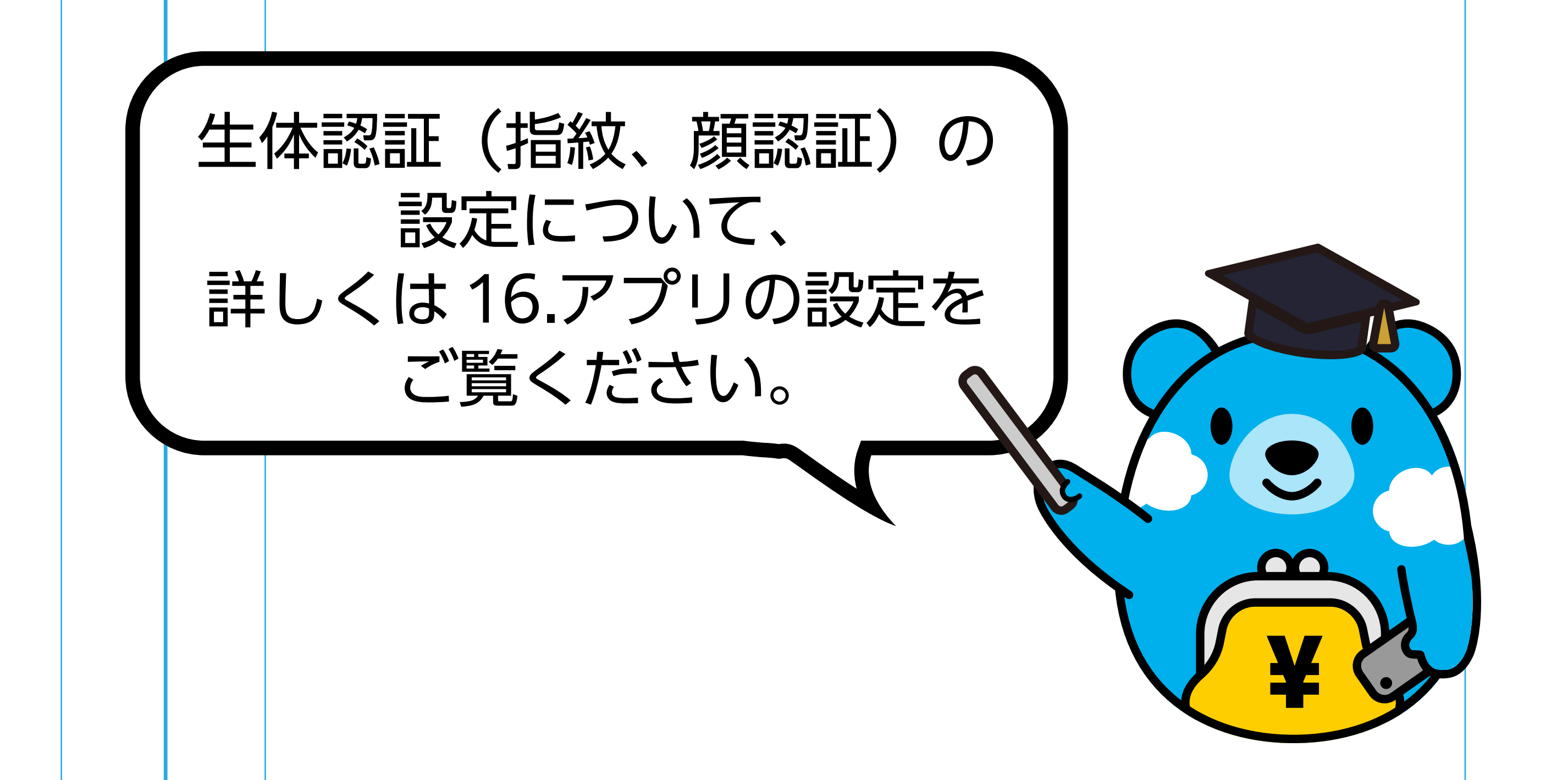

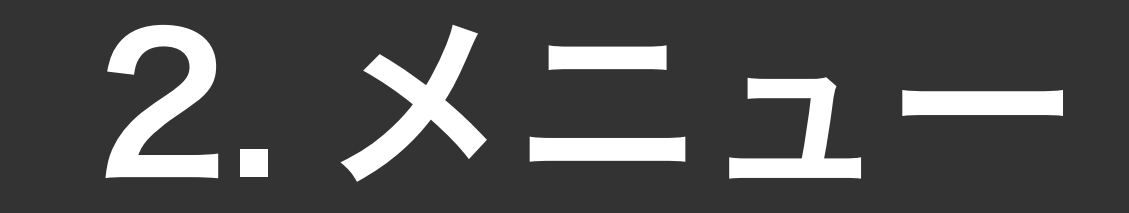

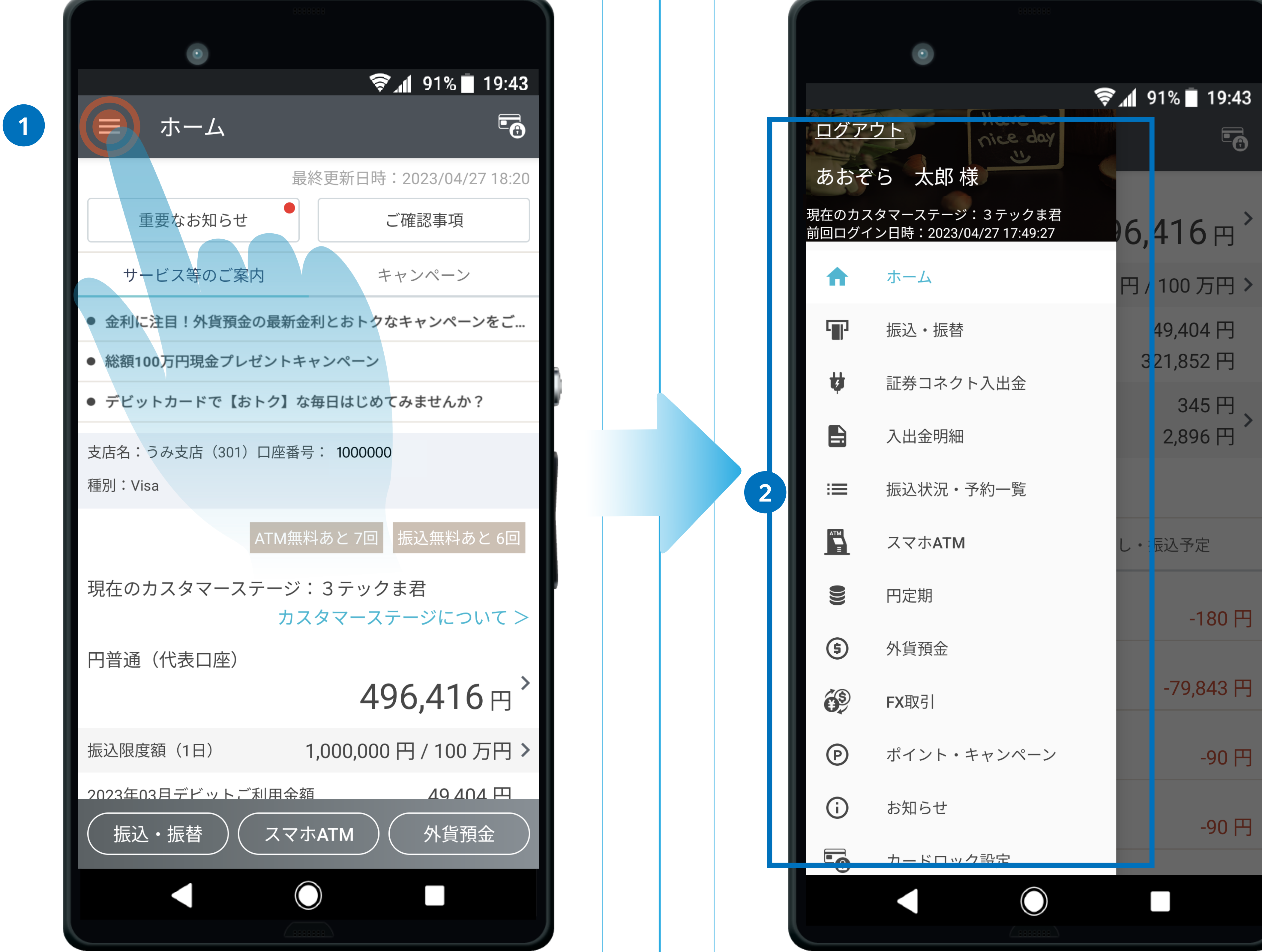

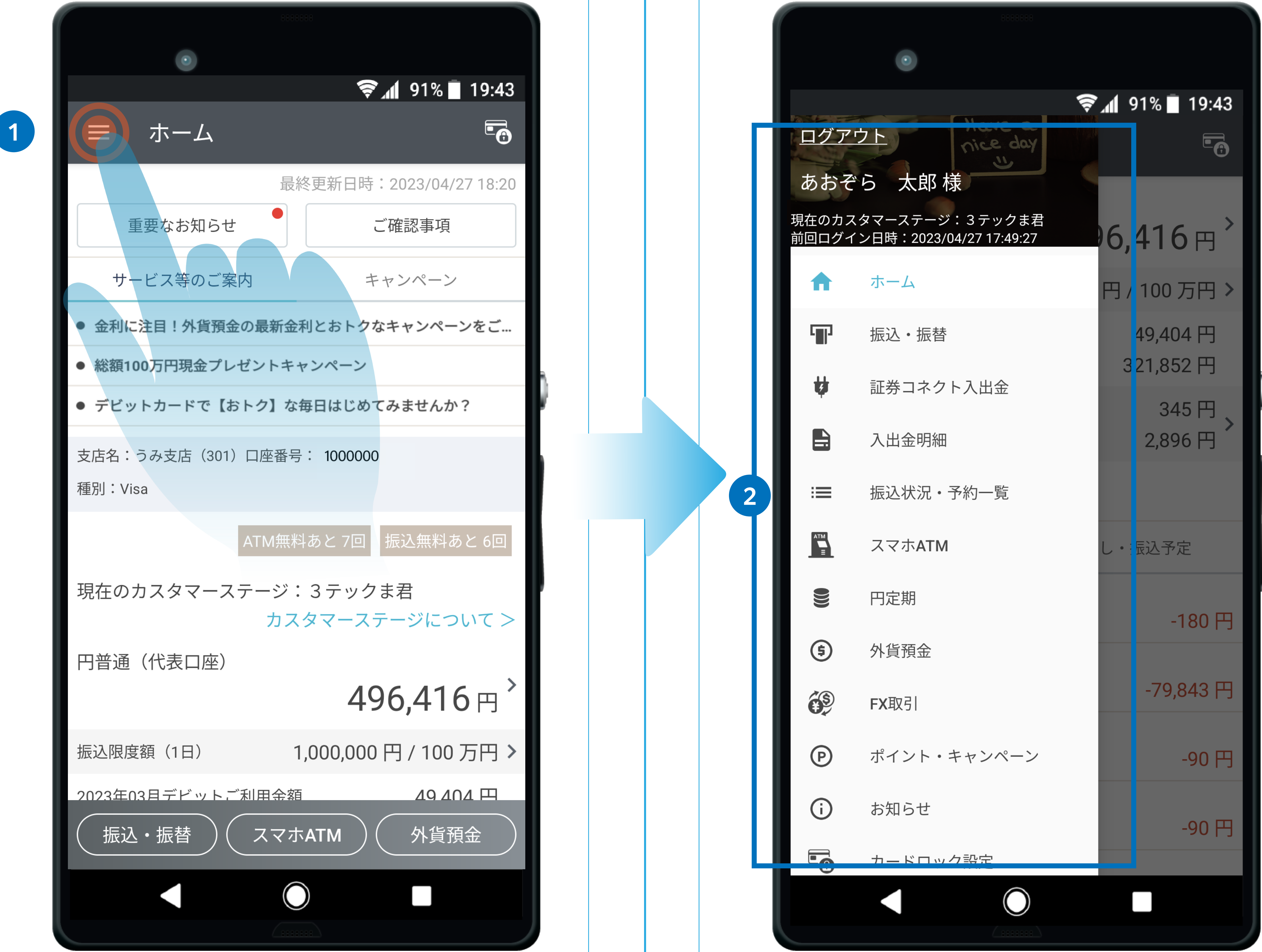

1 メニューボタン メニューを表示するには、画面左上の「メニューボ タン」をタップします。

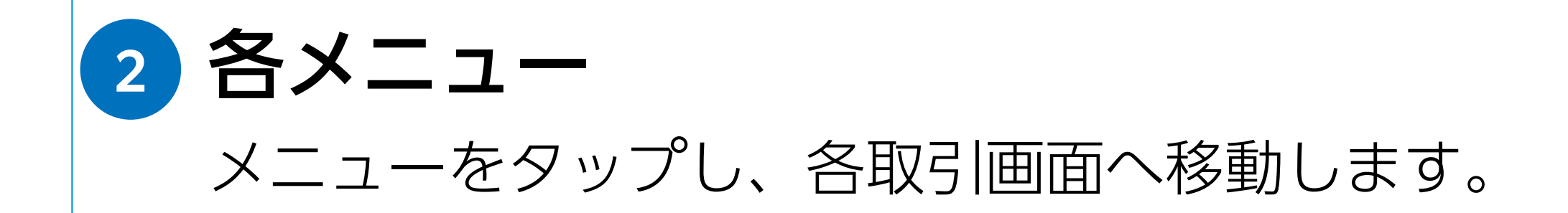

# 3. ホーム画面

### 個人・個人事業主のお客さま

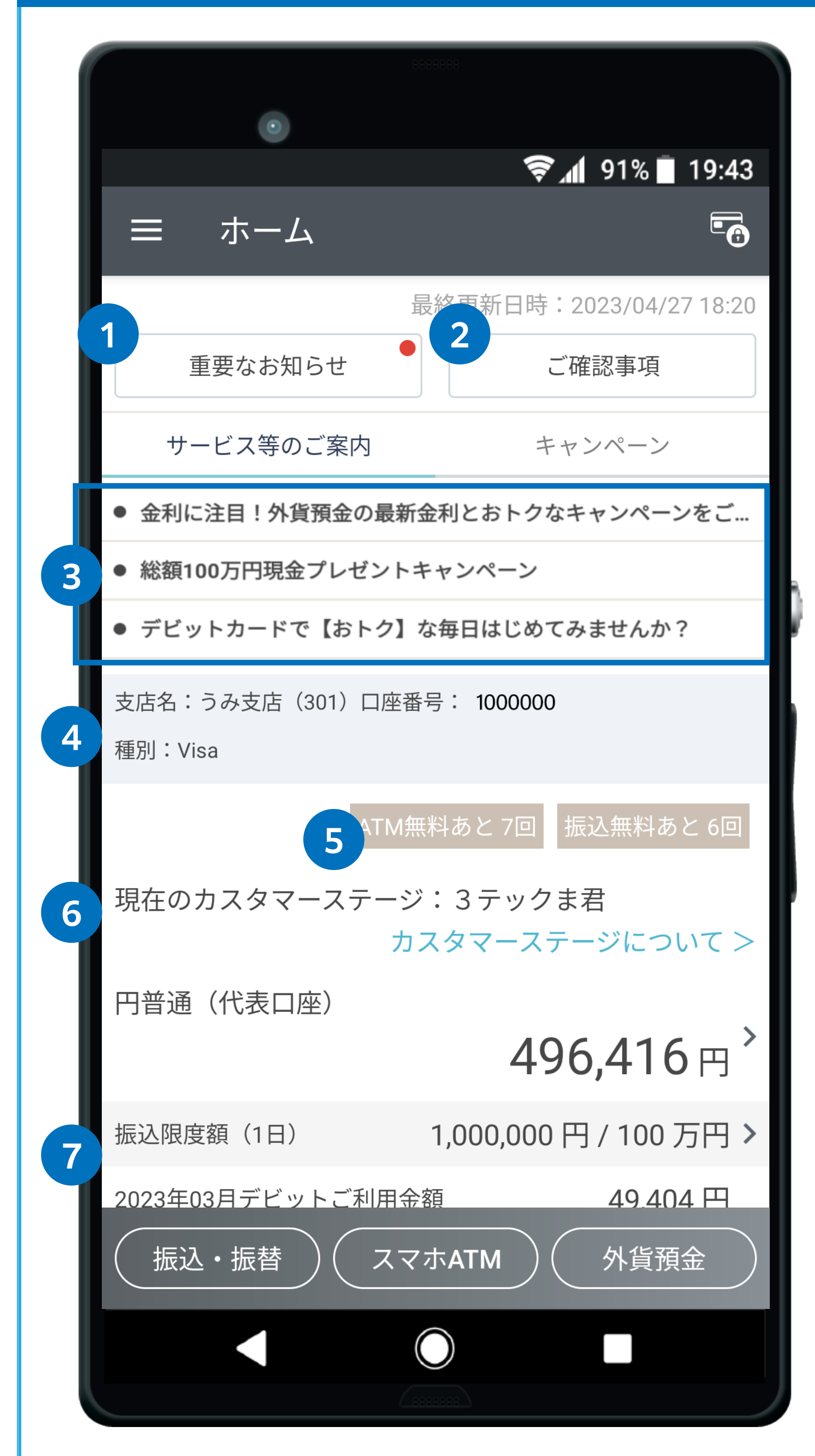

1 重要なお知らせボタン

重要なお知らせ一覧に移動します。

2 ご確認事項ボタン

Web サイトのご確認事項に移動します。

3 **サービスのご案内またはキャンペーン** 直近のサービスのご案内またはキャンペーンを表示します。

#### 4 支店名と口座番号

お客さまの口座の支店名と口座番号が表示されます。 ※複数の口座をお持ちの場合、「切替」 ボタンより口座切替ができます。

#### 5 ATM 無料回数と振込無料回数

ATM での利用手数料(1 ~ 3 テックま君:入金と出金の合計手数料、 4 テックま君:出金手数料)と他の金融機関宛ての振込手数料の、当 月分の残り無料回数が表示されます。

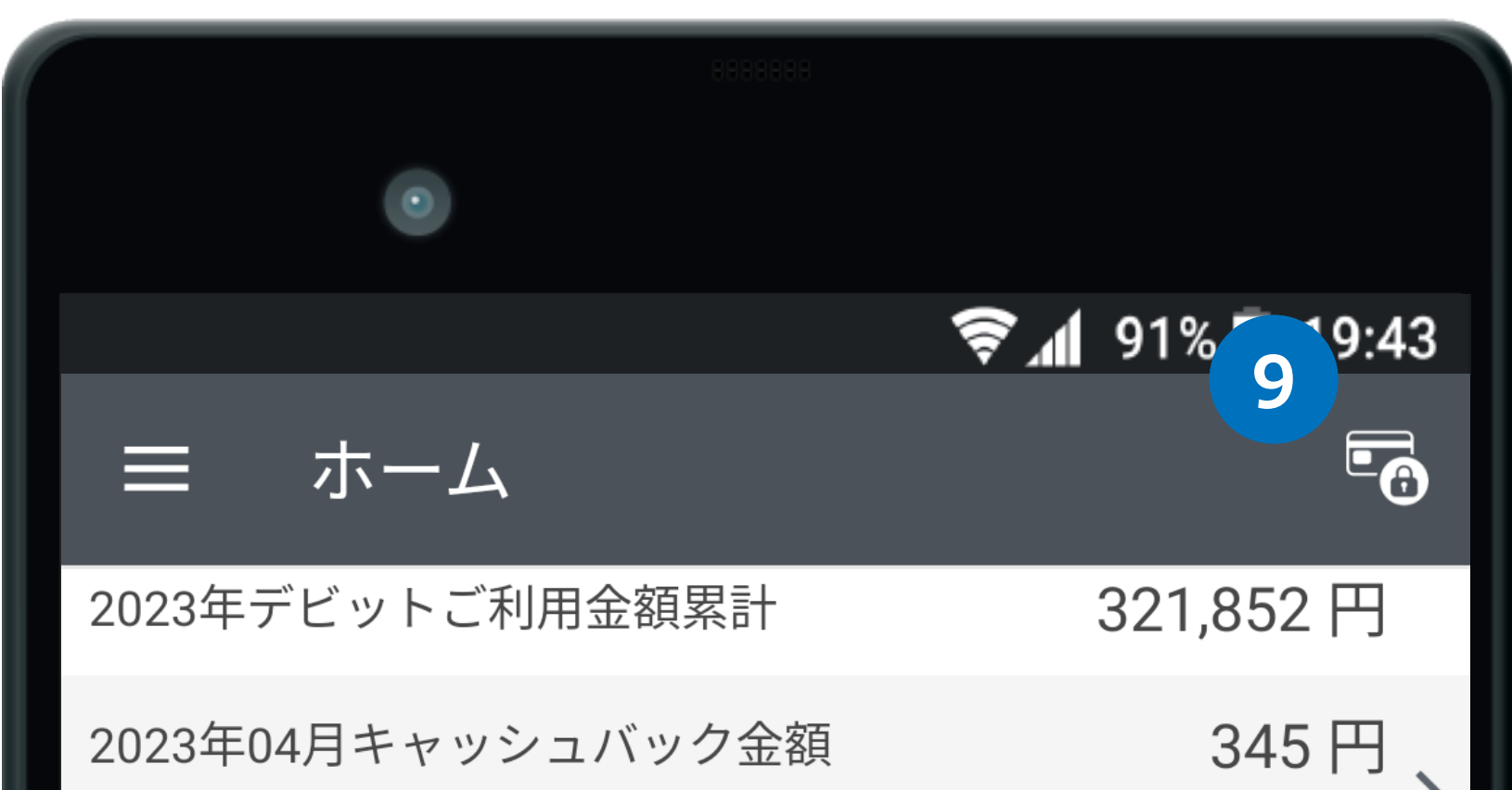

#### 6 円普通(代表口座)

円普通預金(代表口座)の残高が表示されます。 タップすると入出金明細へ移動します。

#### 7 振込限度額(1日)

「当日の振込可能金額 / 設定された振込限度額」が表示されます。上図の例では、設定された振込限度額の 50 万円に対し、当日は振込を行っていないため振込可能額が 500,000 円あるというものになります。

#### 8 詳細表示ボタン

「詳細表示」をタップすると、円普通預金(代表口座)以外の、証券コ ネクトロ座残高、円定期預金残高、外貨普通預金残高および総残高を 表示します。

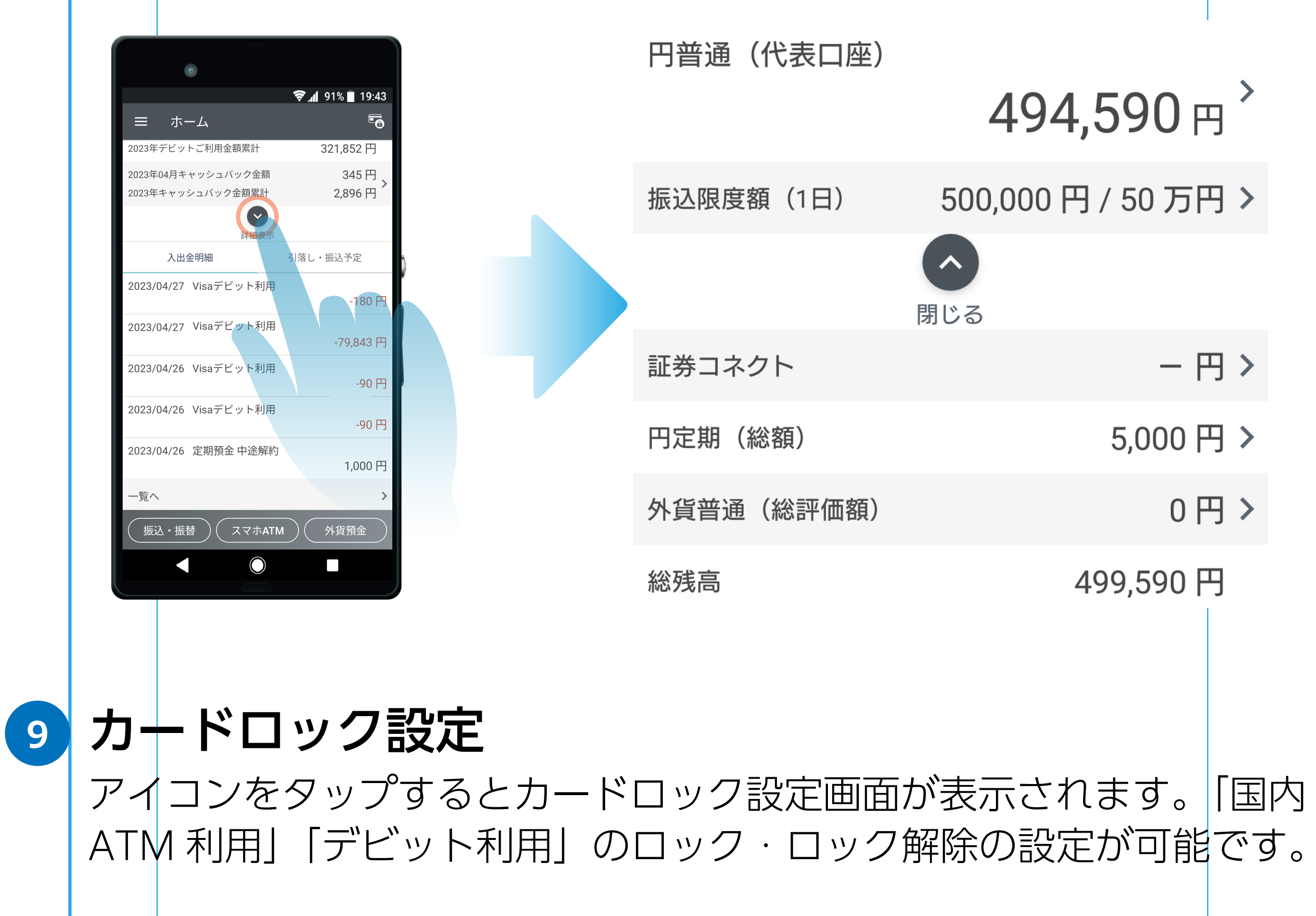

|   |   | 2023年キャッ:  | シュバック金額累計<br>8<br>マ<br>詳細表示 | 2,896 円    |
|---|---|------------|-----------------------------|------------|
|   |   | 入出会        | 金明細                         | 引落し・振込予定   |
|   |   | 2023/04/27 | Visaデビット利用                  | -180 円     |
|   |   | 2023/04/27 | Visaデビット利用                  | -79,843 円  |
| 1 | 0 | 2023/04/26 | Visaデビット利用                  | -90 円      |
|   |   | 2023/04/26 | Visaデビット利用                  | -90 円      |
|   |   | 2023/04/26 | 定期預金 中途解約                   |            |
|   |   |            |                             | 1,000 円    |
| 1 | ) | 一覧へ        |                             | >          |
|   |   | 12<br>振込・振 | 替<br>13<br>スマホATM           | 14<br>外貨預金 |
|   |   |            | $\bigcirc$                  |            |
|   |   |            |                             |            |

10 入出金明細または引落し・振込予定 直近の入出金明細または引落し・振込予定を表示します。

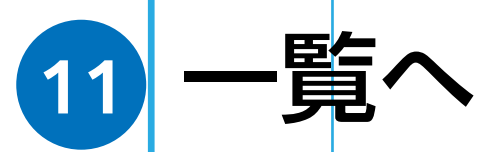

入出金明細または引落し・振込予定の一覧へ移動します。

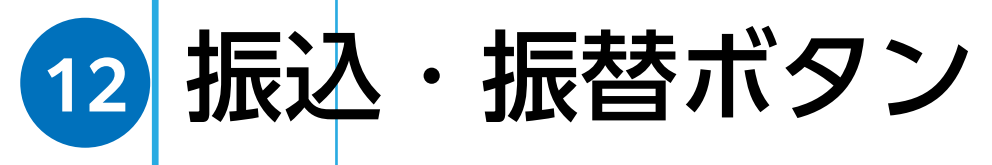

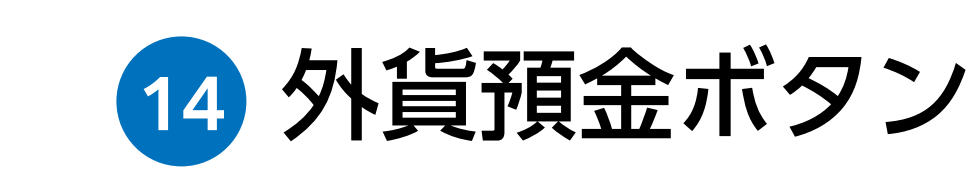

外貨預金画面へ移動します。

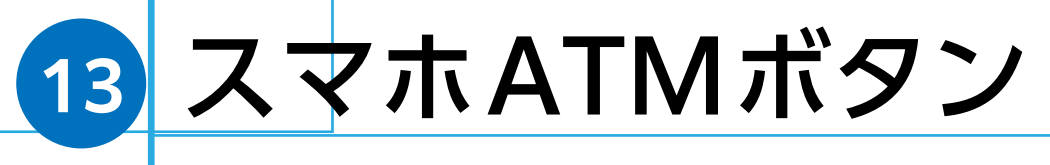

スマホ ATM 画面へ移動します。

振込・振替画面へ移動します。

# 3. ホーム画面

### 法人のお客さま

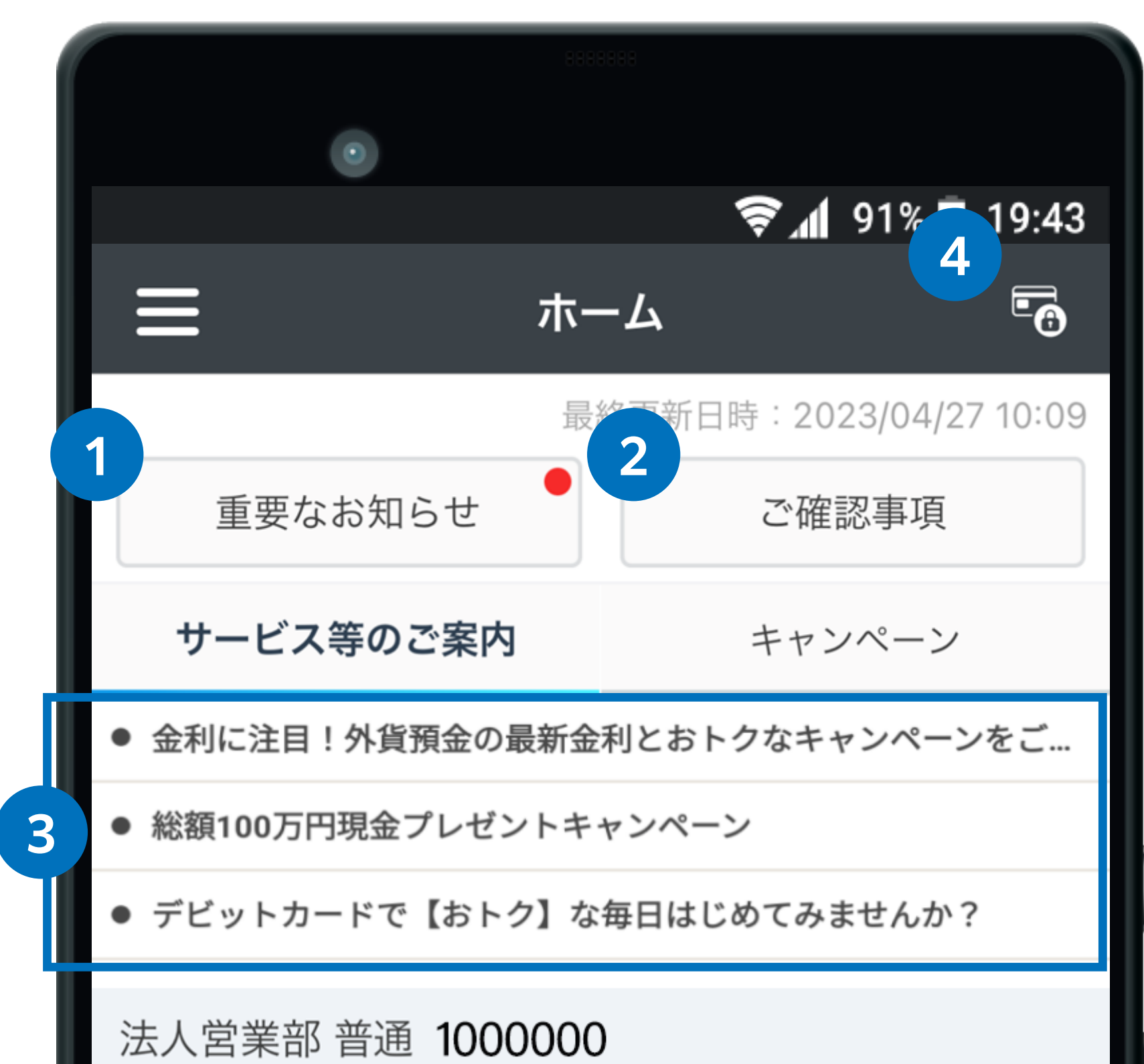

1 **重要なお知らせボタン** 重要なお知らせ一覧に移動します。

2 ご確認事項ボタン

Web サイトのご確認事項に移動します。

3 サービスのご案内またはキャンペーン

直近のサービスのご案内またはキャンペーンを表示します。

#### 4 カードロック設定

アイコンをタップするとカードロック設定画面が表示されます。 「国内 ATM 利用」「デビット利用」のロック・ロック解除の 設定が可能です。

| 株式会社あおぞら             |                     |
|----------------------|---------------------|
| 円普通(代表口座)<br>1,39    | ATM無料あと0回<br>4,656円 |
| 2023年03月デビットご利用金額    | 1,000 円             |
| 2023年デビットご利用金額累計     | 1,000 円             |
| 5 3年04月キャッ 6 ック金額    | 7 12 円              |
| 入出金明細         スマホATM | デビット後払い             |
|                      |                     |

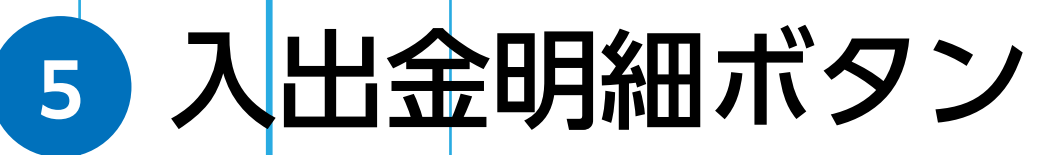

入出金明細の一覧に移動します。

**6** スマホATMボタン スマホATM 画面へ移動します。

#### 7 デビット後払いボタン

デビット後払いオプションの設定画面に移動します。

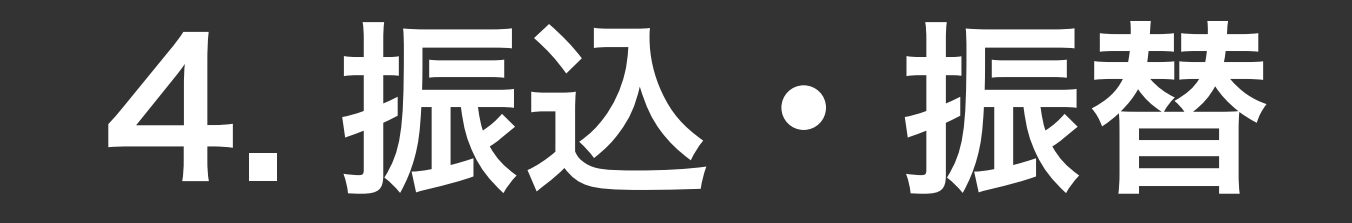

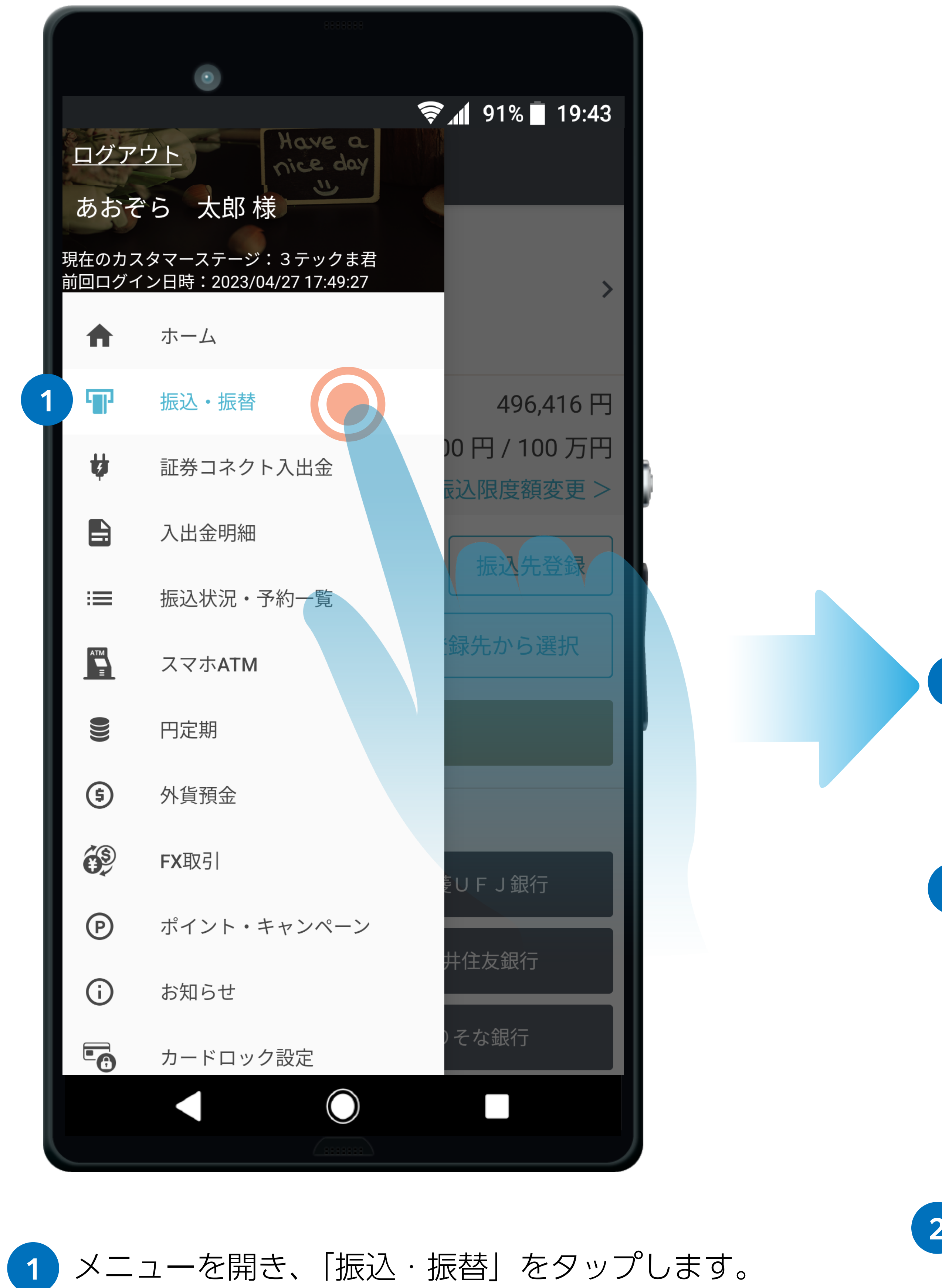

| 8888                                        | 888               |
|---------------------------------------------|-------------------|
| $\odot$                                     |                   |
|                                             | 🛜 📶 91% 📘 19:44   |
| <b>☰</b> 振込・振替                              |                   |
| 依頼人名                                        |                   |
| アオゾラ タロウ<br>うみ支店 普通 1000000<br>決済口座(つかいわけ口M | <b>〉</b><br>莝)    |
| 円普通預金残高                                     | 494,590 円         |
| 振込限度額(1日)                                   | 500,000 円 / 50 万円 |
| <b>振込・振替先</b><br>金融機関を選択してくだ                | さい                |
|                                             |                   |

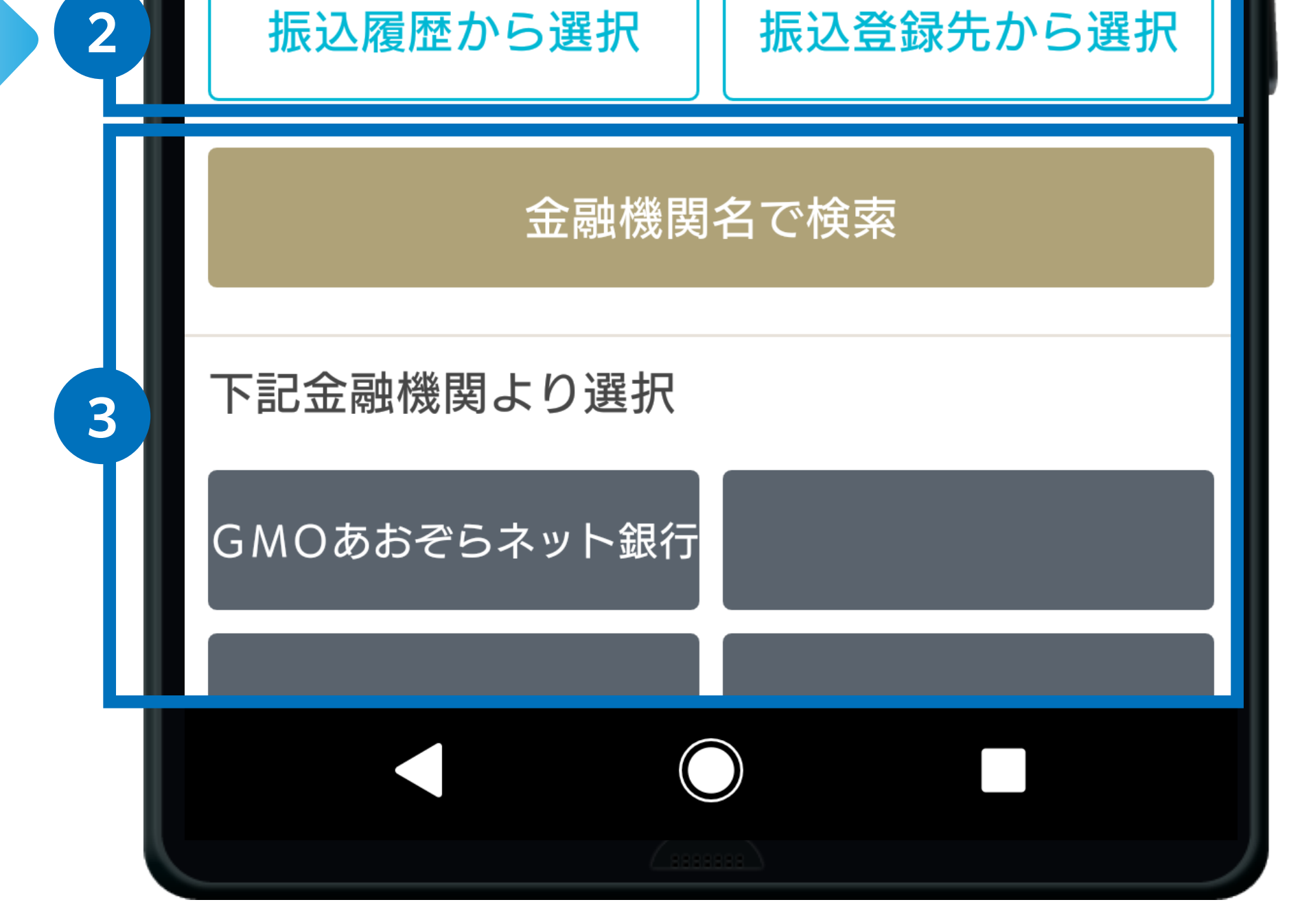

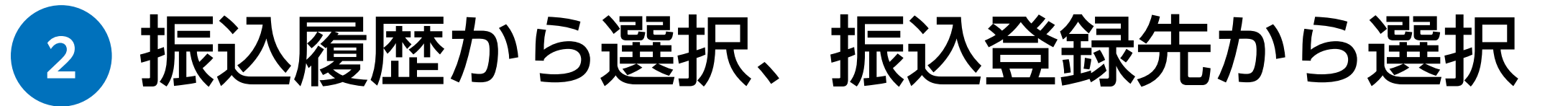

以前の振込先へ再度振り込む場合は「振込履歴から選択」を タップ、あらかじめ登録している振込先へ振り込む場合は「振 込登録先から選択」をタップして振込先を選択してください。

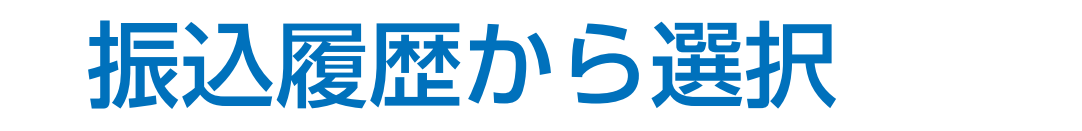

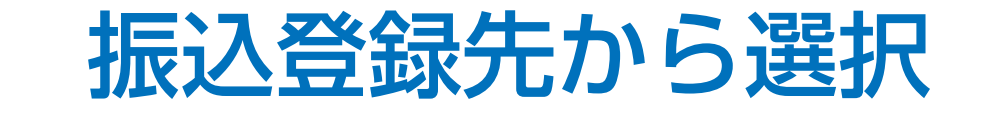

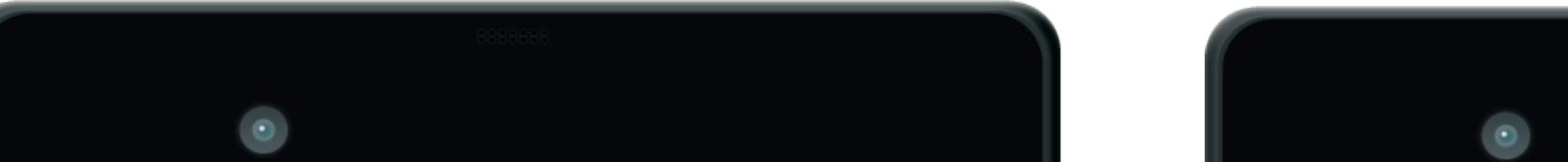

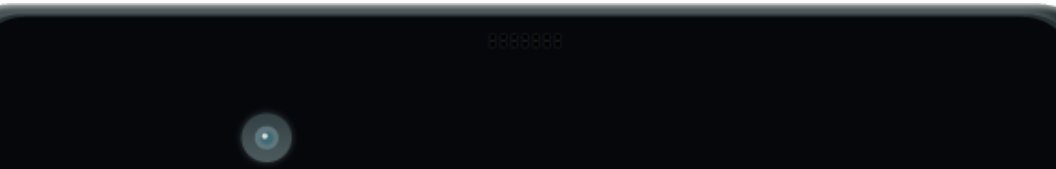

| 🛜 📶 91% 🔳 19:45                                                      |     |      |  |  |  |  |
|----------------------------------------------------------------------|-----|------|--|--|--|--|
| ← 振込履歴から選択                                                           |     |      |  |  |  |  |
| 20件                                                                  | 50件 | 100件 |  |  |  |  |
| 2018/07/23<br><b>アオゾラフドウサン(カ</b><br>GMOあおぞらネット銀行 法人営業部<br>普通 1000170 |     |      |  |  |  |  |
| 2018/07/12<br><b>アオゾラフドウサン(カ</b><br>GMOあおぞらネット銀行 法人営業部<br>普通 1000170 |     |      |  |  |  |  |
| 2018/07/10<br><b>アオゾラ ジロウ</b><br>GMOあおぞらネット銀行 あじさい支店<br>普通 1000000   |     |      |  |  |  |  |
|                                                                      |     |      |  |  |  |  |

| シ                                                                |
|------------------------------------------------------------------|
|                                                                  |
| <b>シブヤ ハナコ</b><br>GMOあおぞらネット銀行 ビジネス支店<br>普通 1000024<br>・振込金額:0 円 |

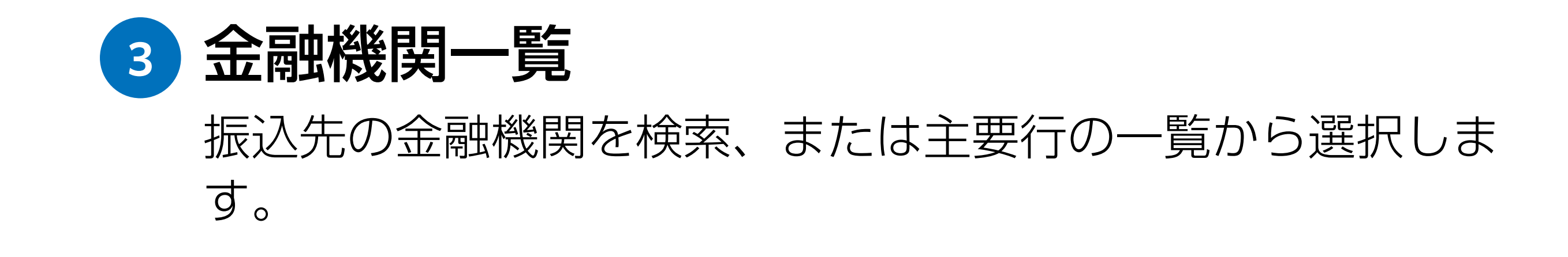

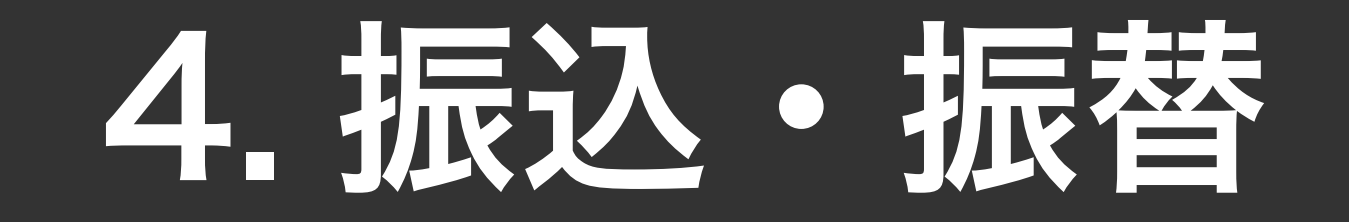

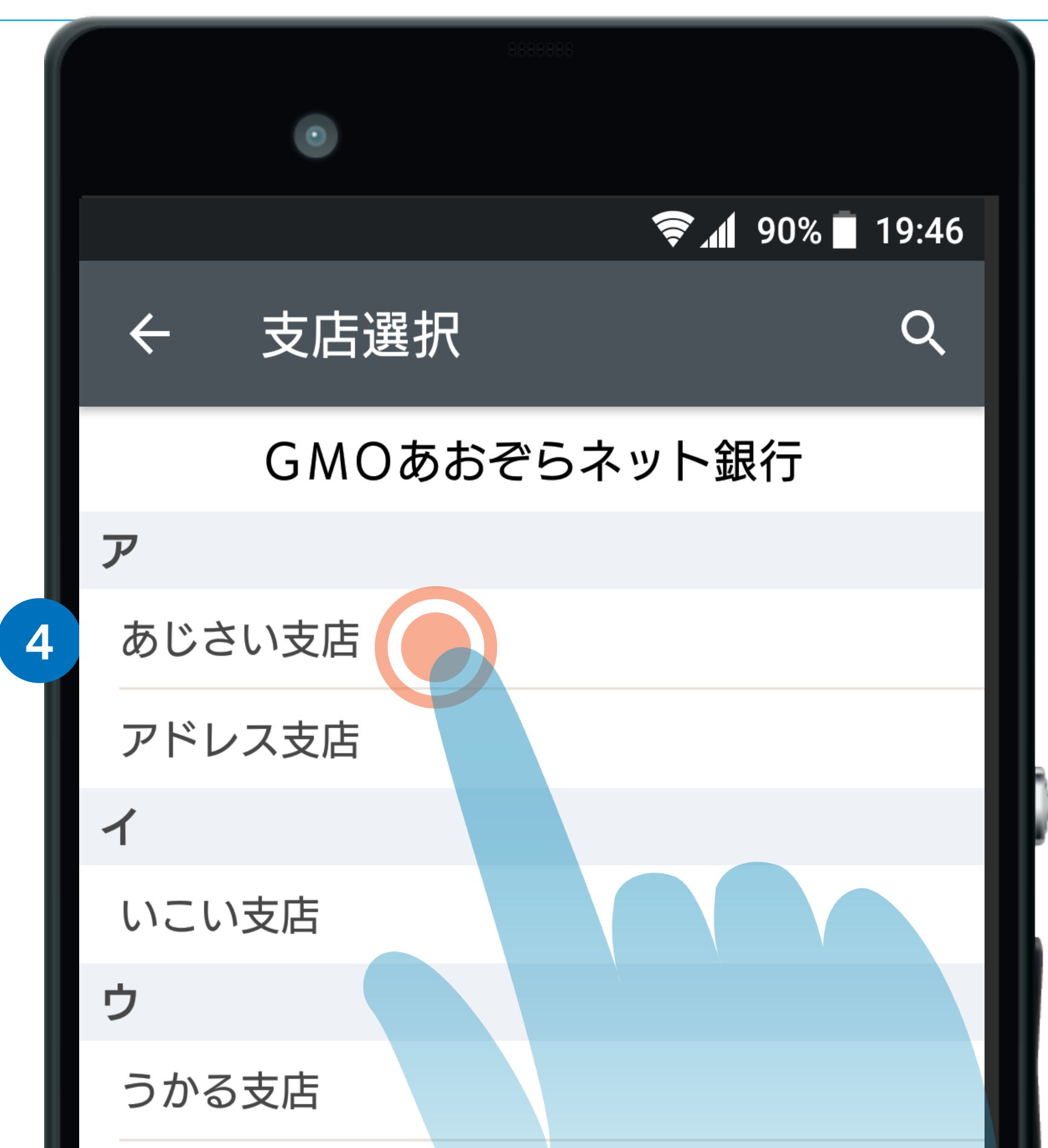

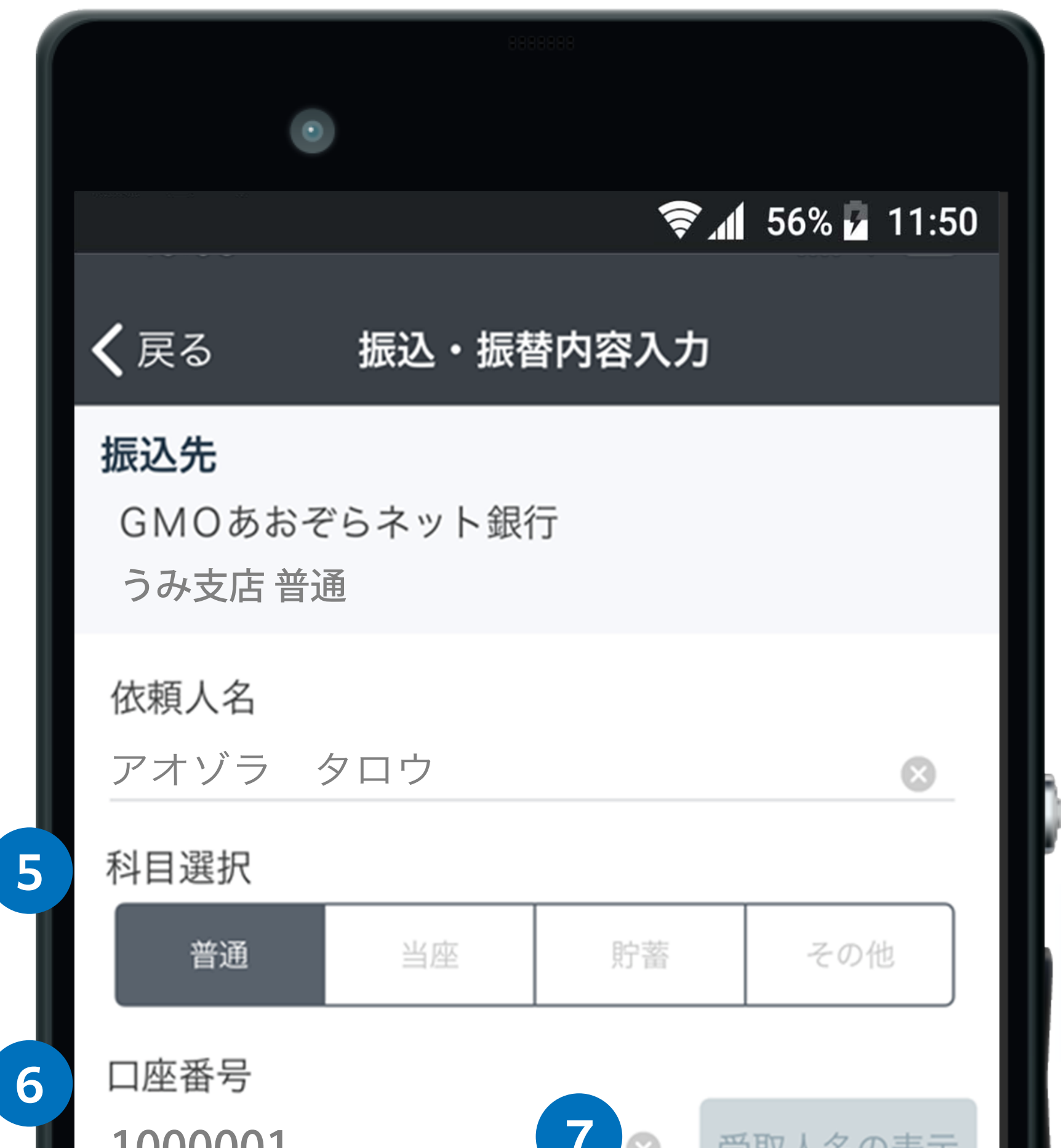

| うみ支店   |  |
|--------|--|
| Т      |  |
| えくぼ支店  |  |
| エッグ支店  |  |
| オ      |  |
| オアシス支店 |  |
| カ      |  |
|        |  |
|        |  |

| 9 円 |
|-----|
|     |
| 取る場 |
|     |
|     |

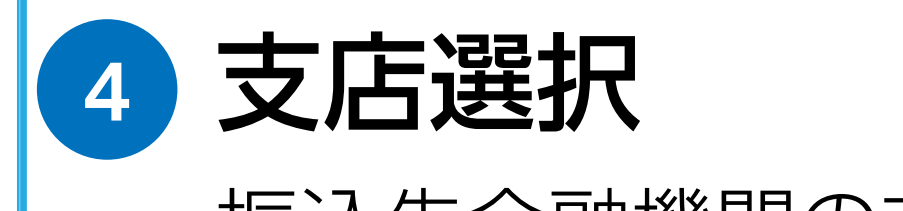

振込先金融機関の支店を選択します。

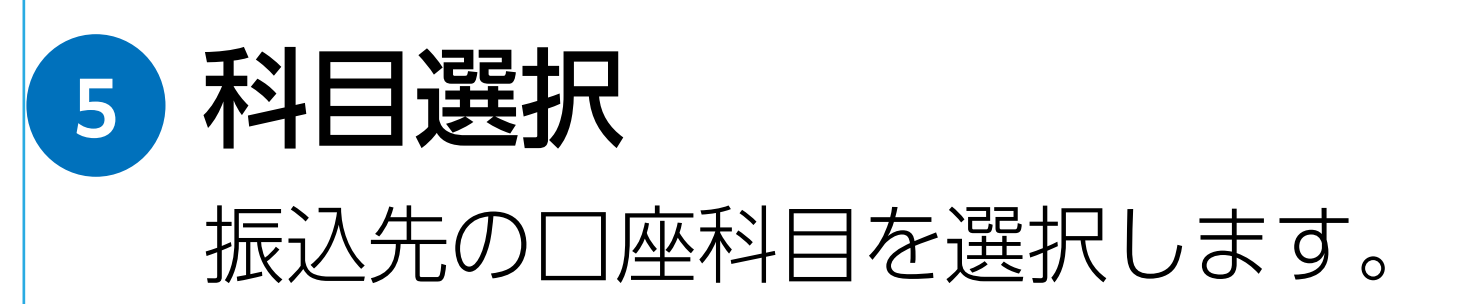

**0座番号** 振込先の口座番号を入力します。

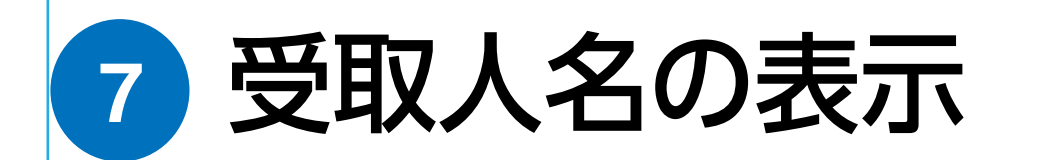

受取人名の表示をタップします。 ※振込先の金融機関によっては、受取人名が表示され ない場合があります。その際は受取人名を手動で入力 してください。

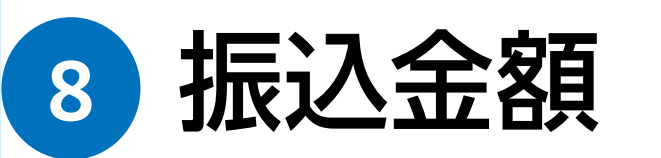

振込金額を入力します。(コンマは不要です。)

#### 9 振込日

振込日を選択します。(初期設定は当日が選択されています。ただし、他の金融機関あての当日振込は午後3時までの受付となります。)

10 確認ボタン

確認をタップして確認画面へ進みます。

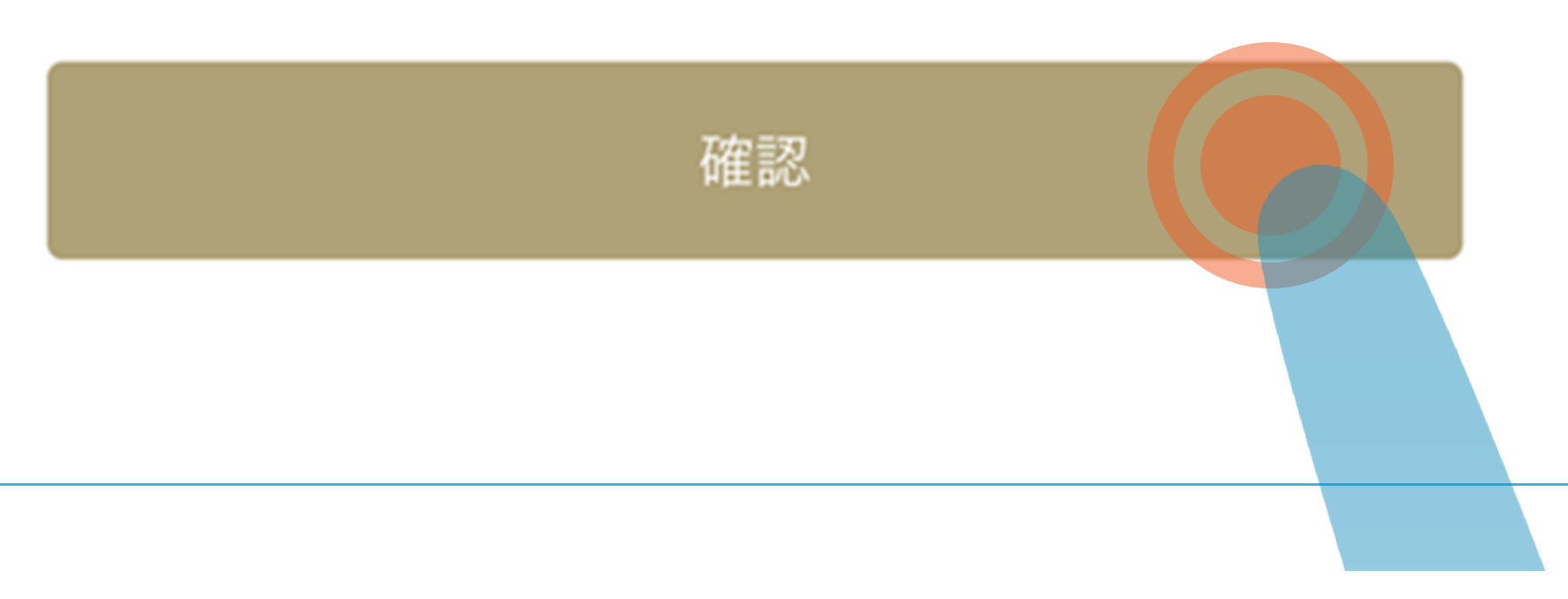

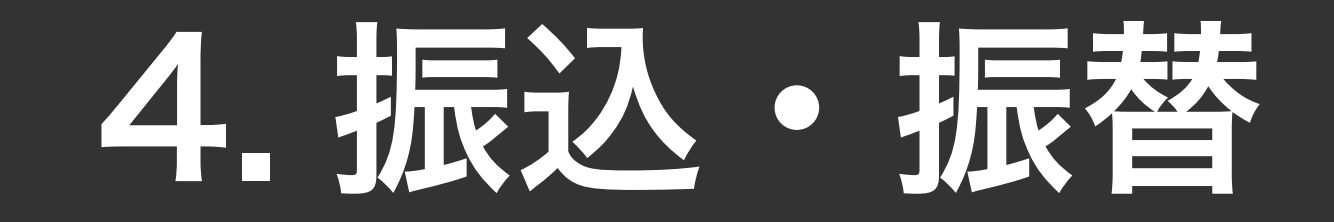

| 0                     |           | 18.8     |       |       |
|-----------------------|-----------|----------|-------|-------|
|                       |           | <u> </u> | 56% 🗾 | 11:50 |
| <b>く</b> 戻る           | 入力内容      | の確認      |       |       |
| 依頼人                   |           |          |       |       |
| 出金口座<br>うみ支店 普通       | 直 1000000 |          |       |       |
| つかいわけ口座<br><b>親口座</b> |           |          |       |       |
| 依頼人名<br>アオゾラ          | タロウ       |          |       |       |
| 振込・振替内容               | R<br>T    |          |       |       |
|                       |           |          |       |       |

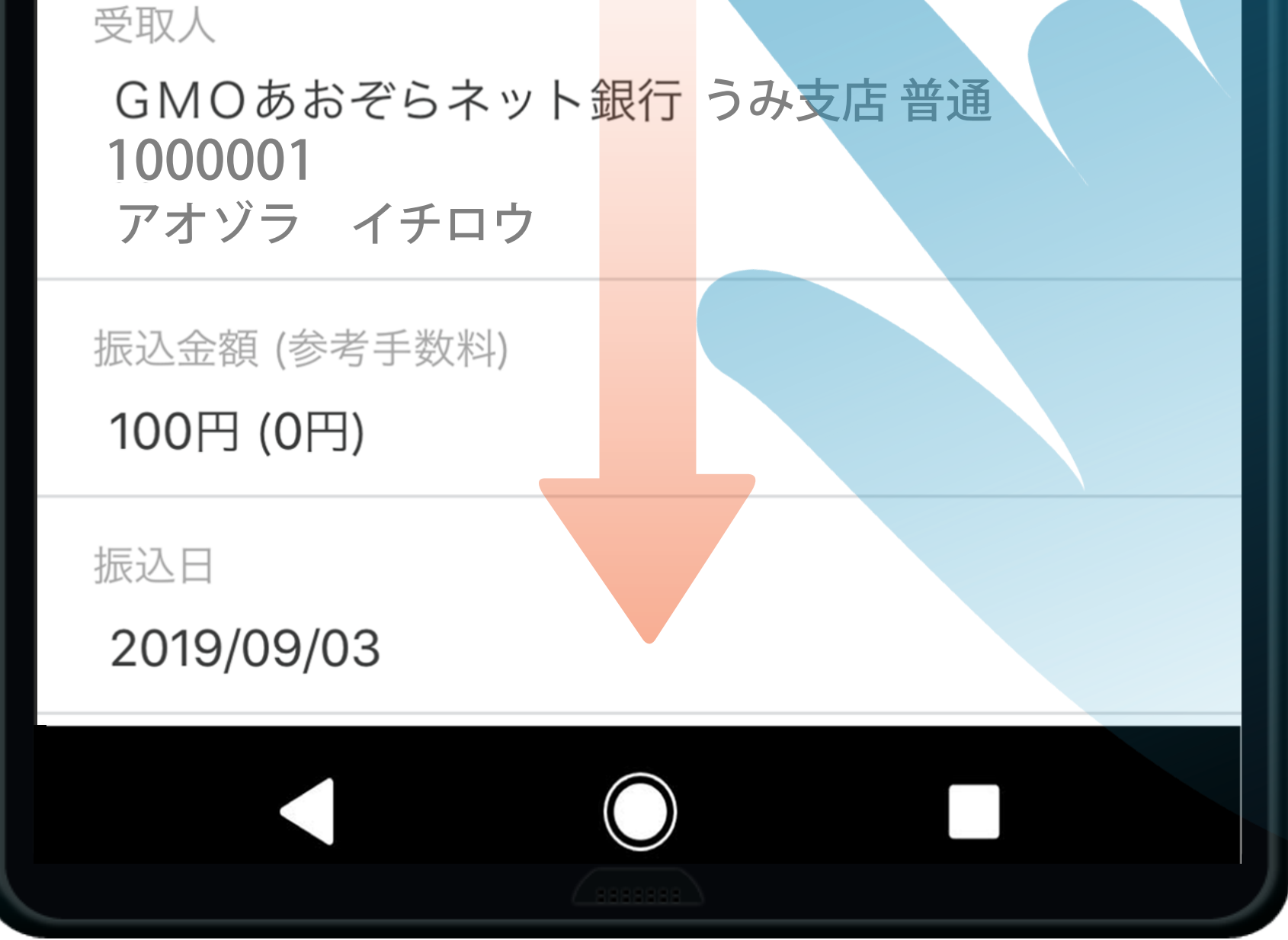

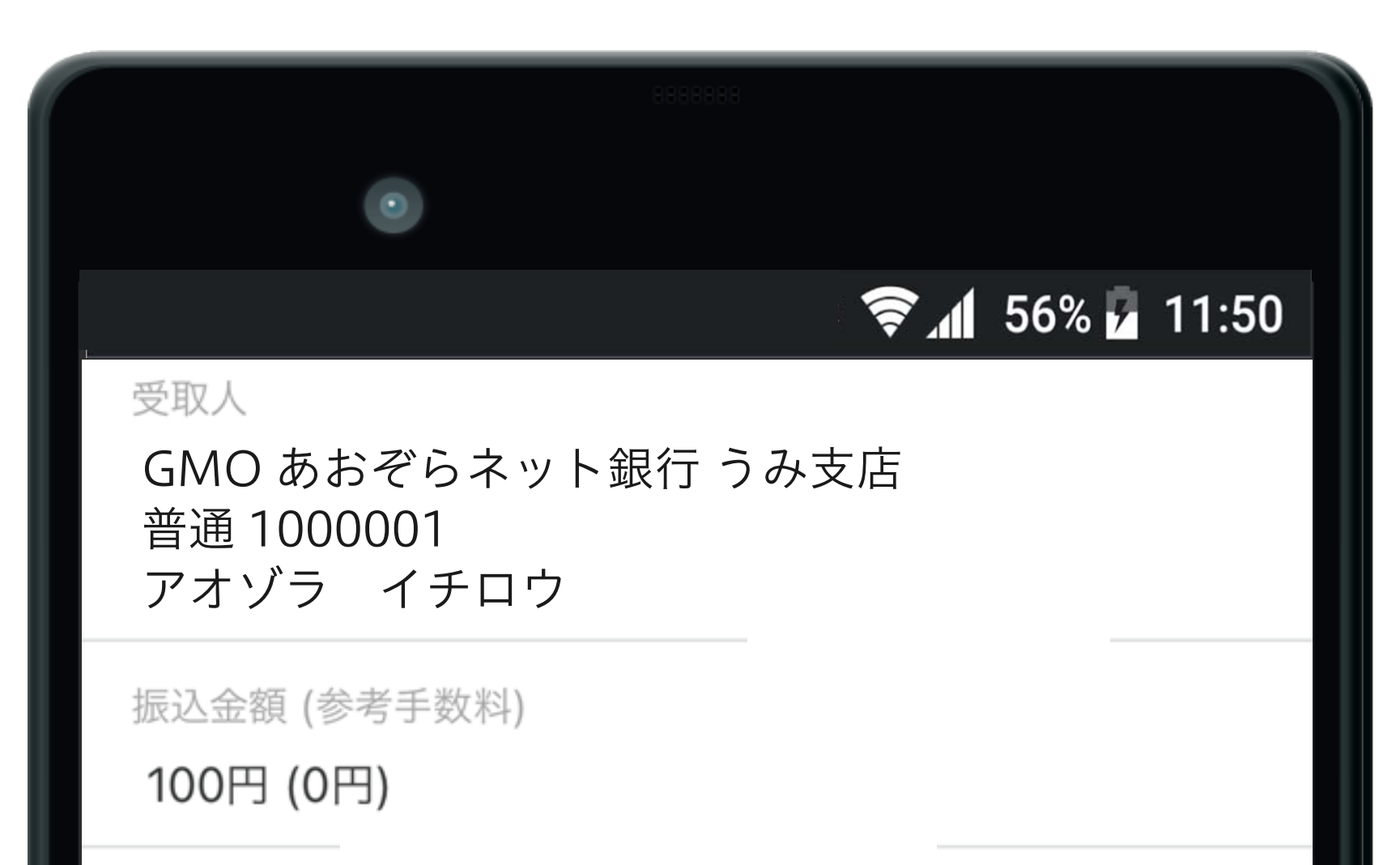

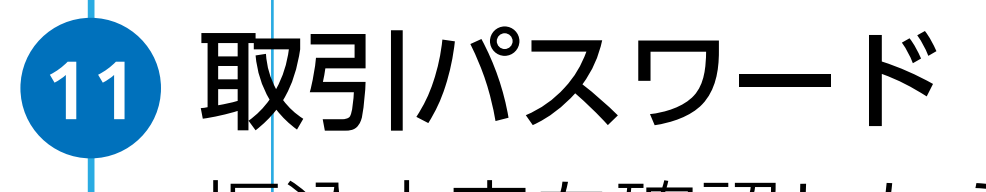

振込内容を確認したら、取引パスワードを入力します。

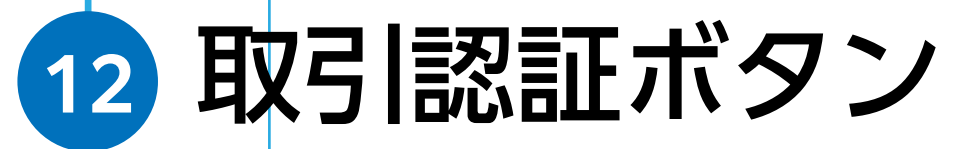

取引認証をタップして、振込を実行するための認証へ進みます。

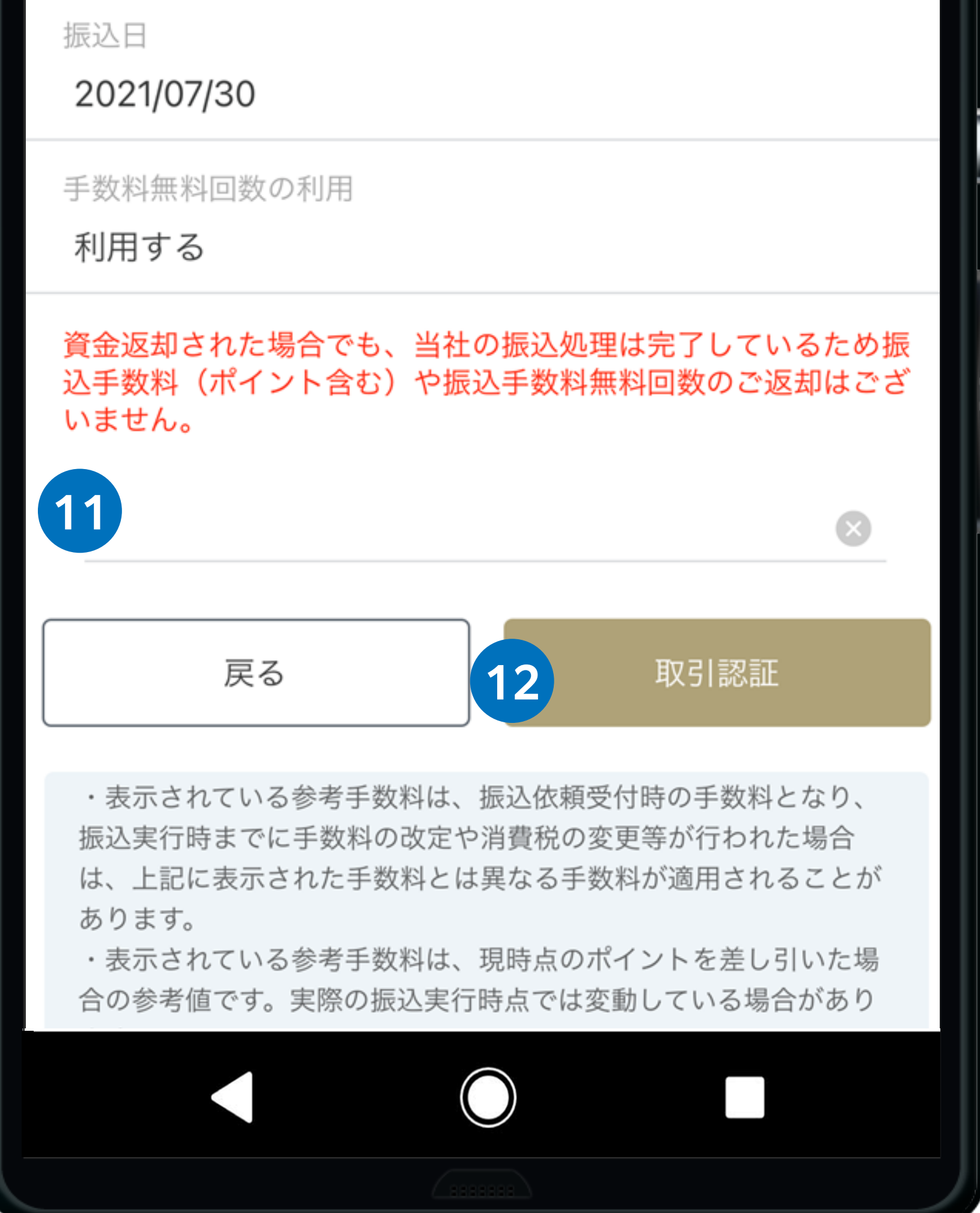

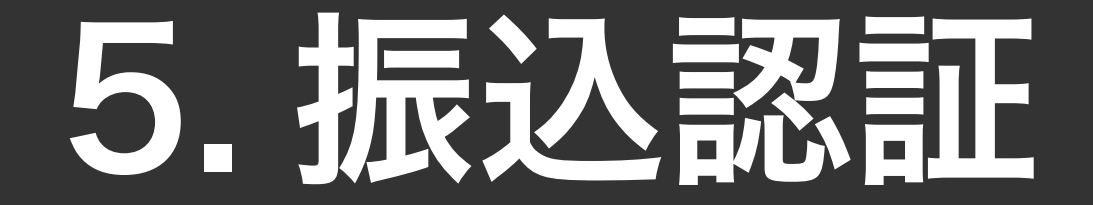

#### 認証方法に「メールトークン」を設定されている場合

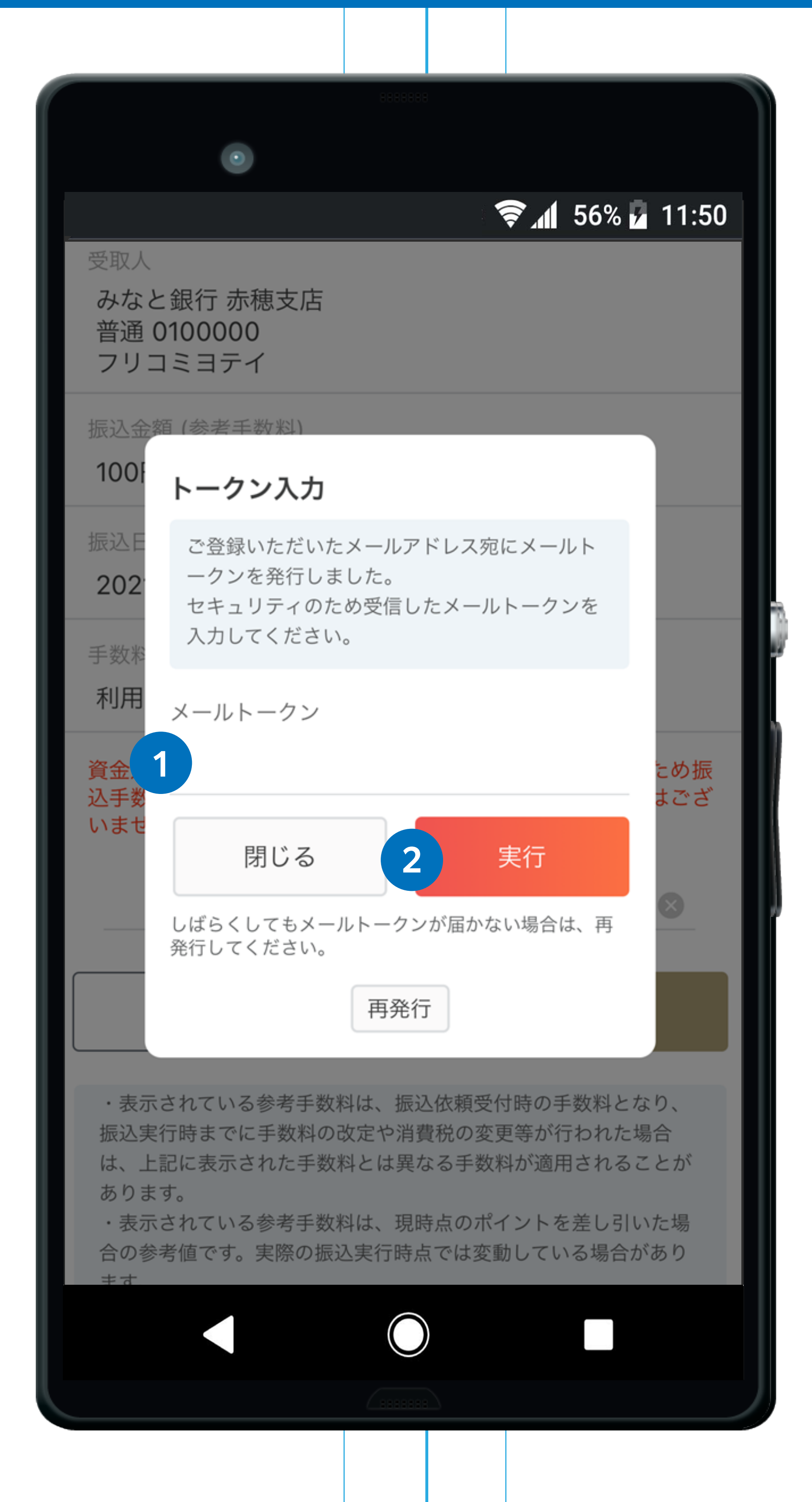

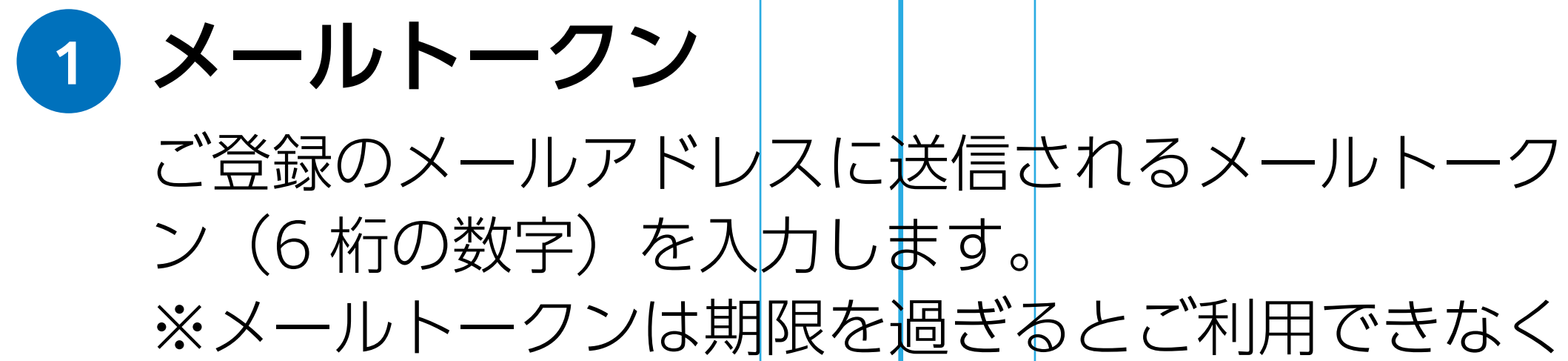

なりますのでご注意ください。

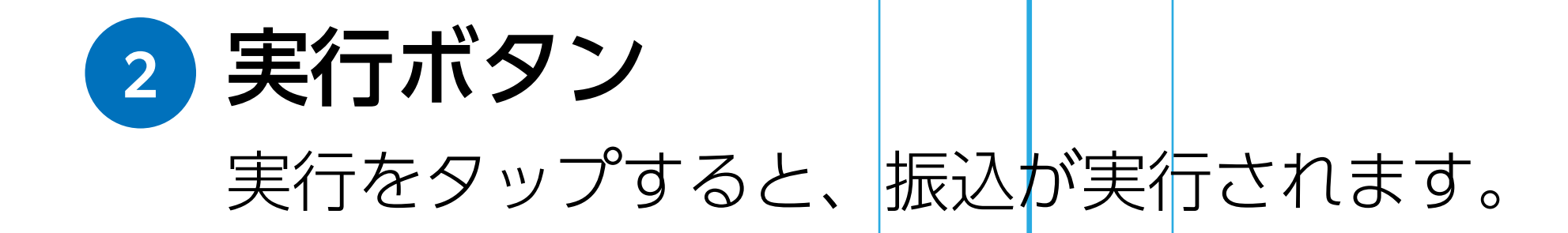

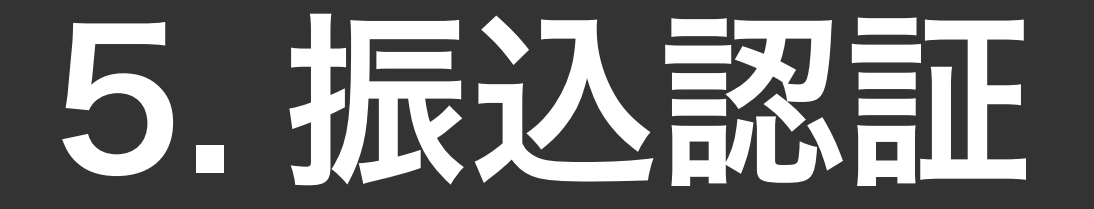

#### 認証方法に「アプリトークン」を設定されている場合

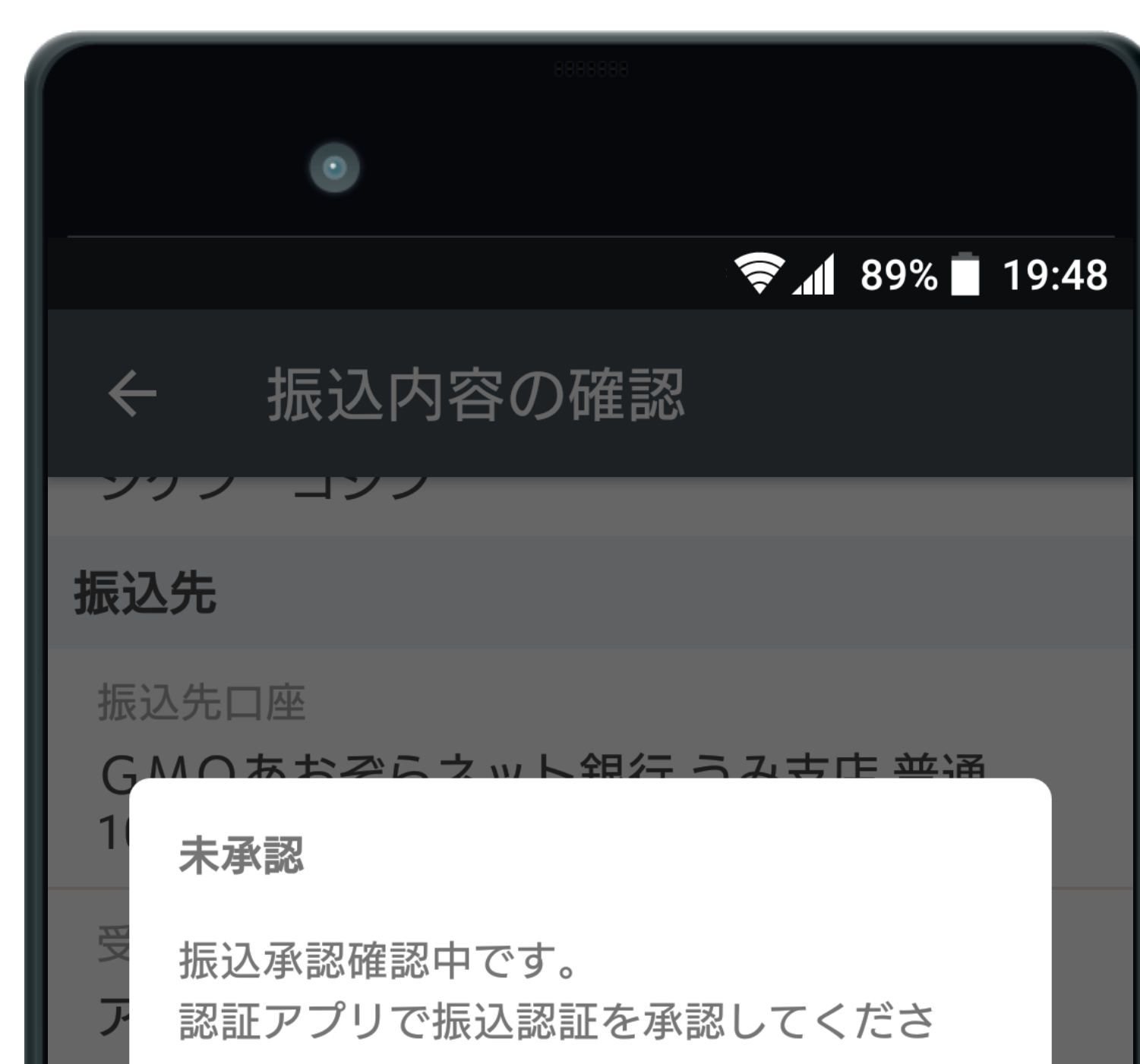

振込内容の確認画面で認証をタップすると、「認証アプリ で振込認証を承認してください。」 というメッセージが表示されます。

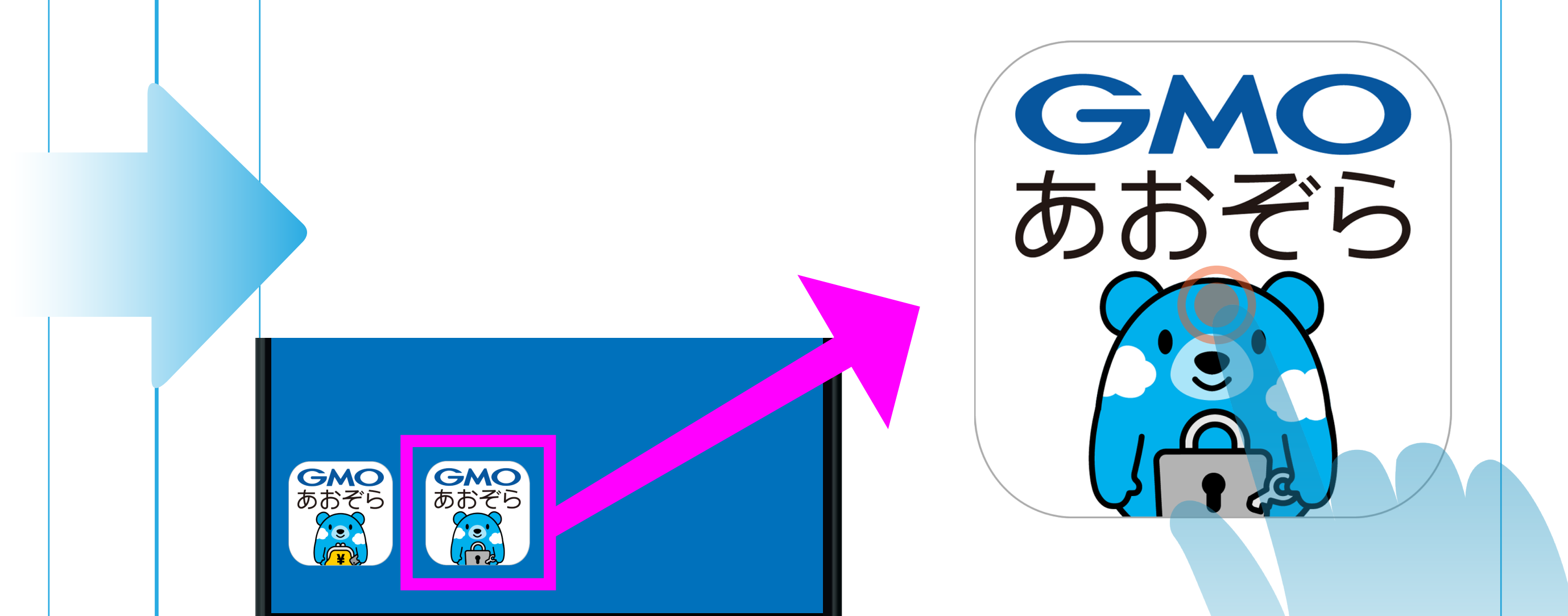

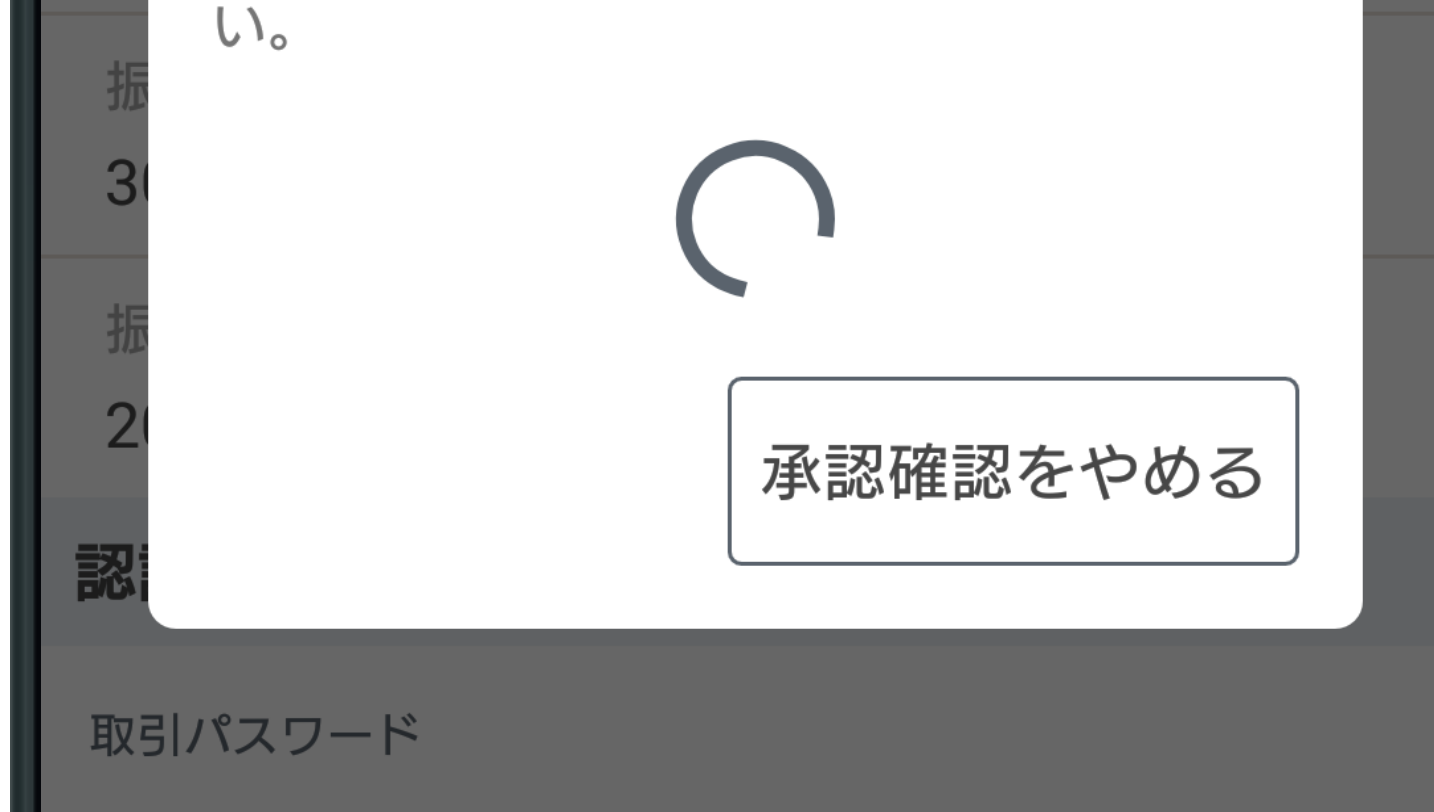

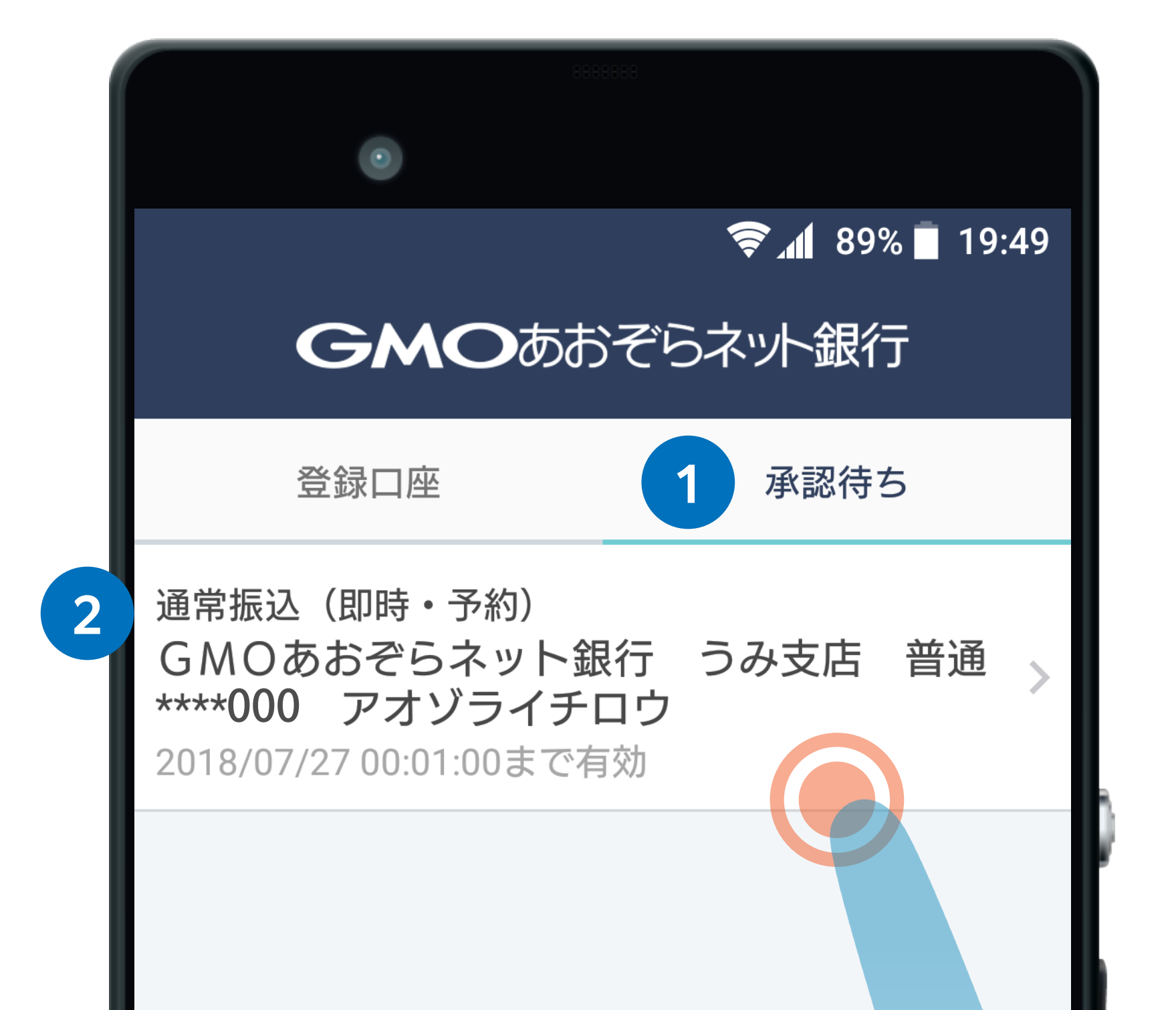

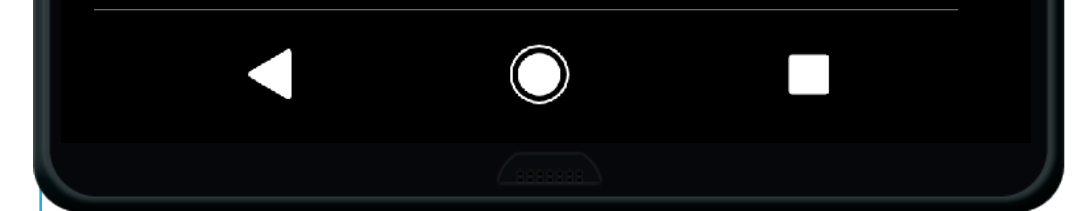

#### お手持ちのスマートフォンにインストールしている 「認証アプリ」を起動してください。

|                                          |                        | 8888888          |                       |  |
|------------------------------------------|------------------------|------------------|-----------------------|--|
|                                          | •                      |                  |                       |  |
|                                          |                        | ()               | <b>41</b> 89% 🗍 19:49 |  |
| ←                                        | 通常振込                   | (即時・予            | 約)承認                  |  |
| 取引種                                      | 別:通常振込                 | (即時・予約<br>ぞらネット銀 | )                     |  |
| 派込元:GMOめのそらネット載行 うみ支店<br>口座番号:普通 ****000 |                        |                  |                       |  |
| 受取人                                      | 名:アオゾライ                | イチロウ             |                       |  |
| 振込金                                      | 图:30,000円              |                  |                       |  |
| 振込件<br>右动即                               | -安X:11十<br>1限・2018/07/ | 27 00.01.00      |                       |  |
|                                          | JPIX. 2010/07/         | 27 00.01.00      |                       |  |

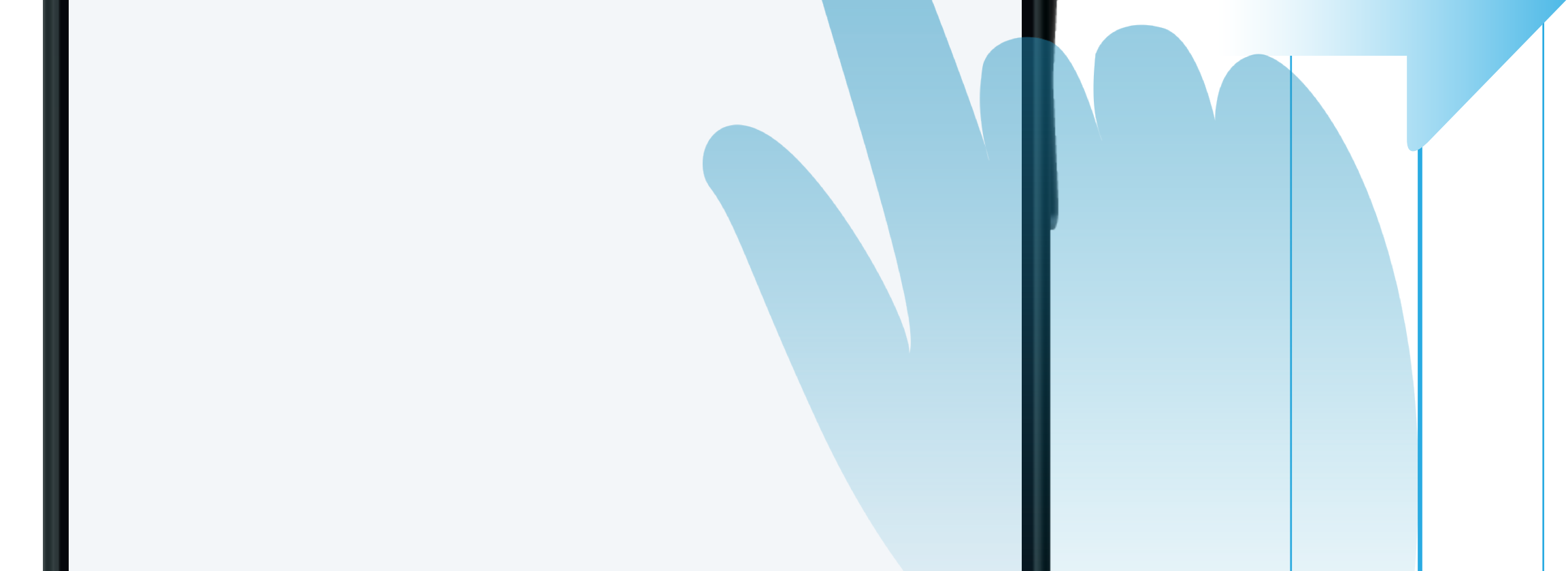

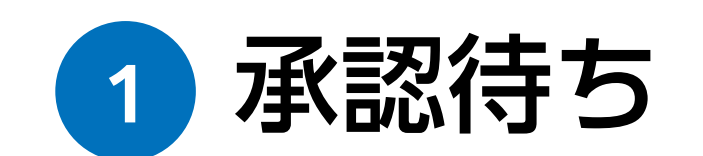

認証アプリを起動し、承認待ちをタップします。

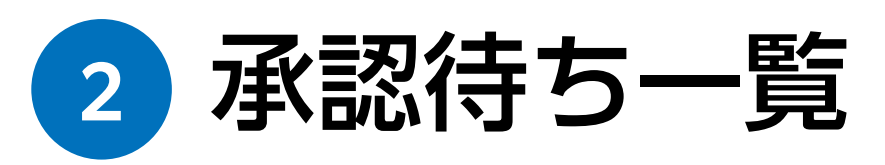

承認が必要な取引の一覧が表示されます。 承認したい取引をタップします。 「承認して実行」ボタンを押すと、上記取引の受付が完了します。
 承認待ちの取引をキャンセルしたい場合は、[取消]ボタンを押すと、最初からお手続きをやり直すことができます。

3

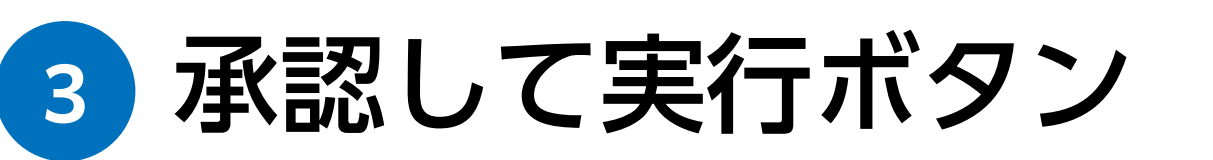

取消

認証アプリの詳細はこちら

取引の内容を確認し、承認して実行をタップすると振 込が実行されます。

承認して実行

認証アプリの詳細は 当社 Webサイトをご確認ください。

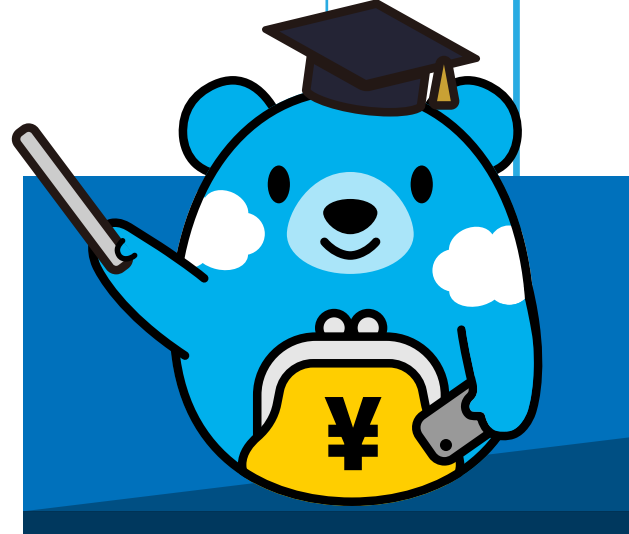

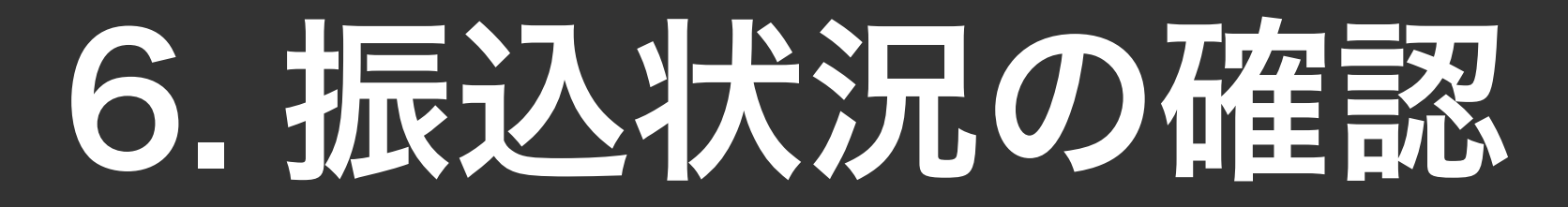

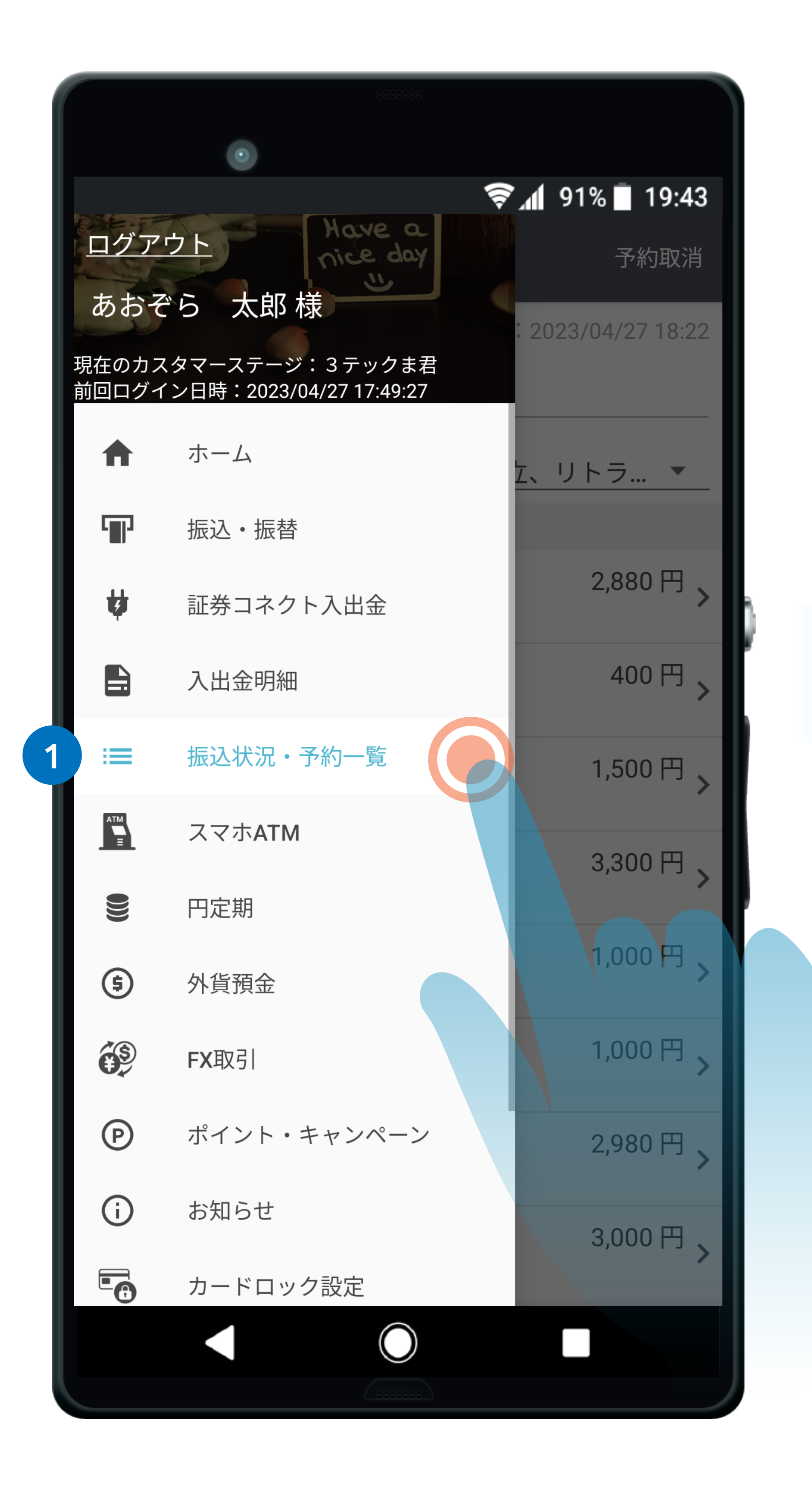

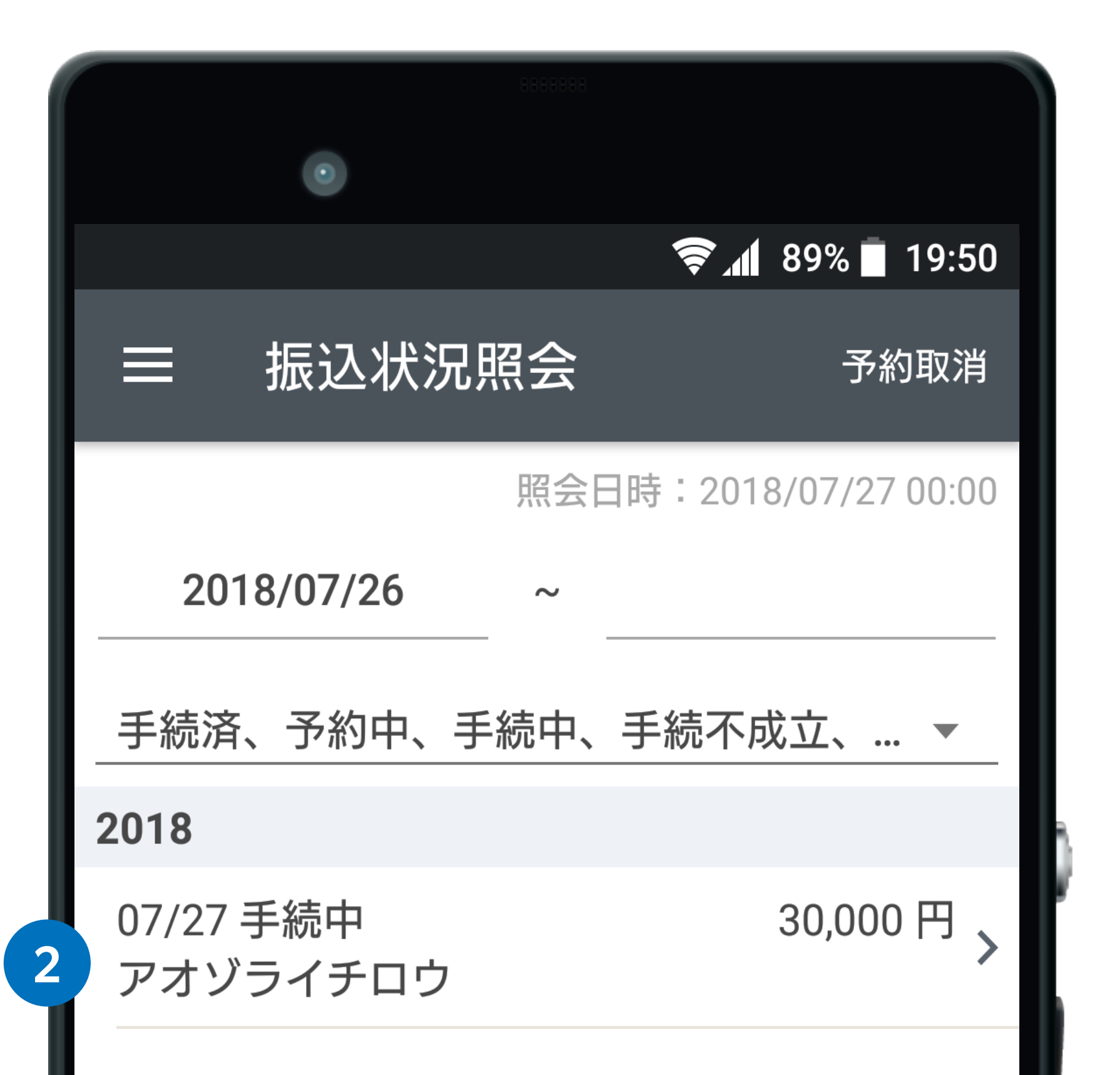

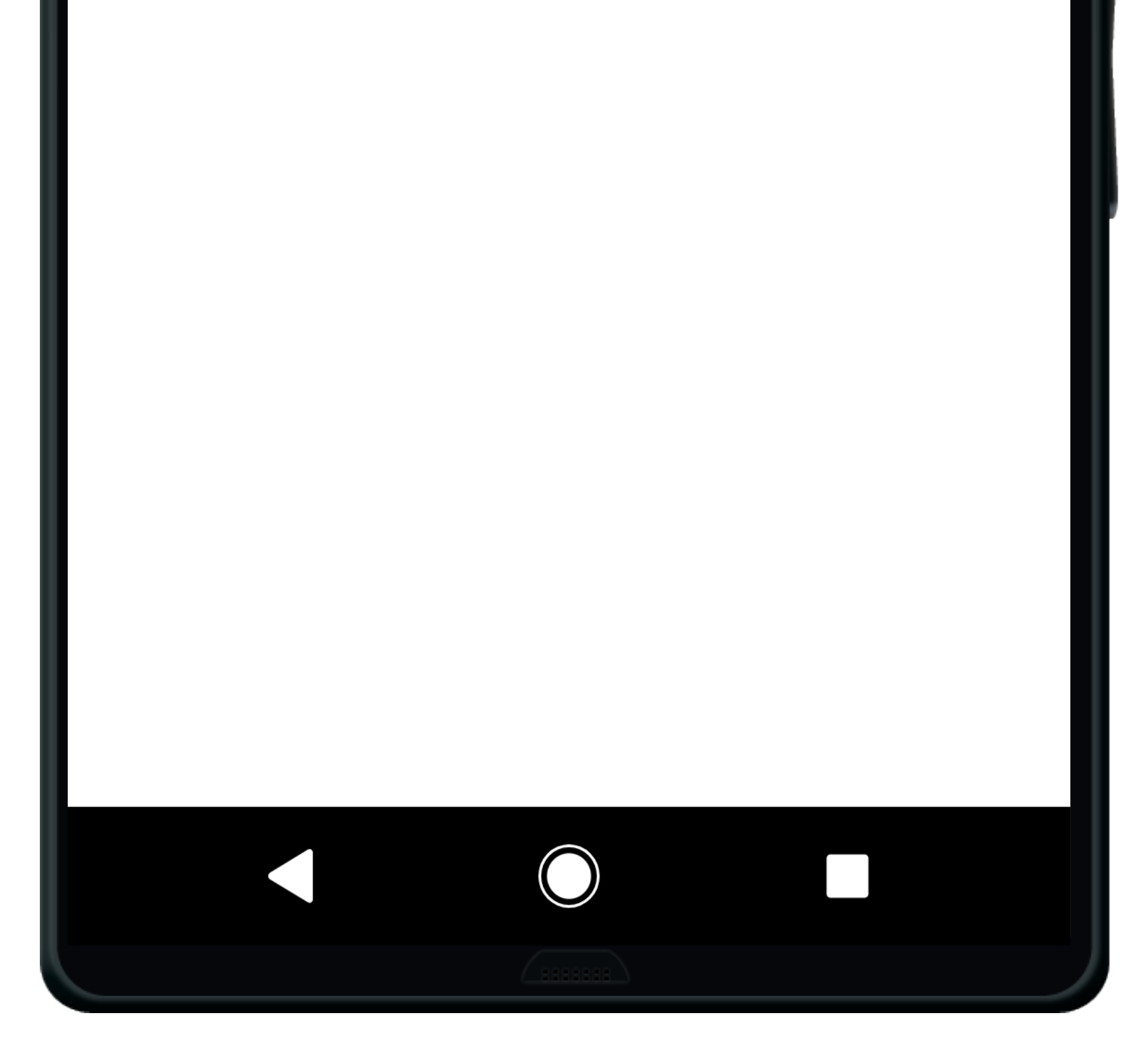

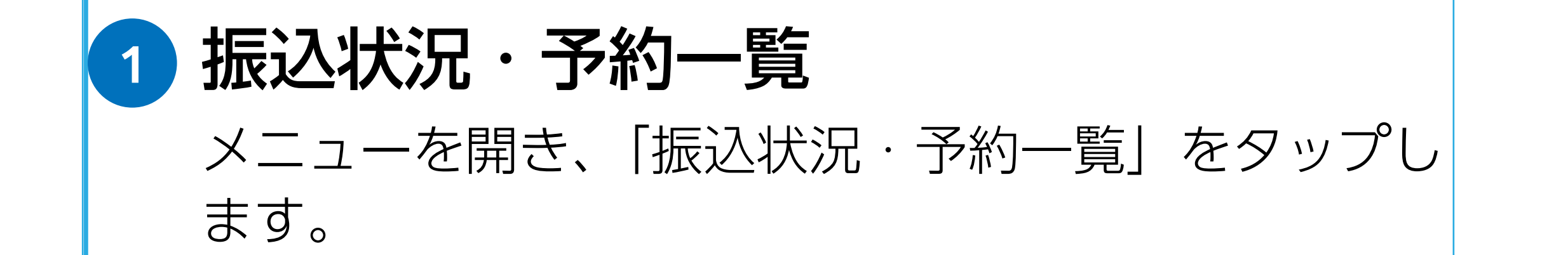

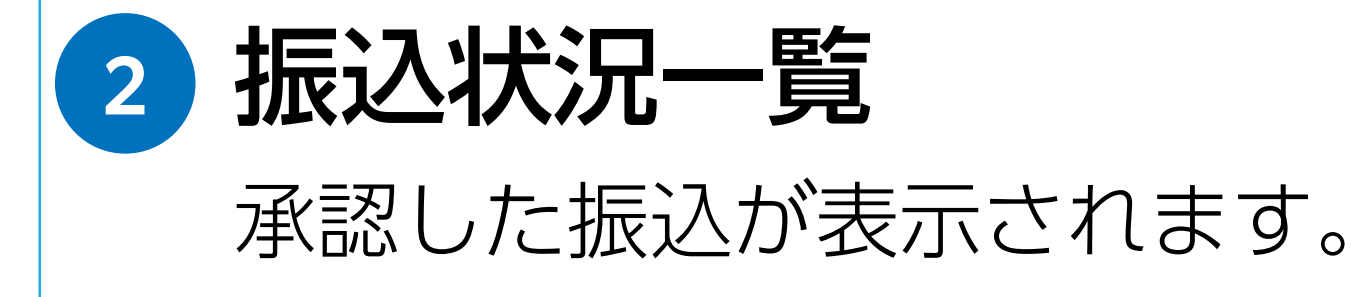

# 7. 証券コネクト口座への入出金

#### 証券コネクトロ座へ入金する

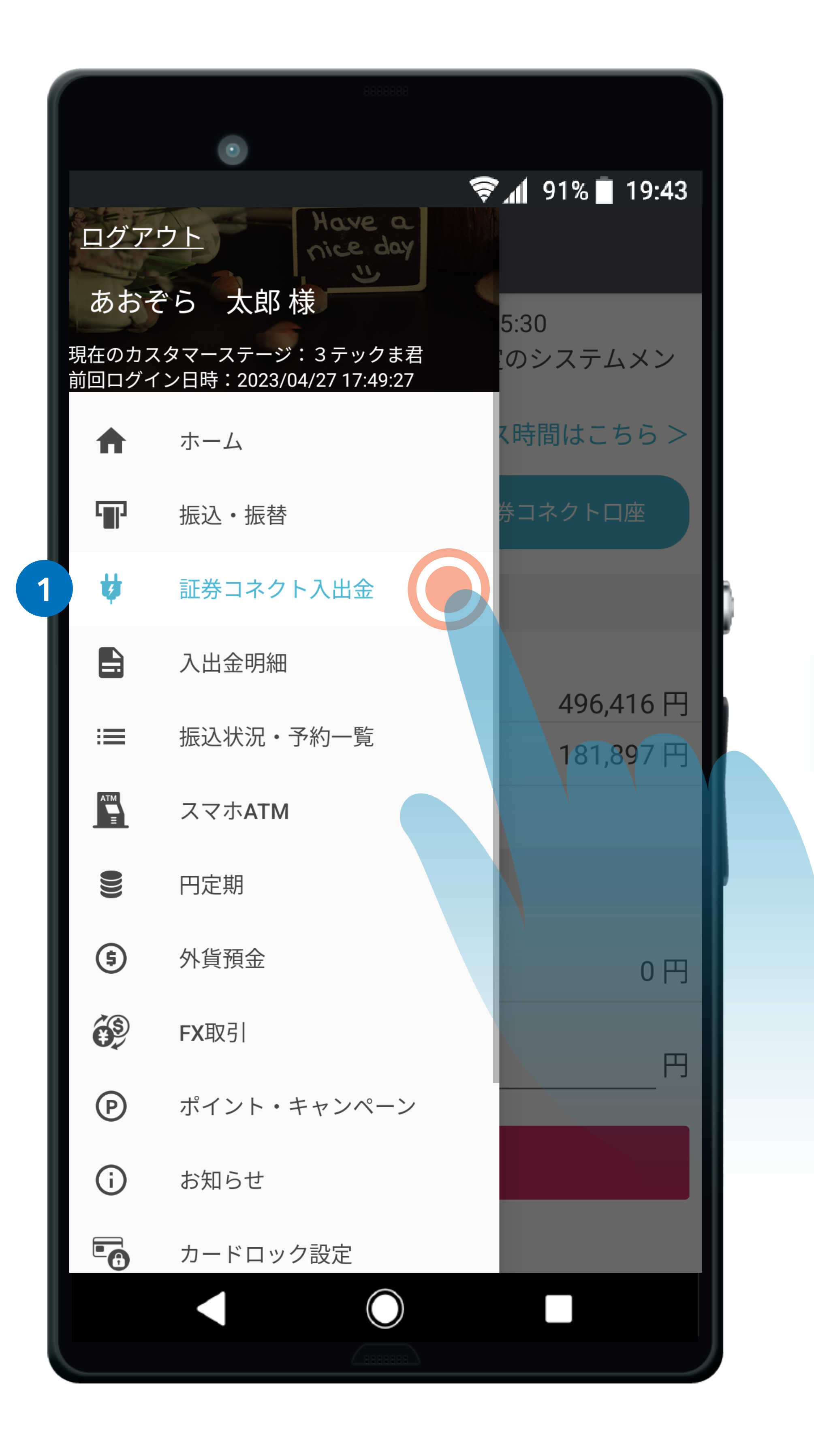

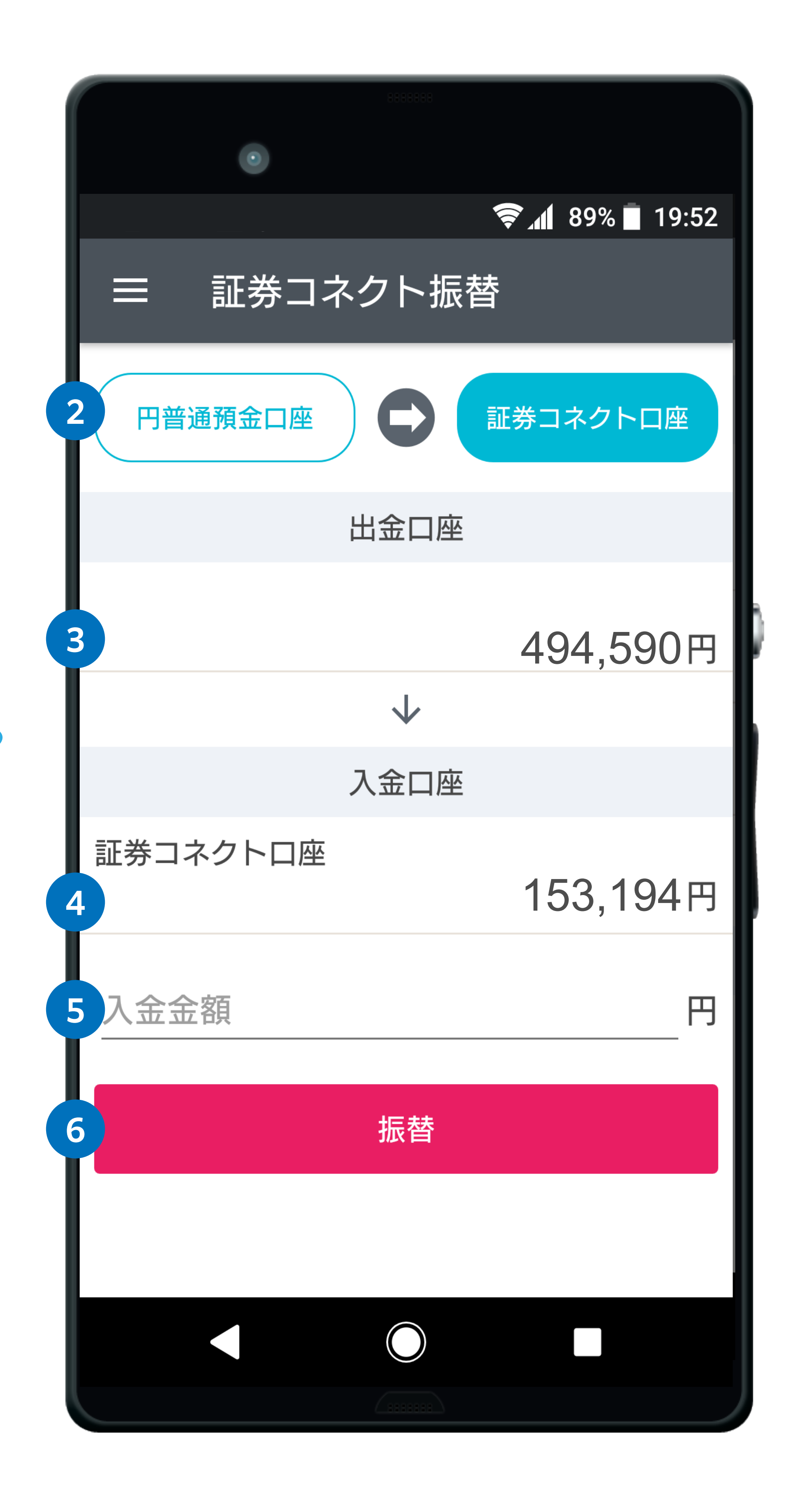

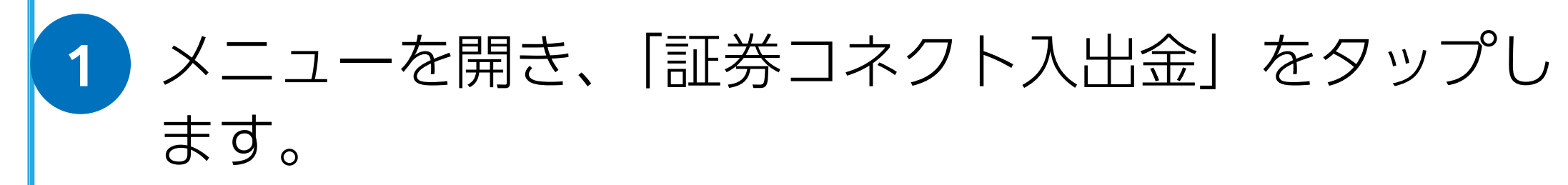

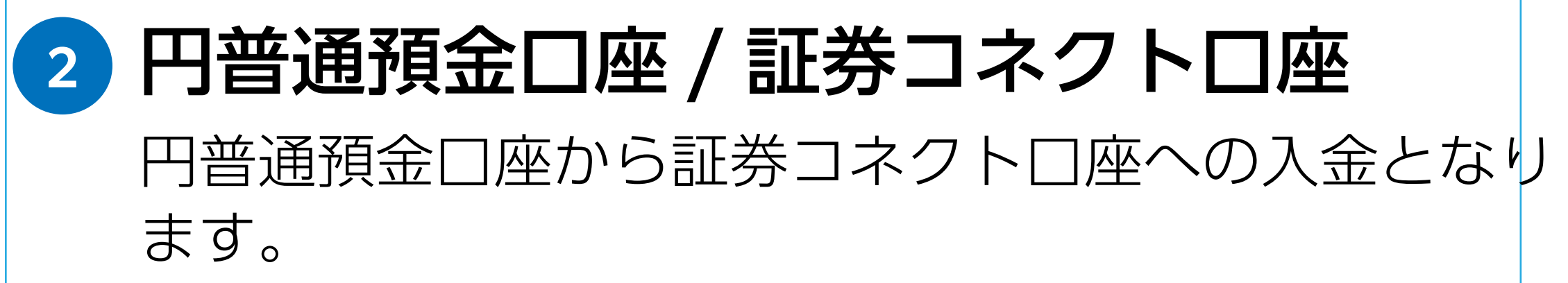

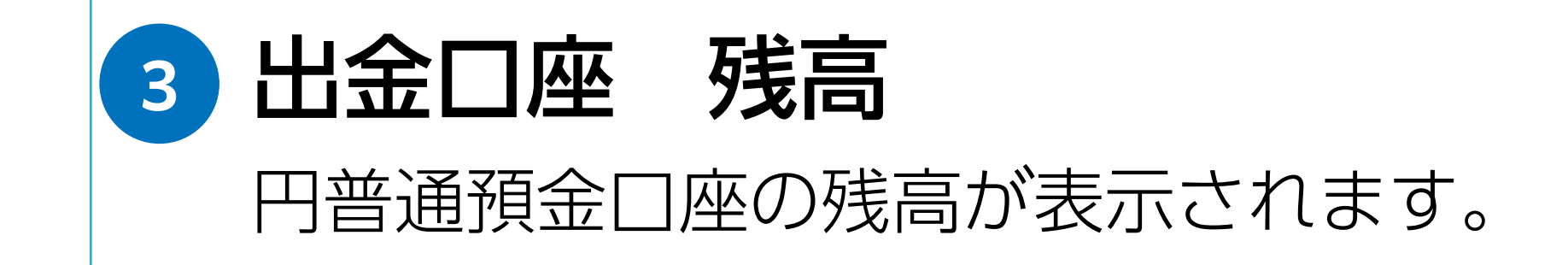

4 入金口座 残高 証券コネクトロ座の残高が表示されます。

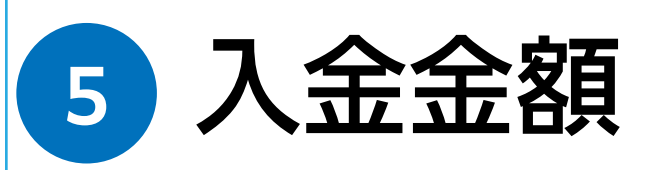

証券コネクトロ座に入金(振替)する金額を入力します。 (コンマは不要です。)

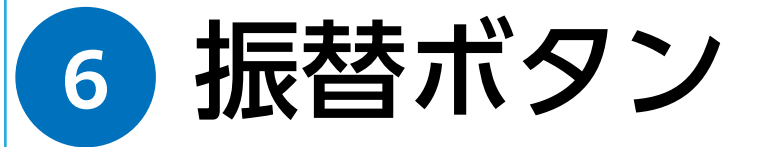

振替をタップすると、証券コネクトロ座へ入金されます。

# 7. 証券コネクト口座への入出金

#### 証券コネクトロ座から出金する

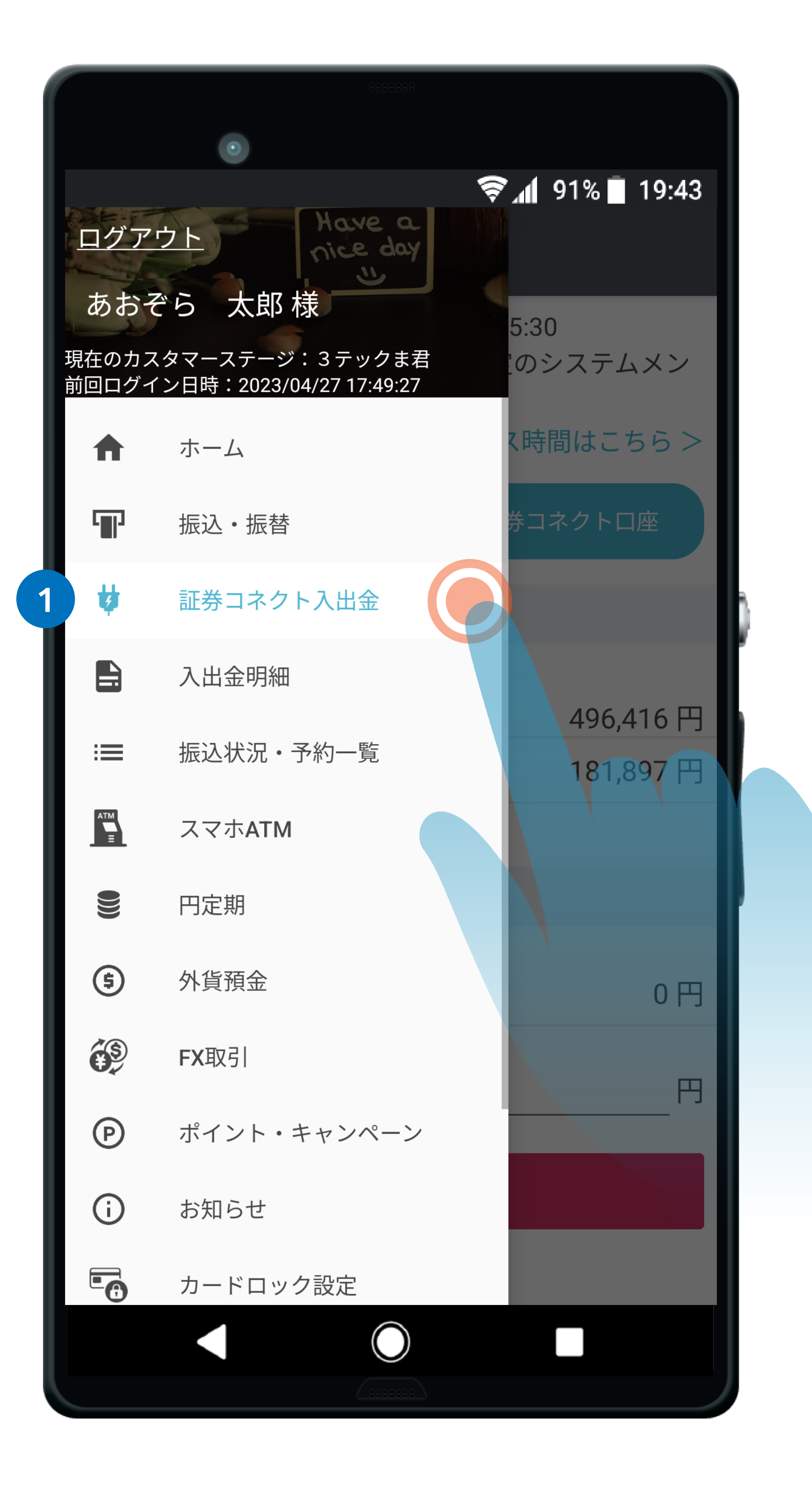

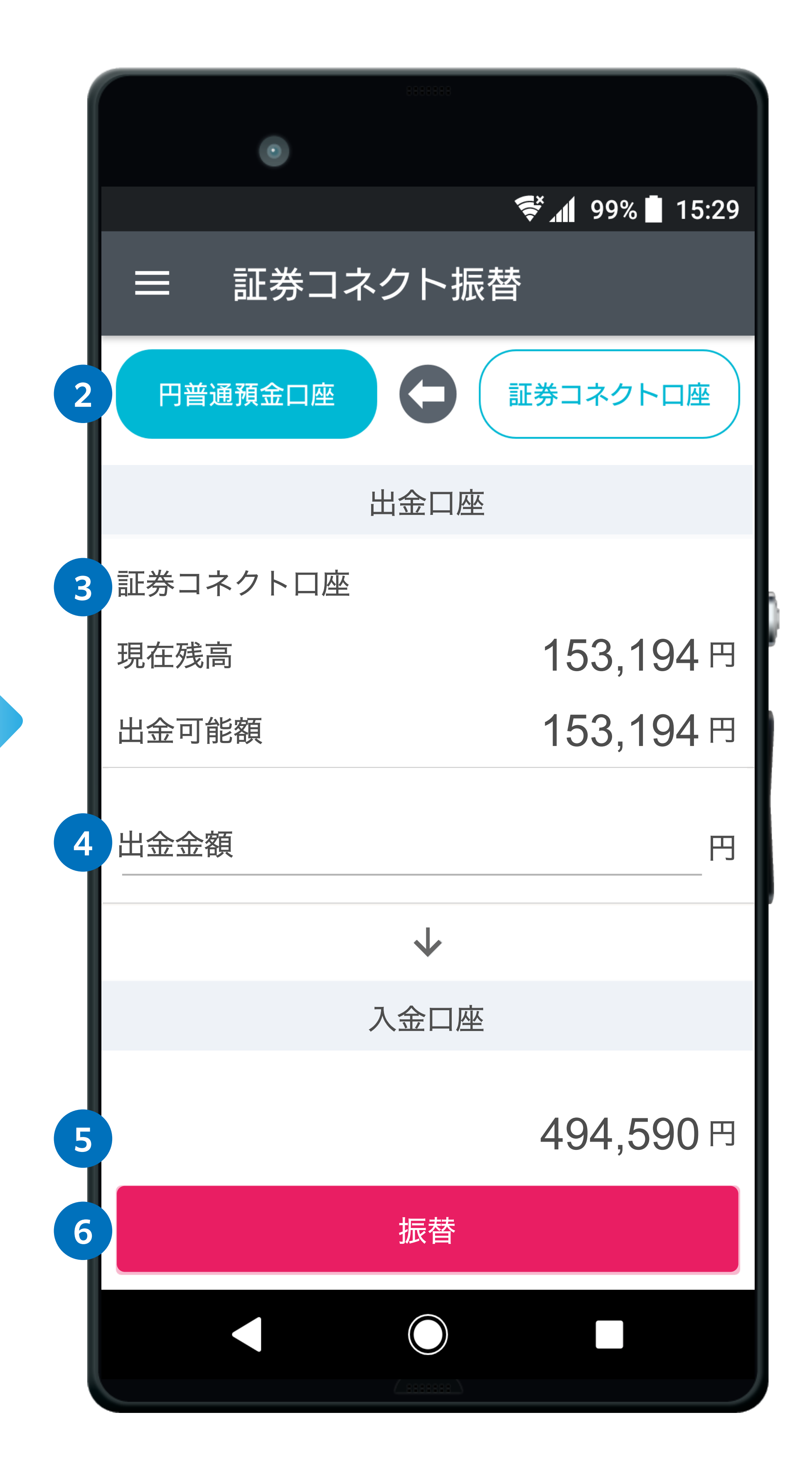

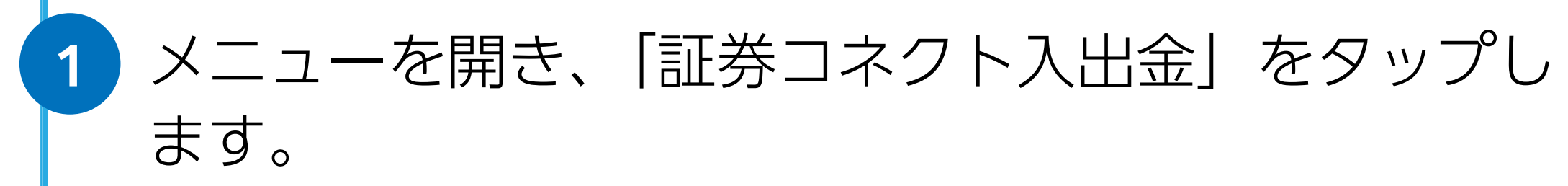

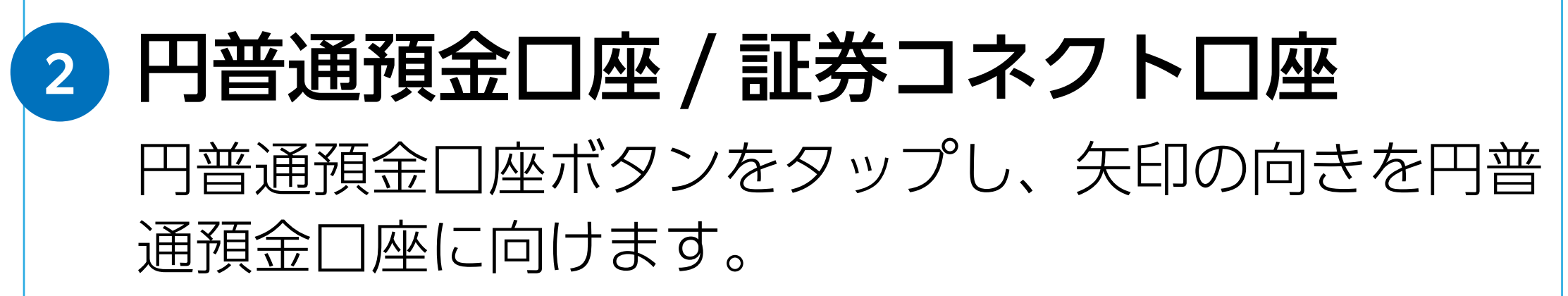

3 出金口座 残高

証券コネクトロ座の現在残高および出金可能額が表示 されます。

4 出金金額

証券コネクトロ座から出金する金額を入力します。 (コンマは不要です。)

5 **入金口座 残高** 円普通預金口座の残高が表示されます。

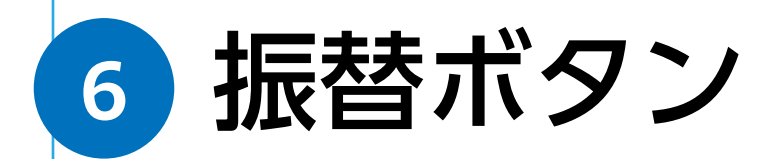

振替をタップすると、証券コネクトロ座から出金され ます。

### 8. 入出金明細

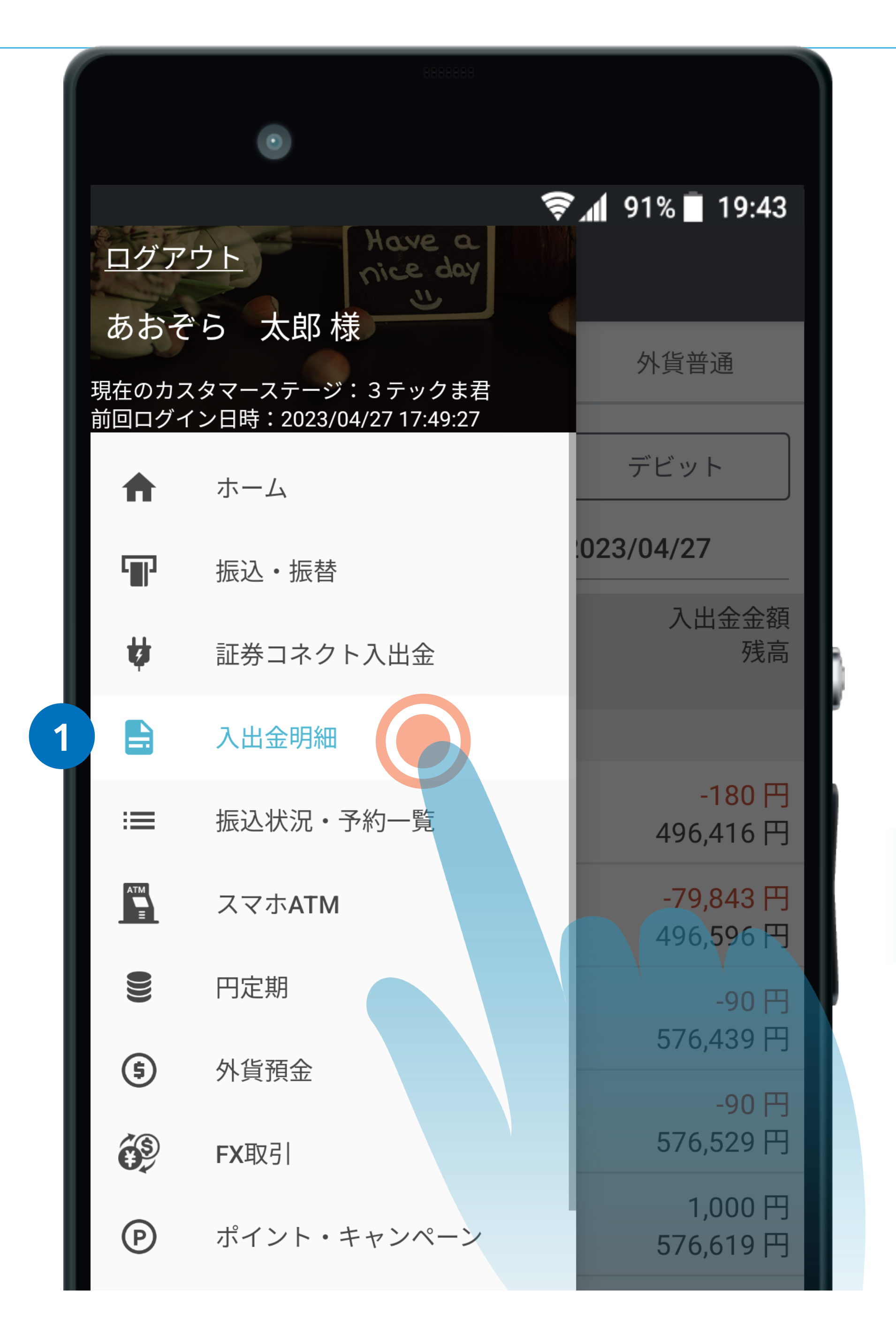

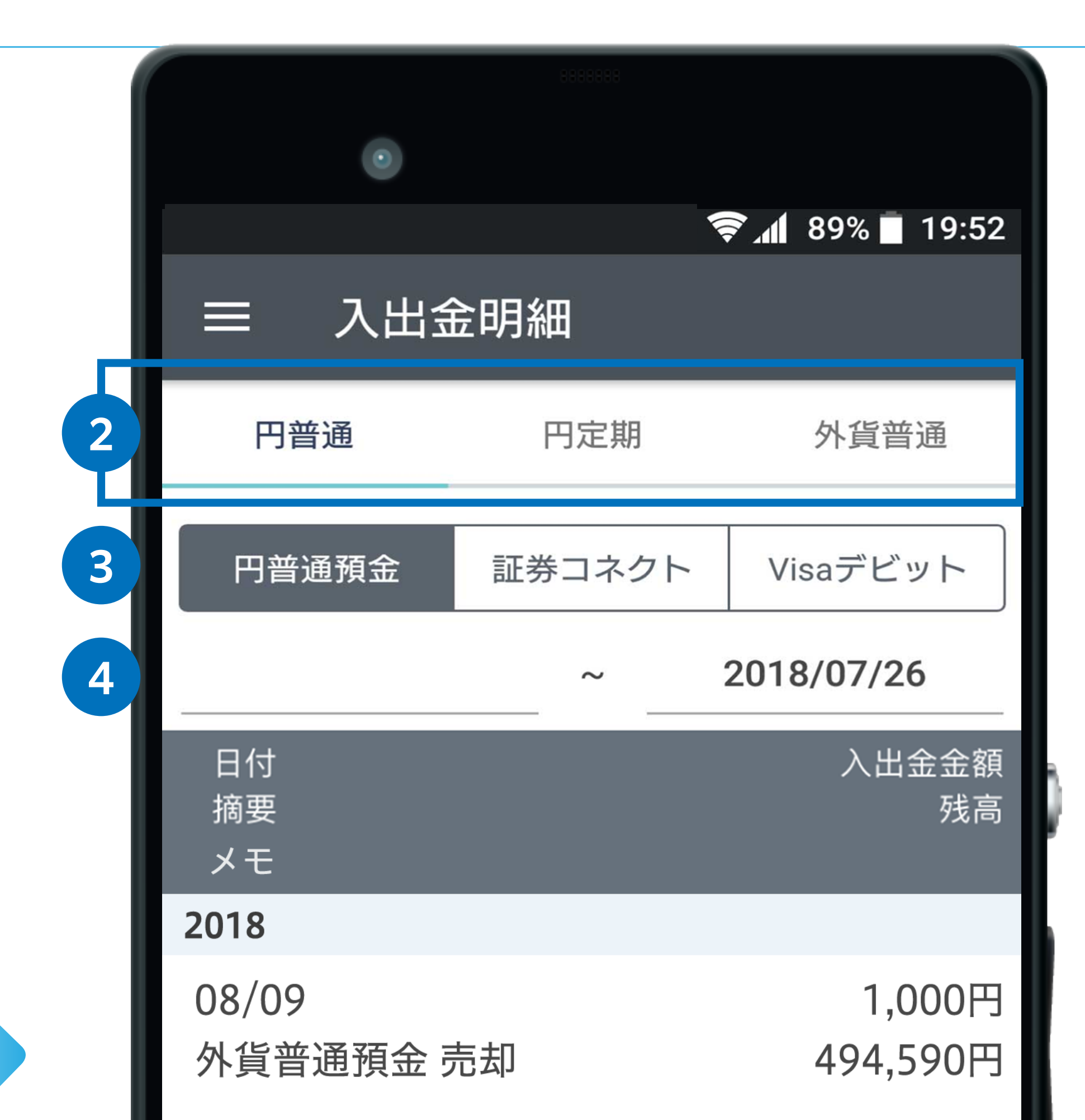

1 メニューを開き、「入出金明細」をタップします。

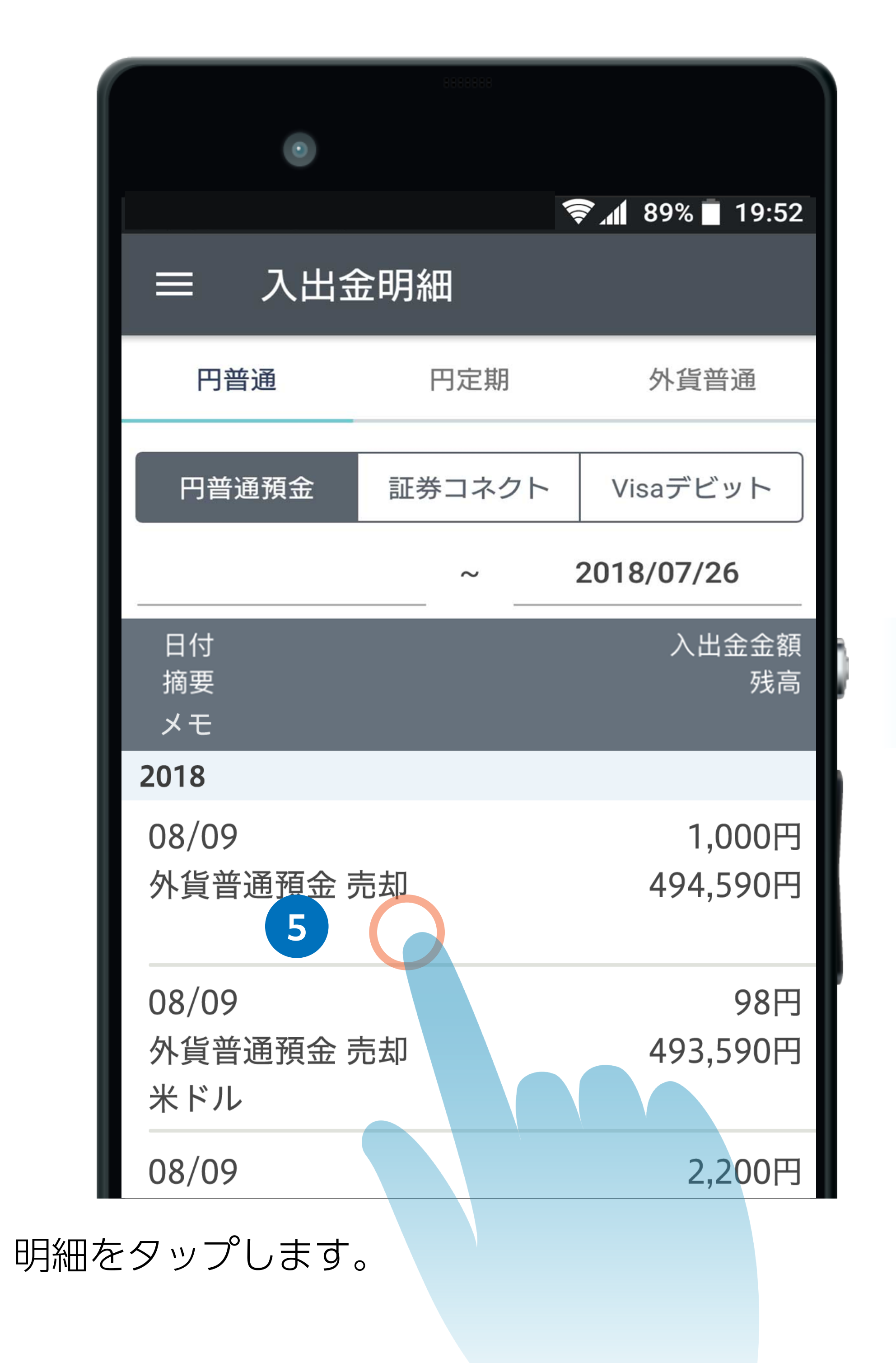

5

| 08/09            | 98円      |
|------------------|----------|
| 外貨普通預金 売却<br>米ドル | 493,590円 |
| 08/09            | 2,200円   |
| 外貨普通預金 売却        | 493,492円 |

- 2 円普通預金、円定期預金、外貨普通預金 それぞれの入出金明細の表示を切り替えることがで きます。
- 3 円普通預金全ての入出金、証券コネクトロ座への入 出金、Visa デビットご利用(出金)明細の表示を切り替えることができます。
- 4 ③で選択した入出金明細を表示する対象期間を指定 できます。

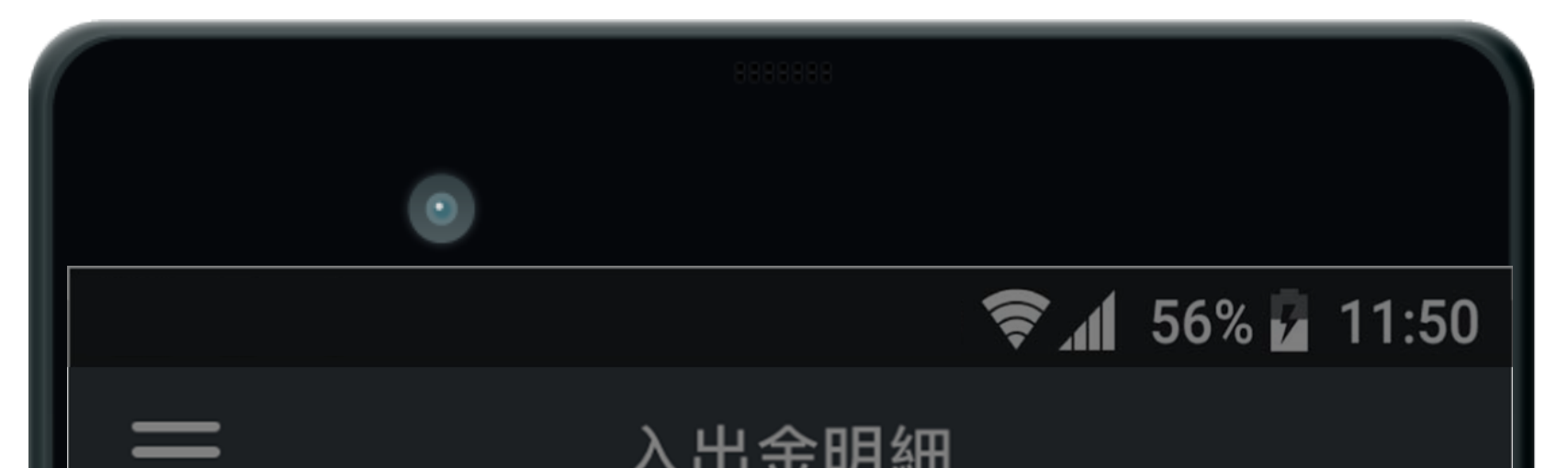

|    | 詳細                     |   |
|----|------------------------|---|
|    | 日付<br>2018/0809        |   |
| ノ甚 | 摘要<br><b>外貨普通預金 売却</b> |   |
|    | 入出金金額<br>1,000円        |   |
|    | 残高<br>494,590円         |   |
|    | メモ                     |   |
|    | 南 アフリカランド              | _ |
|    | 閉じる                    |   |
| モを | 入力・編集できます。             |   |

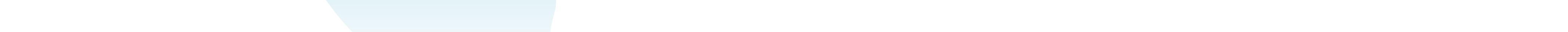

6

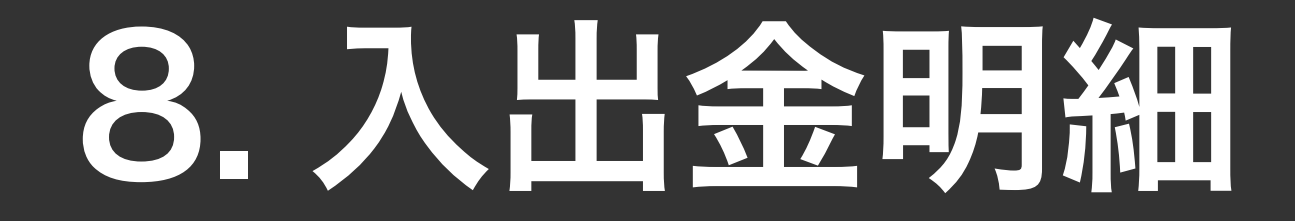

#### 円定期預金 • 🛜 📶 89% 🔳 19:52 入出金明細 円定期 外貨普通 円普通 2018/07/26 $\sim$ 日付(契約番号) 入出金金額 2 残高 摘要 2018 -1,000 円 07/18 中途解約 5,000 円 5,000 円 07/18

#### 外貨普通預金

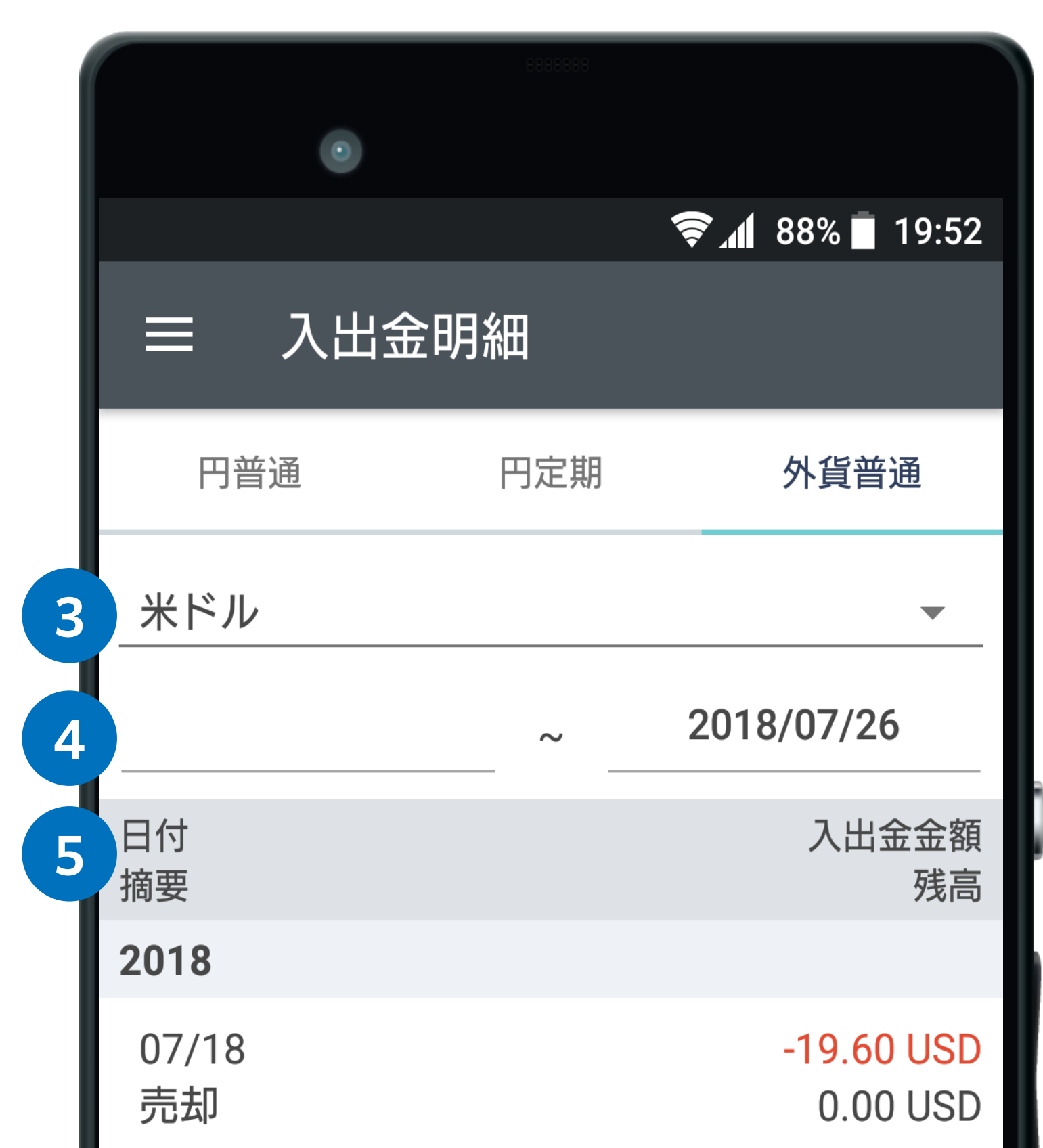

| 預入          | 6,000 円            |
|-------------|--------------------|
| 07/10<br>預入 | 1,000 円<br>1,000 円 |
|             |                    |
|             |                    |
|             |                    |
|             |                    |
|             |                    |

| 07/17 | 8.90 USD  |
|-------|-----------|
| 購入    | 19.60 USD |
| 07/17 | 8.90 USD  |
| 購入    | 10.70 USD |
| 07/10 | 1.80 USD  |
| 購入    | 1.80 USD  |
|       |           |
|       |           |
|       |           |
|       |           |

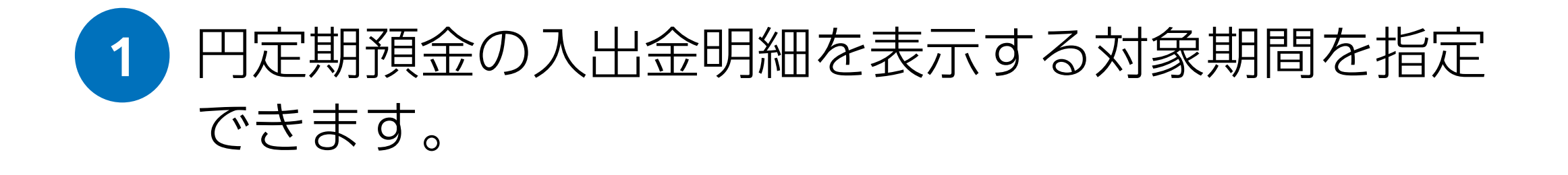

2 円定期預金への預入、中途解約、満期解約の明細を 表示します。

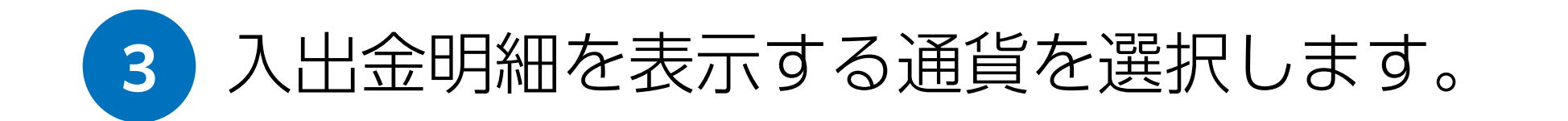

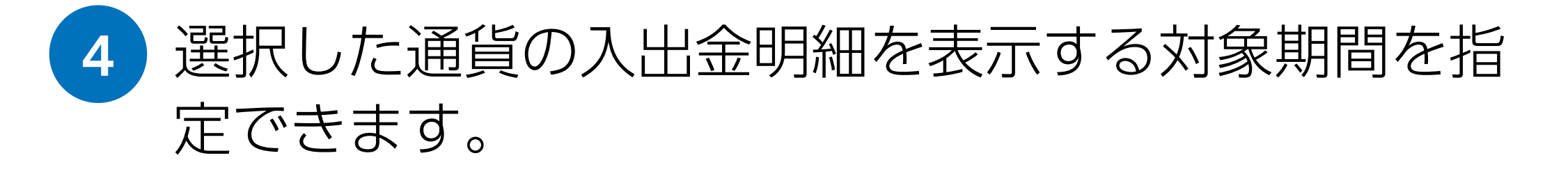

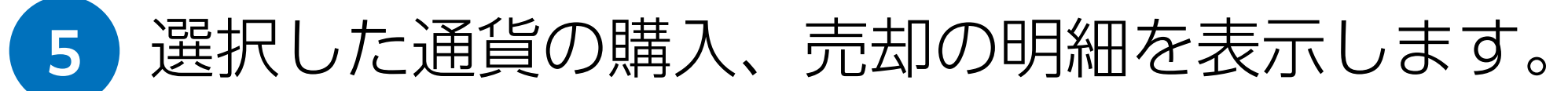

# 9. スマホATM

#### スマホATMの利用設定をする

| 8888                               |                        |
|------------------------------------|------------------------|
| $\odot$                            |                        |
|                                    | 🛜 📶 91% 🔳 19:43        |
| ■ ホーム                              | •                      |
| 最終                                 | 冬更新日時:2023/04/27 18:20 |
| 重要なお知らせ                            | ご確認事項                  |
| サービス等のご案内                          | キャンペーン                 |
| <ul> <li>金利に注目!外貨預金の最新金</li> </ul> | 利とおトクなキャンペーンをご         |
| ● 総額100万円現金プレゼントキャンション             | ャンペーン                  |
| ● デビットカードで【おトク】な                   | 毎日はじめてみませんか?           |
|                                    |                        |

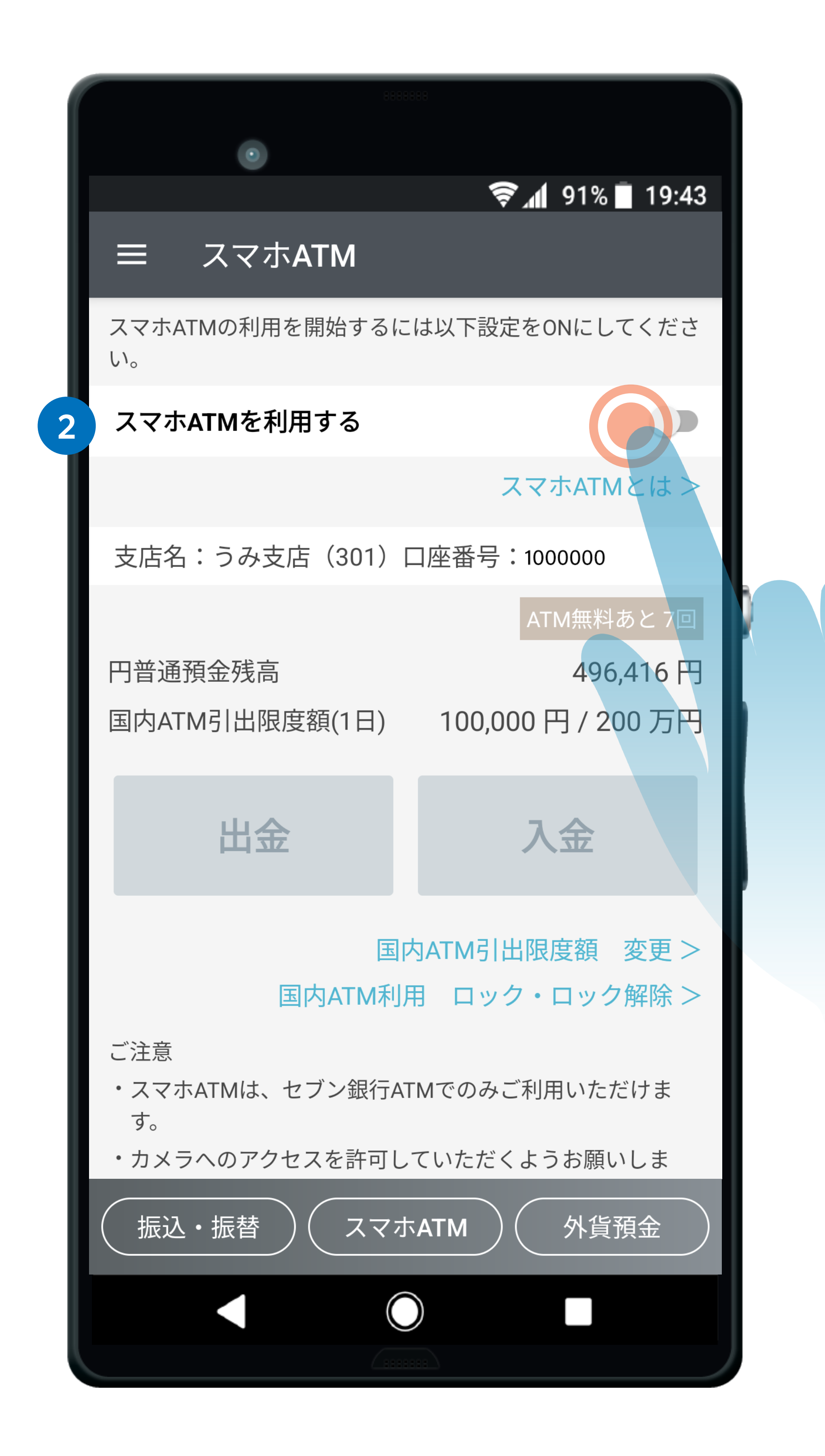

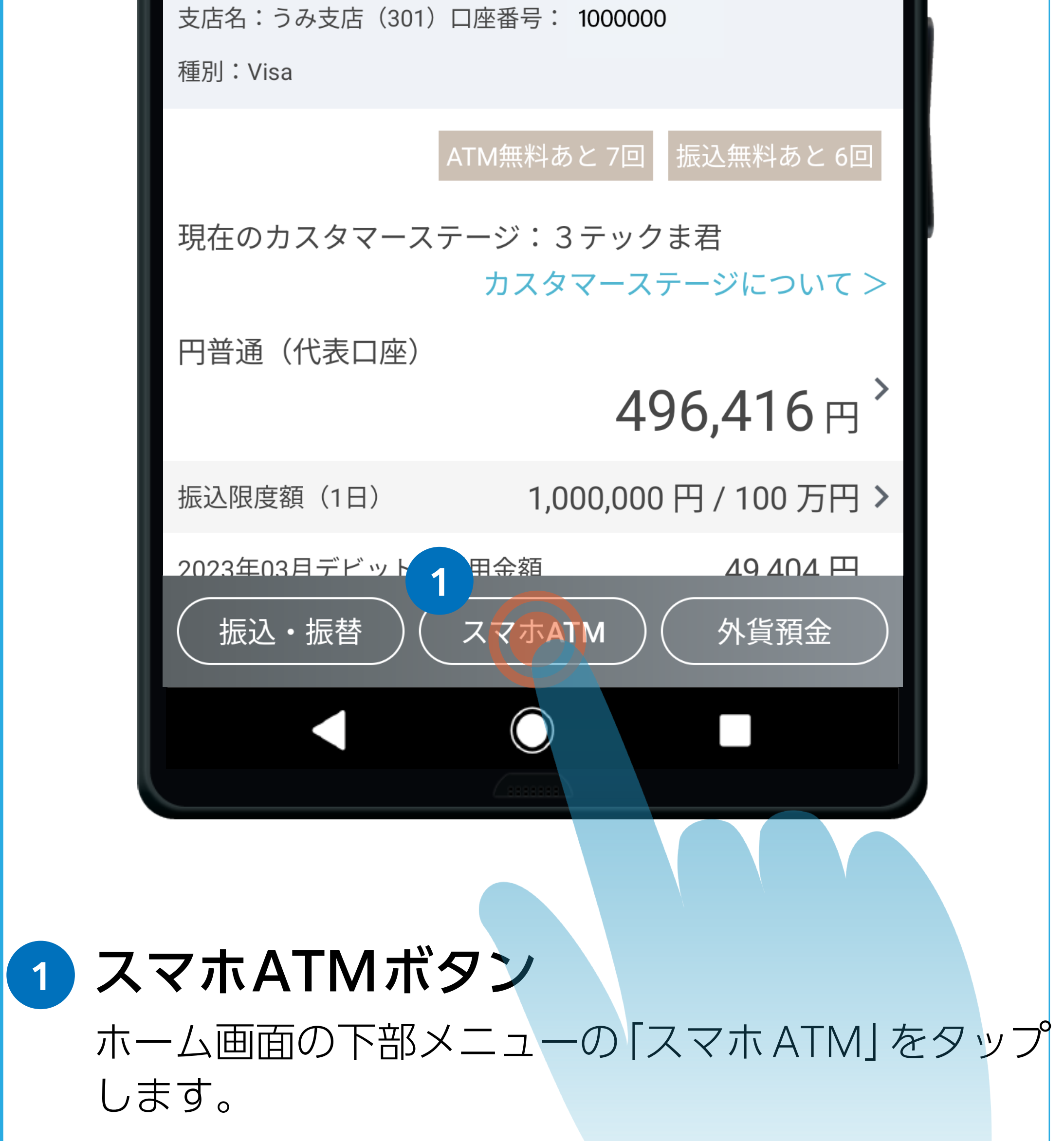

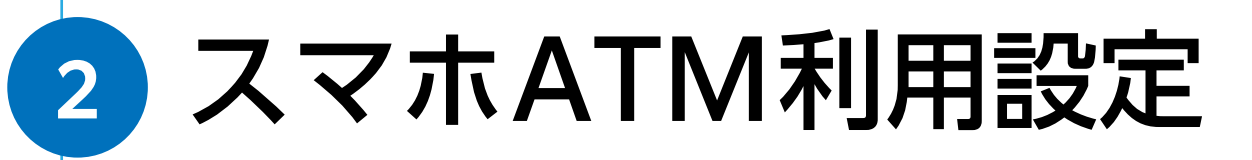

設定をオンにすると、スマホ ATM をご利用いただけ るようになります。(設定をオンにするには、認証が 求められます。)

設定をオフにすると、スマホ ATM をご利用いただけ なくなります。ご利用再開には再設定が必要です。 ※複数の端末でご利用の場合、すべての端末登録でご 利用いただけなくなります。

# 9. スマホATM

#### 追加の端末登録を行う

#### 入出金取引を行う

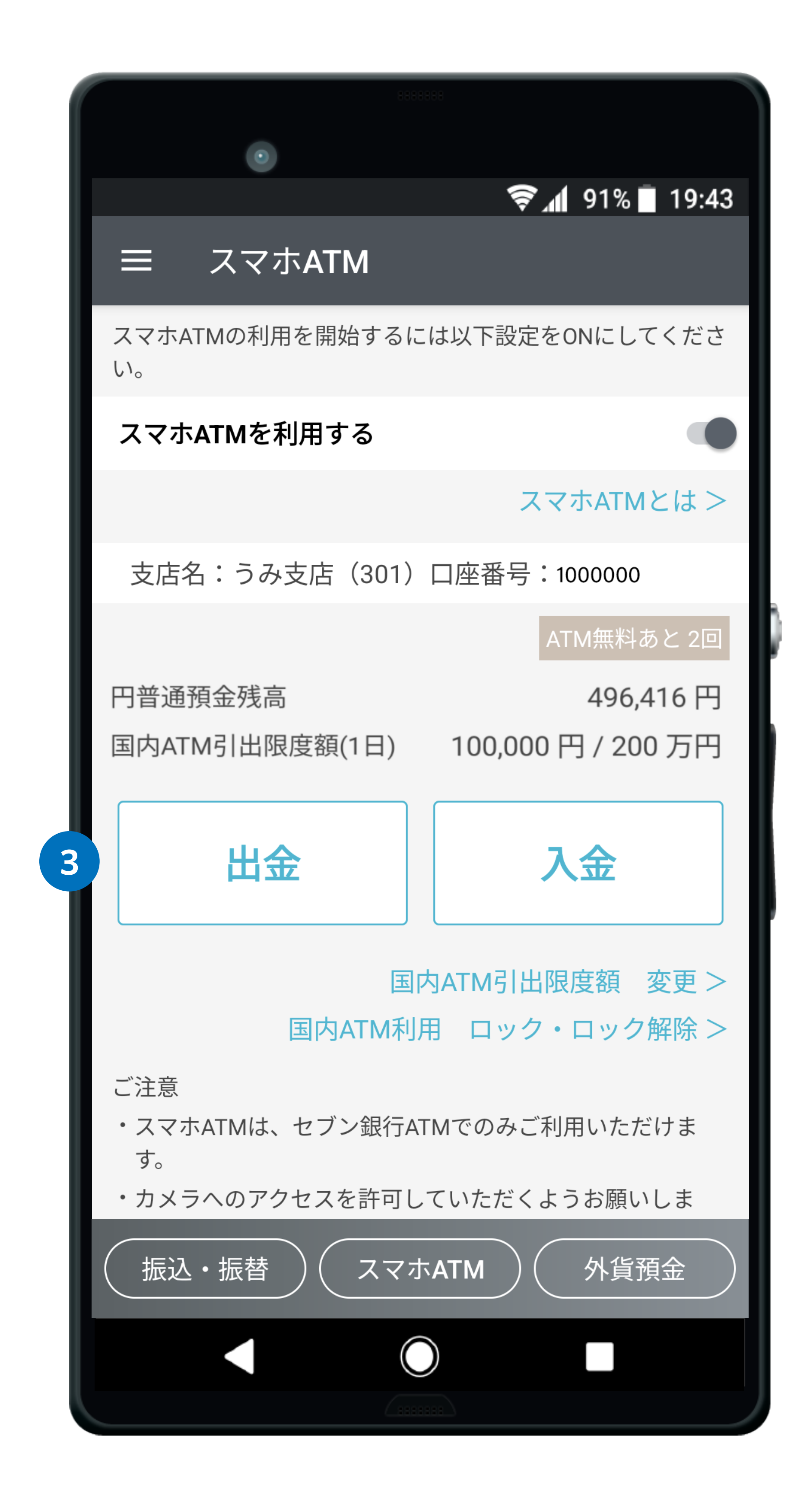

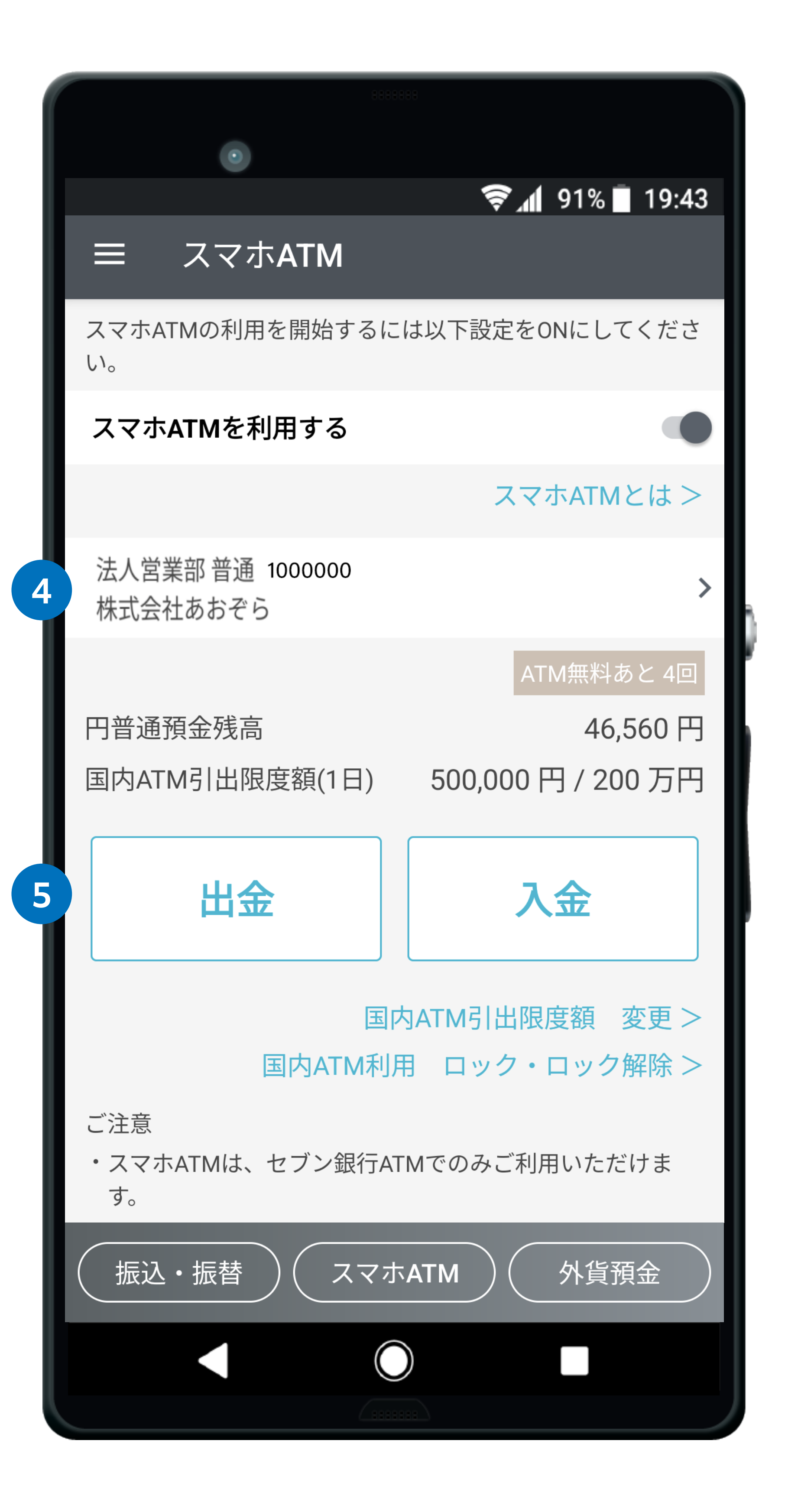

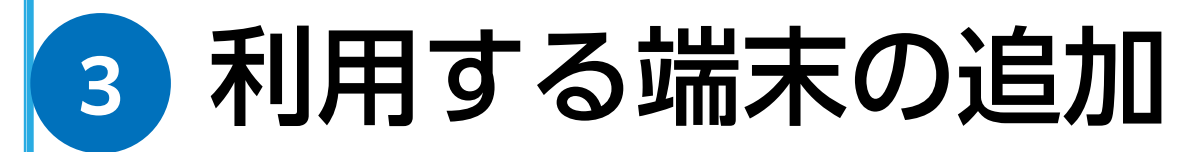

出金または入金ボタンをタップすると、認証が求めら れますので完了いただきますと、端末の追加登録が可 能です。

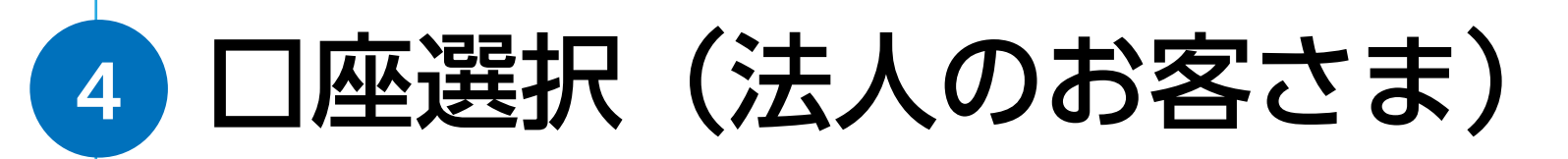

法人のお客さまは、スマホ ATM 画面にて代表口座に 紐づく口座のお切替が可能です。 ※口座に紐づくキャッシュカードが発行されていない

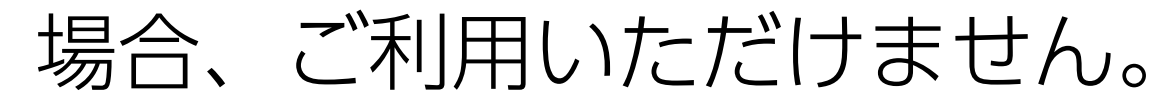

#### 5 出金ボタン・入金ボタン

スマホ ATM が利用できる ATM にてお取引を開始後、 ご希望のお取引に応じて取引アプリ上スマホ ATM 画 面より出金ボタンまたは入金ボタンをタップし、案内 に沿って操作をしてください。

# 10. 円定期預金の預入

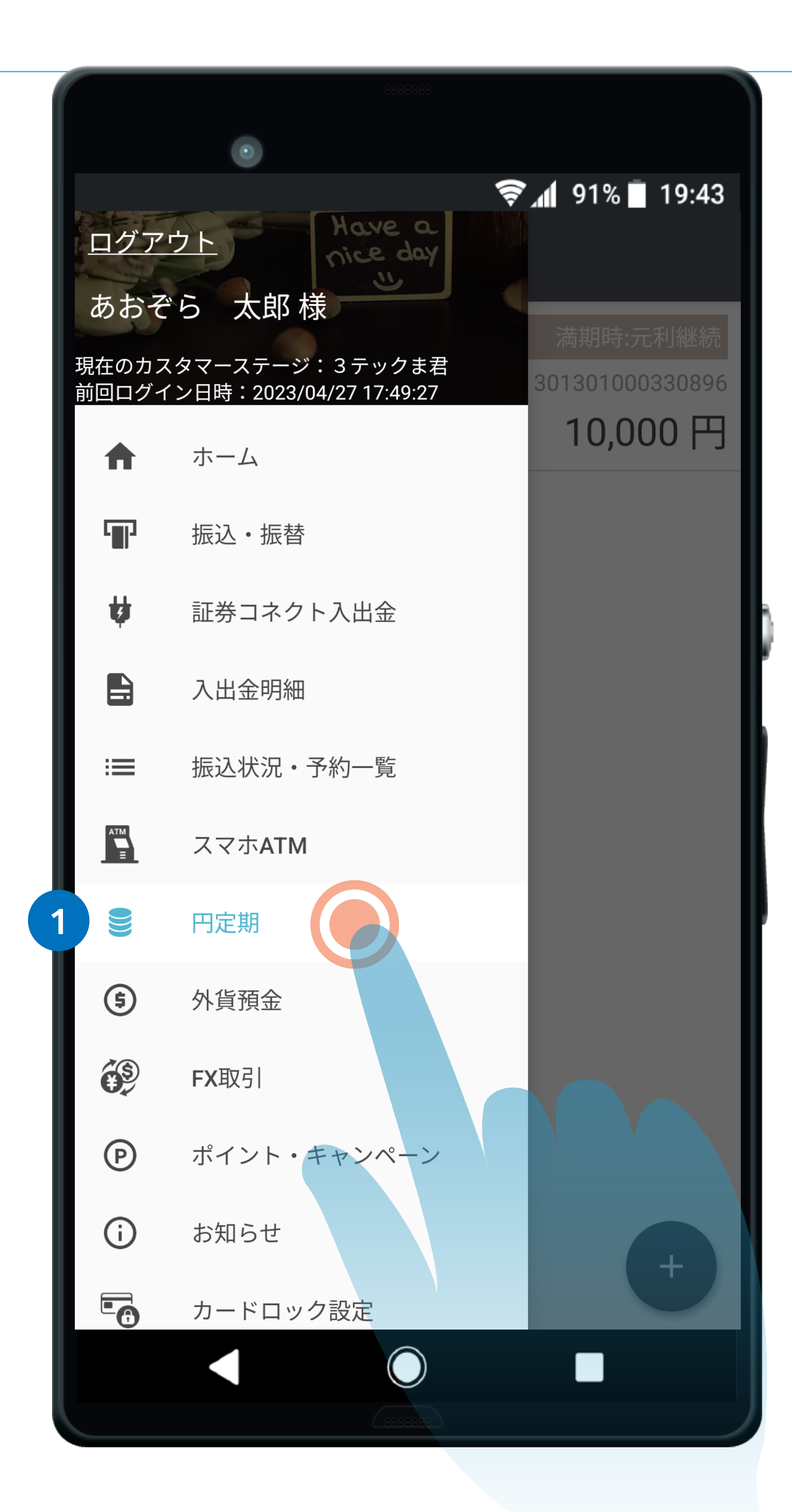

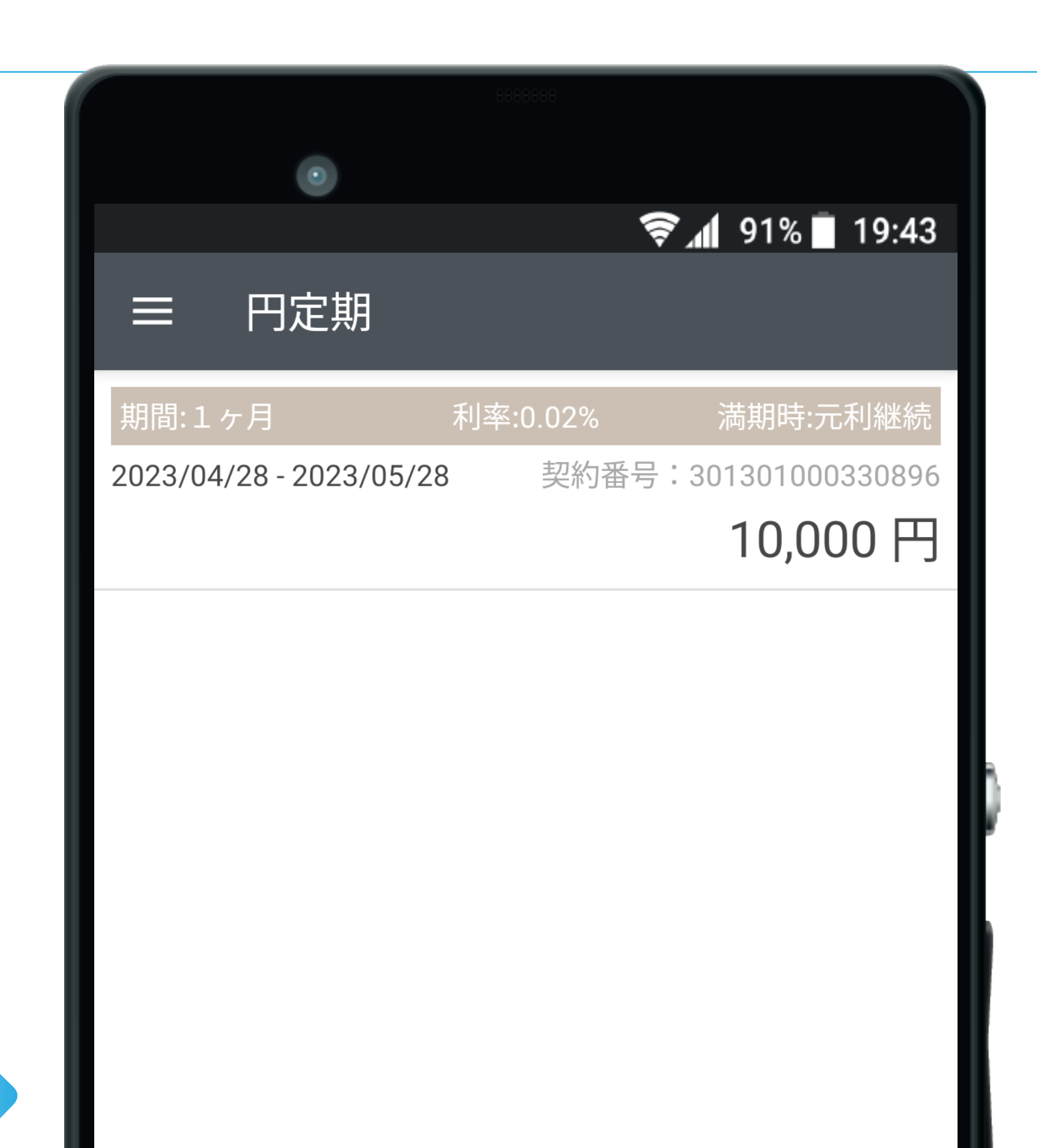

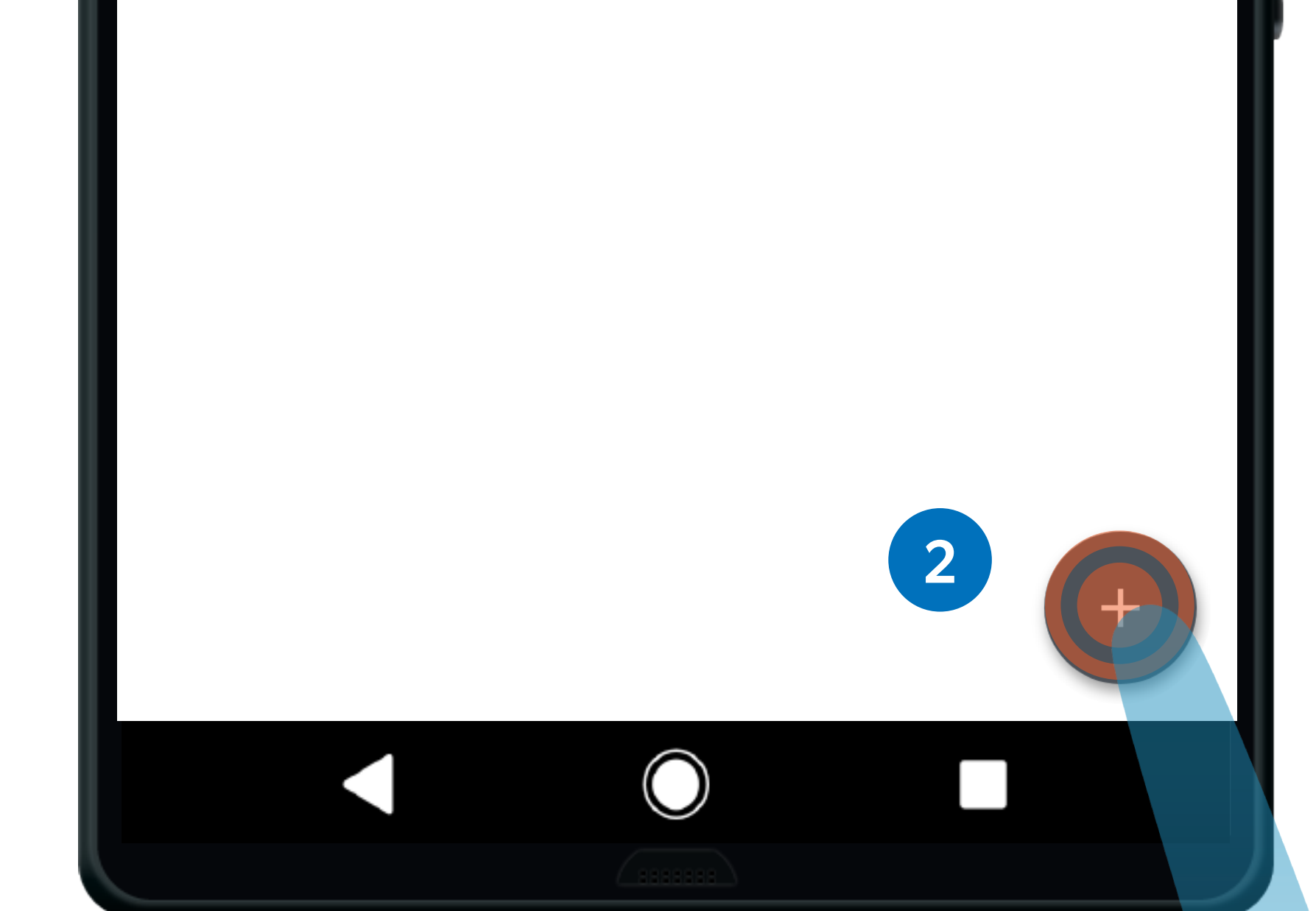

#### 1 メニューを開き、「円定期」をタップします。

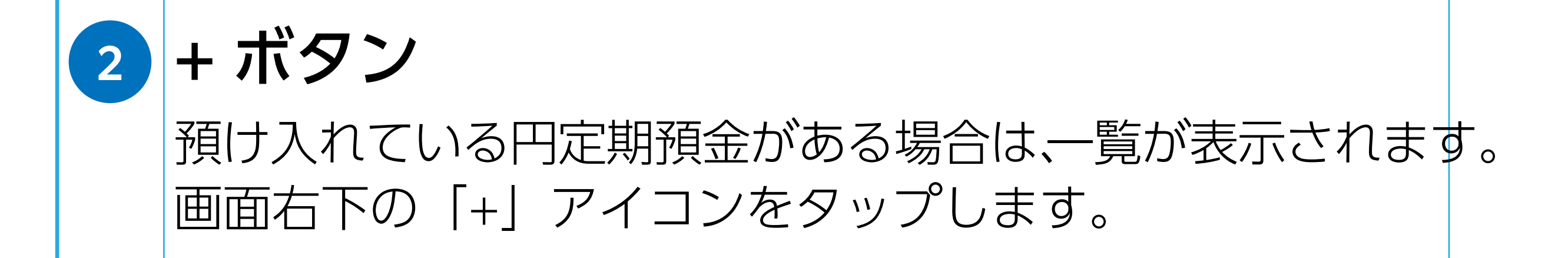

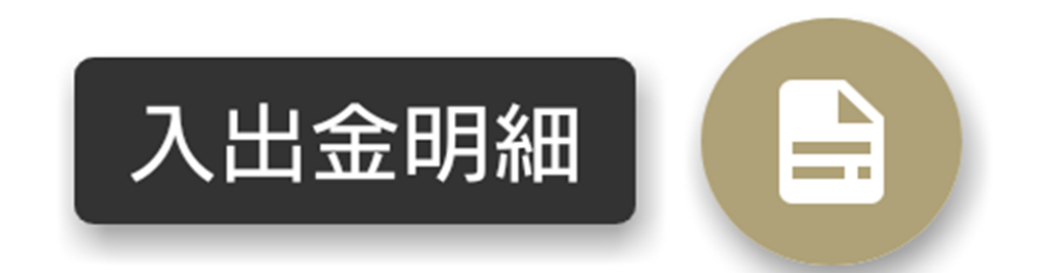

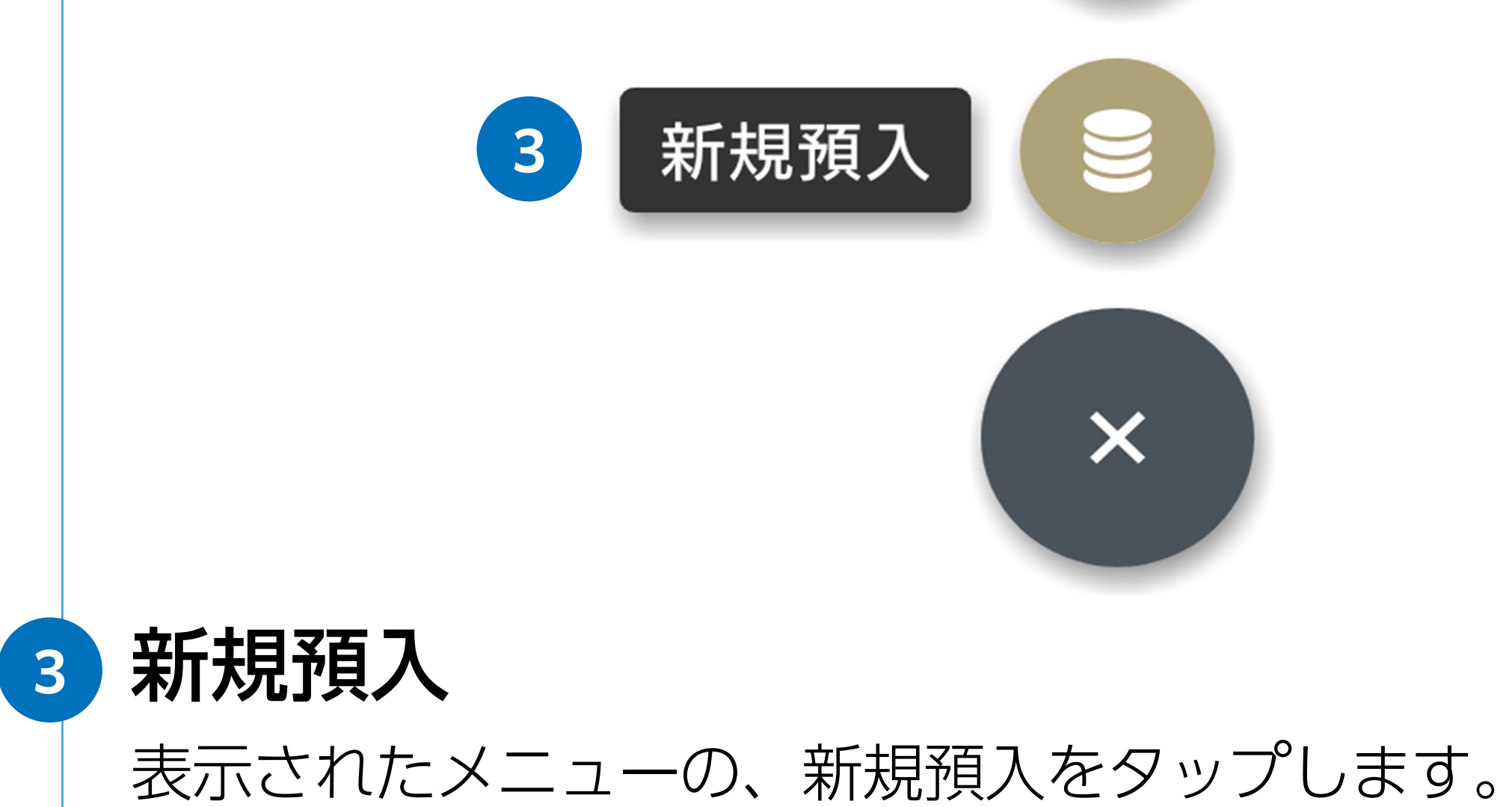

# 10. 円定期預金の預け入れ

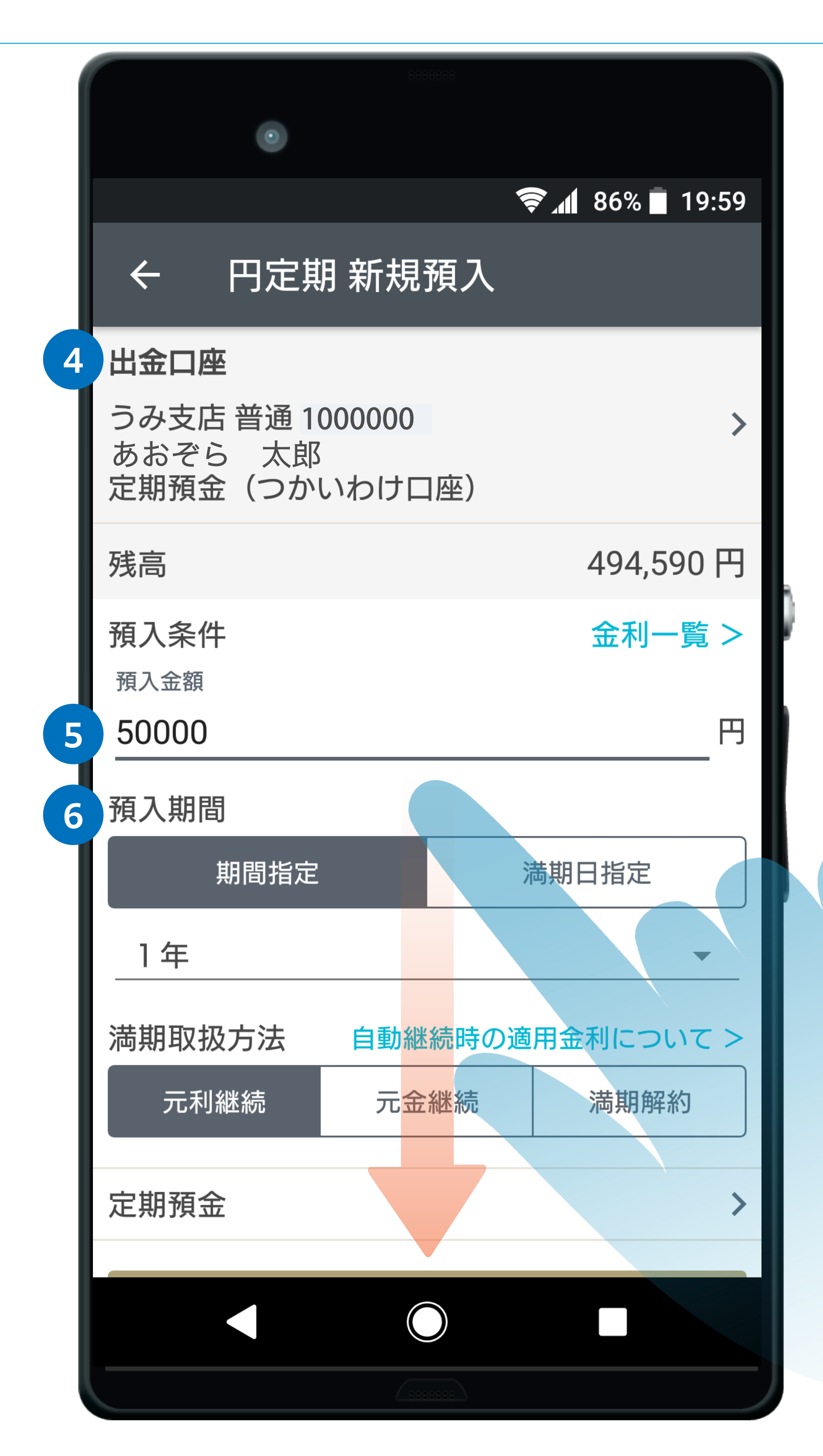

#### 4 出金口座

つかいわけ口座をご利用の場合は、タップすると出 金口座を選択できます。

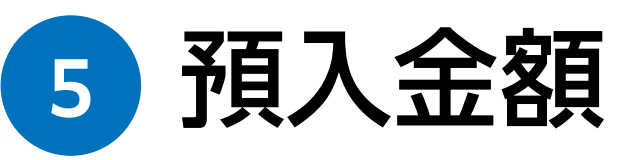

新しく作成する円定期預金へ預け入れる金額を入力 します。(コンマは不要です。) 1,000 円以上 1 円単位で設定できます。

#### 6 預入期間ボタン

期間指定方式(1ヶ月、3ヶ月、6ヶ月、1年、2年、 3年、5年、7年、10年)または満期日指定方式 (1ヶ月以上10年以内でお好きな満期日)を選択し ます。

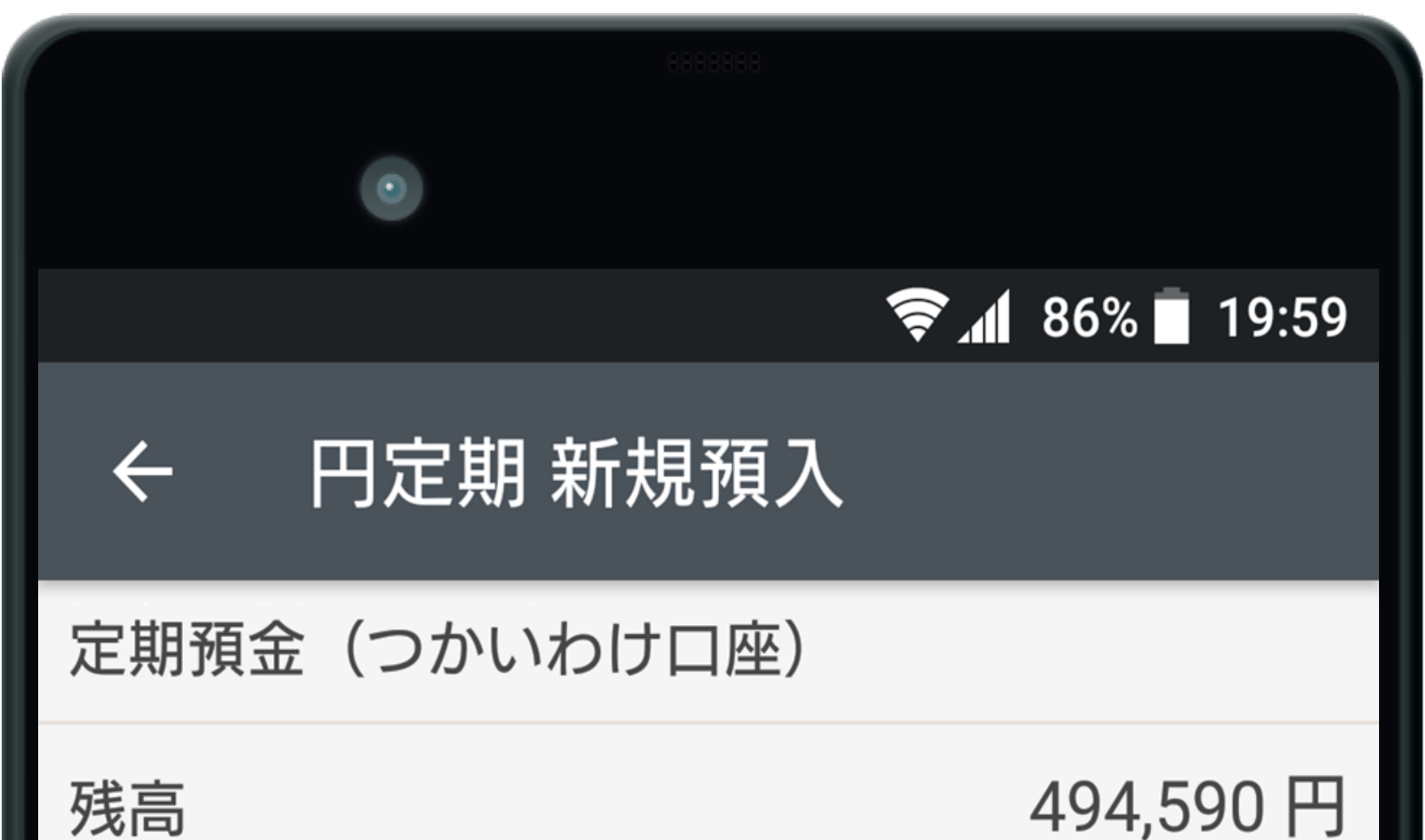

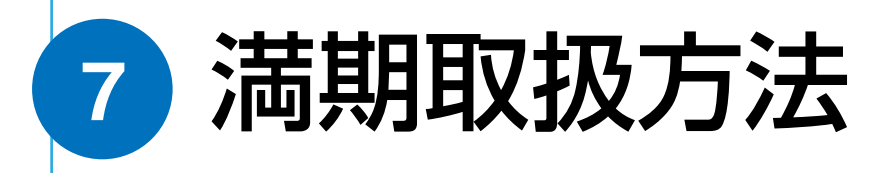

満期時の取扱方法を選択します。 ※預入期間を期間指定方式にした場合は後から変更す ることもできます。

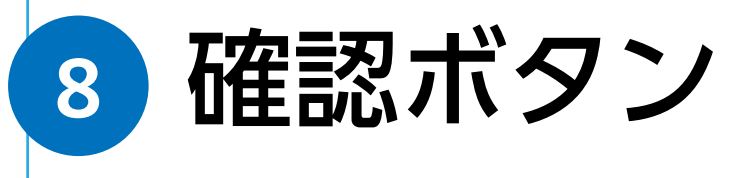

確認をタップして預入内容の確認へ進みます。

|   | <b>預入条件</b><br><sub>預入金額</sub><br>50000 |     |      | 金利一賢         | [ >        |
|---|-----------------------------------------|-----|------|--------------|------------|
|   | 預入期間                                    |     |      |              |            |
|   | 期間指定                                    |     | ž    | <b>満期日指定</b> |            |
|   | 1年                                      |     |      |              | -          |
| 7 | 満期取扱方法                                  | 自動継 | 続時の適 | 用金利について      | <b>c</b> > |
|   | 元利継続                                    | 元金  | 継続   | 満期解約         |            |
|   | 定期預金                                    |     |      |              | >          |
| 8 |                                         | 確   | 認    |              |            |
|   |                                         |     |      |              |            |

# 10. 円定期預金の預け入れ

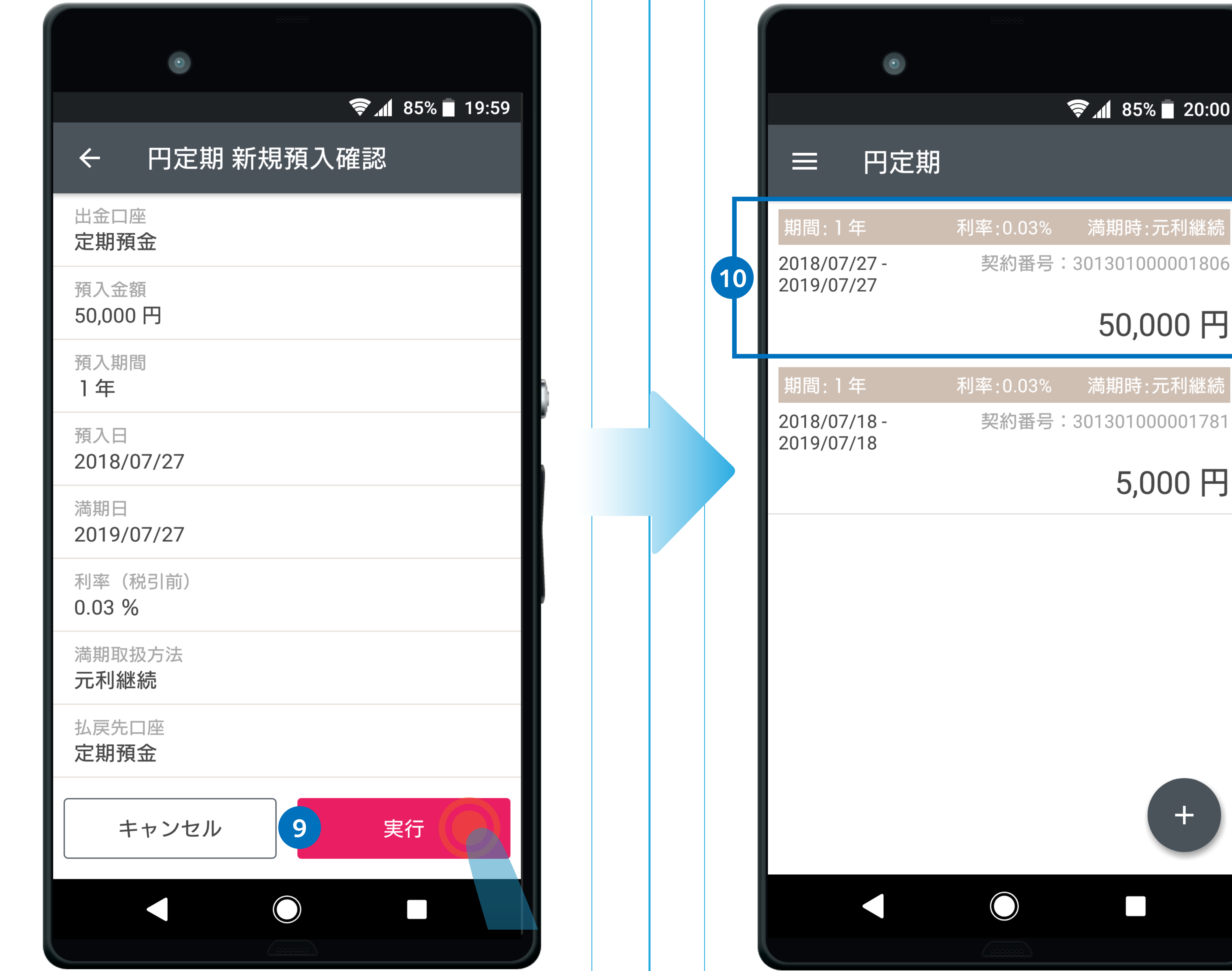

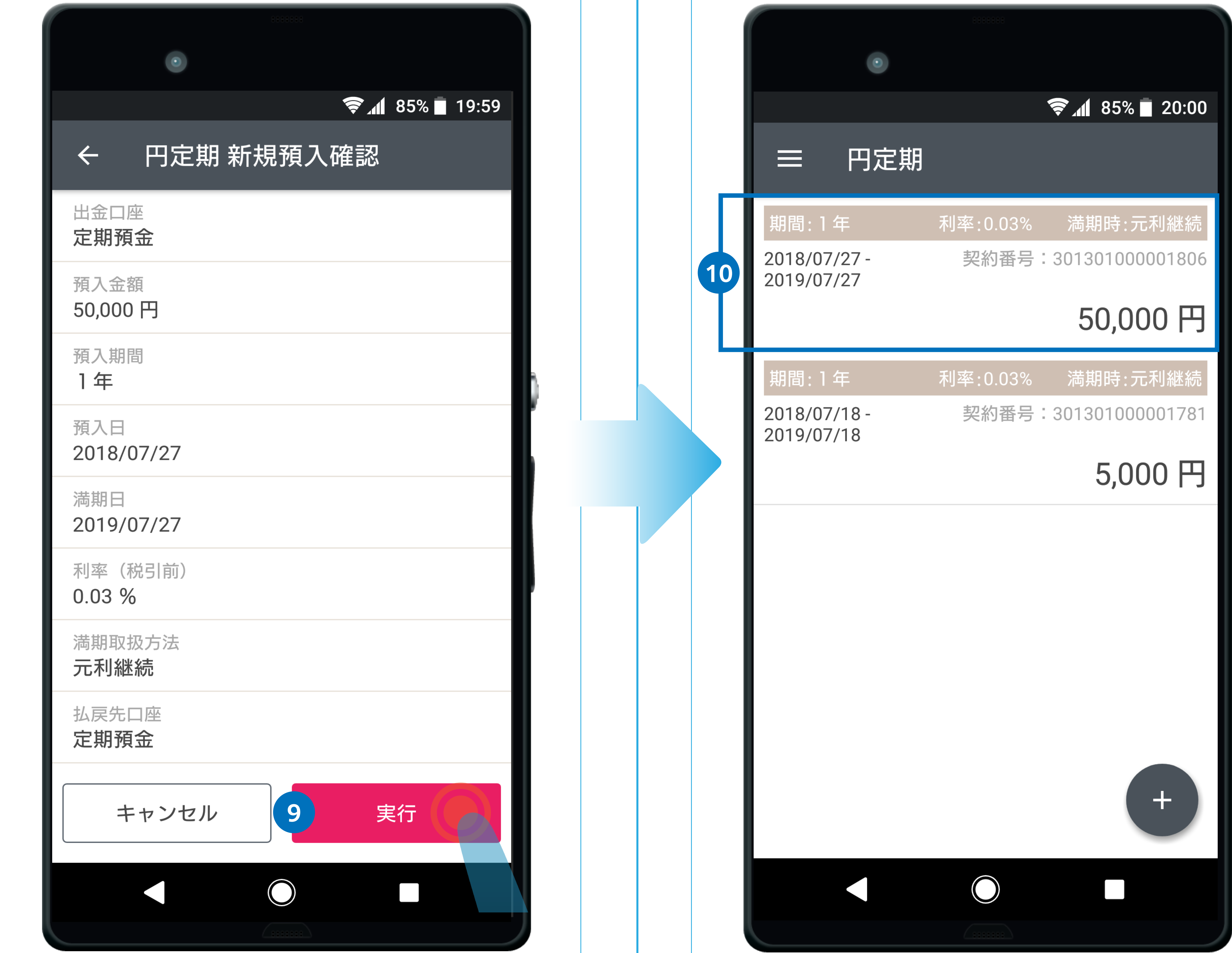

![](_page_20_Picture_3.jpeg)

![](_page_20_Picture_4.jpeg)

# 11.外貨普通預金の預入(購入)

![](_page_21_Picture_1.jpeg)

![](_page_21_Figure_2.jpeg)

2 **購入レートボタン** 預け入れる(購入する)通貨の「購入レート」ボタン をタップします。

#### 初めて外貨普通預金取引をされる通貨の場合

![](_page_21_Picture_5.jpeg)

![](_page_21_Picture_6.jpeg)

![](_page_21_Figure_7.jpeg)

初めて外貨普通預金取引をされる通貨の場合、規定への 同意等が必要となります。「ブラウザを起動」をタップし、 同意ページへ移動してください。 当社 Web サイトの同意ページで、投資に関するご質問等 をご登録ください。

ご登録後、取引アプリに戻ると外貨普通預金取引を行えます。

# 11.外貨普通預金の預入(購入)

![](_page_22_Figure_1.jpeg)

|              |           | <b>الا چ</b> | 85% 🔲 20:01 |
|--------------|-----------|--------------|-------------|
| ÷            | 米ドル購入     | 確認           |             |
| 出金口          | コ座        |              |             |
| 貯蓄           |           |              |             |
| 購入内          | 内容        |              |             |
| 購入金<br>300 U | ·額<br>ISD |              |             |
| 購入レ<br>111.5 | 2<br>2    |              |             |
| 換算額          |           |              |             |

| 33,456 円        |             |            |  |
|-----------------|-------------|------------|--|
| 入金口座            |             |            |  |
| 貯蓄              |             |            |  |
| 9 7秒以内<br>キャンセル | こ購入して<br>10 | ください<br>購入 |  |
|                 |             |            |  |
|                 |             |            |  |

![](_page_22_Picture_4.jpeg)

つかいわけ口座をご利用の場合は、タップすると出金 口座を選択できます。

![](_page_22_Picture_6.jpeg)

円貨指定または外貨指定のどちらで預け入れるかを選

![](_page_22_Picture_8.jpeg)

![](_page_22_Picture_9.jpeg)

内容を確認したら、購入をタップします。

択します。

#### 5 購入金額

預け入れる(購入する)金額を入力します。(コンマは 不要です。)

![](_page_22_Picture_14.jpeg)

参考レートが表示されます。 外貨指定で預け入れる場合、円換算額の目安が表示さ れます。

※参考レートおよび換算額は、入力画面を表示したと きのものとなりますので実際に外貨を購入するタイミ ングとは異なる場合があります。

#### 7 入金口座

つかいわけ口座をご利用の場合は、入金口座(外貨を 売却した際の資金が入金される口座)を選択できます。

![](_page_22_Picture_19.jpeg)

確認をタップして購入内容の確認へ進みます。

# 11.外貨普通預金の預入(購入)

| <ul> <li>●</li> <li>●</li></ul> |
|----------------------------------------------------------------------------------------------------|
| <ul> <li>              € 185% 20:01      </li> <li>             ← 米ドル購入 確認         </li> <li>             出金口座         </li> <li>             Fr蕃         </li> </ul>                                                                                                    |
| <ul> <li>         ・ 米ドル購入 確認         出金口座</li></ul>                                                                                                    |
| 出金口座<br>貯蓄                                                                                                    |
| 貯蓄                                                                                                    |
|                                                                                                    |
| 購入内容                                                                                                    |
| 購入金額                                                                                                    |
| 3                                                                                                    |
| 1 米ドル購入を完了しました。                                                                                                    |

![](_page_23_Figure_2.jpeg)

![](_page_23_Picture_3.jpeg)

| וביא<br>דיווי בי |
|------------------|
| 日本田              |
| .52              |
| 円                |
|                  |

![](_page_23_Picture_5.jpeg)

購入が完了しました。閉じるをタップすると、外貨普 通預金の残高照会画面へ移動します。

![](_page_23_Picture_7.jpeg)

# 12. デビット後払いオプションの設定(法人)

#### デビット後払いオプションは、法人のお客さま専用のサービスです。

| 888                                  |                   |               |
|--------------------------------------|-------------------|---------------|
| •                                    |                   |               |
|                                      | <b>₹</b> ⊿ 91%    | <b>1</b> 9:43 |
| ■ ホ-                                 | -ム                | •             |
|                                      | · 8 秋更新日時:2023/04 | /27 10:09     |
| 重要なお知らせ                              | ご確認事項             | Į             |
| サービス等のご案内                            | キャンペー             | ン             |
| ● 金利に注目!外貨預金の最新金                     | 会利とおトクなキャンペ-      | ーンをご…         |
| ● 総額100万円現金プレゼントキ                    | ャンペーン             |               |
| <ul> <li>● デビットカードで【おトク】な</li> </ul> | い毎日はじめてみませんか      | י ?           |
| 法人営業部 普通 <b>1000000</b><br>株式会社あおぞら  | 0                 |               |

1

![](_page_24_Picture_3.jpeg)

| 体式云社のあてら                      |             | デビット後払いオプション契約                                                                                                    | 契約中                       |
|-------------------------------|-------------|----------------------------------------------------------------------------------------------------|---------------------------|
| ATM無<br>円普通(代表口座)<br>1,394,65 | 戦あと0回       | サービスご利用開始にあたり、「融資型ビジネスロー<br>しんワイド」を事前にお申し込みのうえ、融資枠(後<br>用可能枠)を設定させていただきます。「デビット後<br>プション」は、あんしんワイドの商品ホーム画面から<br>込みいただきます。 | ン あん<br>払い利<br>払いオ<br>お申し |
| 2023年03月デビットご利用金額 1,          | 000円        | 融資型ビジネスローン あんしんワイド                                                                                                    | とは >                      |
| 2023年デビットご利用金額累計 1,           | 000円        | デビット後払いオプションの申込/<br><後払いのご注意事項>                                                                                           | 変更 >                      |
| 2023年04月キャッシュバック金額            | 12 円        | <ul> <li>「後払い」でのご利用残高は翌月の約定返済日まで<br/>0%です。</li> </ul>                                                                     | で金利                       |
| 入出金明細     スマホATM     デビッ      | 1 ト後払い      | <ul> <li>・追加口座に紐づくデビットカードも含め、すべての</li> <li>トカードの決済方法を変更します。</li> </ul>                                                    | )デビッ                      |
|                               |             |                                                                                                    |                           |
|                               |             |                                                                                                    |                           |
| デビット後払いボタン                    | 2           | 後払い                                                                                                    |                           |
| ホーム画面の下部メニューの「デビッ<br>ます。      | ノト後払い」をタップし | 設定をオンにするとデビットカードの支<br>分よりデビットが後払いとなり、翌月約<br>ります。                                                                          | 払いが、次回ご利用<br>定日のお支払いとな    |

設定をオフにすると、円普通預金残高からの都度即時払いと

なります。 ※後払い設定中のご利用分は、翌月約定日に一括払いとなり ます。

13.ポイント・キャンペーンの確認

![](_page_25_Figure_1.jpeg)

![](_page_25_Figure_2.jpeg)

![](_page_25_Picture_3.jpeg)

![](_page_25_Picture_4.jpeg)

![](_page_25_Picture_5.jpeg)

🛜 📶 85% 🔳 20:02

登録

登録

 $\bigcirc$ 

ポイント付与または利用の履歴へ移動します。

![](_page_25_Figure_7.jpeg)

GMO ポイントか Ponta ポイントを連 携することができます。 ※貯める対象とするポイントは、 「GMO ポイント」または「Ponta ポイ ント」のどちらかをお選びいただきま す。

![](_page_25_Picture_9.jpeg)

## 14. お知らせを確認する

![](_page_26_Figure_1.jpeg)

![](_page_26_Picture_2.jpeg)

| 2018/07/18<br>NEW <b>円定期預金を中途解約しました</b><br>円定期預金を中途解約しましたので、お知らせし…  | > |
|---------------------------------------------------------------------|---|
| 2018/07/18<br>NEW <b>外貨預金のお取引が成立しました</b><br>ご注文いただいた外貨預金のお取引が成立しまし… | > |
| 2018/07/18<br>NEW <b>外貨預金のお取引が成立しました</b><br>ご注文いただいた外貨預金のお取引が成立しまし… | > |
| 2018/07/18                                                          |   |
|                                                                     |   |
|                                                                     |   |

![](_page_26_Picture_4.jpeg)

#### 2 お知らせ種別選択

お客さまへのお知らせは、「重要なお知らせ」「お取引 に関するお知らせ」「キャンペーン等についてのお知ら せ」に分類されます。

![](_page_26_Picture_7.jpeg)

タイトルをタップすると、お知らせの詳細へ移動します。

# 15. カードロック設定

![](_page_27_Picture_1.jpeg)

![](_page_27_Picture_2.jpeg)

![](_page_27_Picture_3.jpeg)

![](_page_27_Picture_4.jpeg)

設定をオンにすると国内 ATM 利用(お引出し、お預入

![](_page_27_Picture_6.jpeg)

ご利用いただく際に、設定をオフにしてください。

#### 3 デビット利用のロック

設定をオンにするとデビット利用(国内・海外ショッ ピング、海外 ATM)がロックされ、ご利用いただけな くなります。(※) ご利用いただく際に、設定をオフにしてください。 ※一部の継続取引を除いた、国内/海外のショッピング・ 海外 ATM 出金の利用が制限されます。

![](_page_27_Picture_10.jpeg)

![](_page_28_Picture_0.jpeg)

![](_page_28_Picture_1.jpeg)

![](_page_28_Picture_2.jpeg)

![](_page_28_Picture_3.jpeg)

![](_page_28_Picture_4.jpeg)

場合は、指紋/顔認証をオンにします。 次回起動時から、生体認証によるログインが可能になります。 ※お使いのスマートフォン端末に対応した生体認証がご利用いただけます。